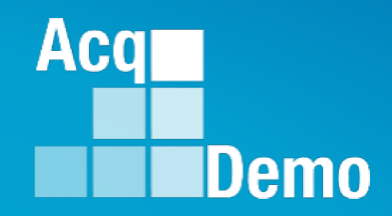

# CAS2Net and CCAS Open Forum

Thursday 2 May 2024 1:00 PM Eastern Time

**Topic:** 

### Administrator Reports – Fiscal Year-based Reports and Current Settings Reports

TEAMS Meeting Link Meeting ID: 231 024 528 524 Passcode: SMZdLr Meeting Call in Information +1 571-403-9146 Phone Conference ID: 989 870 18#

### **Housekeeping Items**

- Presentations are sent in advance through the CAS2Net Pay Pool Notices
- Posted to What's New 2
- Available in User Notifications 3
- Enter your email address in chat 4. if you did not receive it

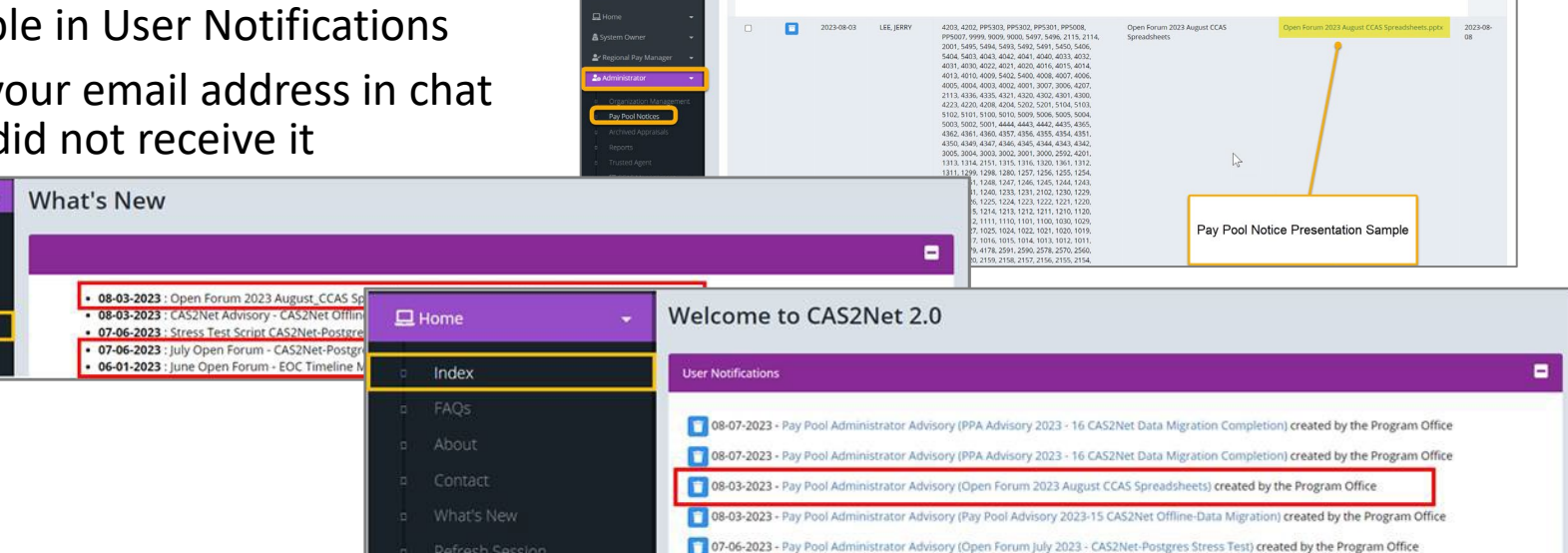

CAS2Net 2.0 Your Session will expire in 14:25 minutes

- 5. Please remember to "Mute" your phone to prevent any background noise and additional feedback.
- All Open Forum Sessions will be *recorded* 6.
- 7. Each recorded session will be posted to the AcqDemo website (including presentation slides) at https://acqdemo.hci.mil/training.html#cas2netOpenForums

Aca

C ERIN

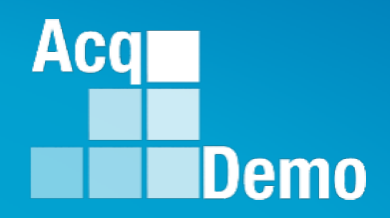

## **CAS2Net Reports Overview**

\*\*Please Note: Administrators may not see all the report buttons as displayed in this Open Forum session. This may be due to the users not initiating or completing a CCAS module, where you are in the CCAS cycle timeline, your pay pool business rules, and more.\*\*

### **CAS2Net and CCAS Record Retention**

**Federal Register Notice II.D.4.c and Operating Guide 6.24.3** For historical and analytical purposes, the CCAS Salary Appraisal Document (Part I: CCAS Salary Appraisal Form and Part II: Supervisory Assessment), to include the contribution plan, employee self-assessment, supervisor annual assessment, effective date of CCAS assessments, annual performance appraisal quality levels and rating of record, contribution score levels (categorical and numerical factor scores and OCS), actual basic pay increases (GPI and CRI), and applicable "bonus" (CA and CRI carryover lump sum) amounts, will be maintained for each demonstration project employee as required in **5** CFR 293.402.

CAS2Net will retain CCAS contribution and performance appraisal documents for four years plus the current rating year as required in *5 CFR 293.404*.

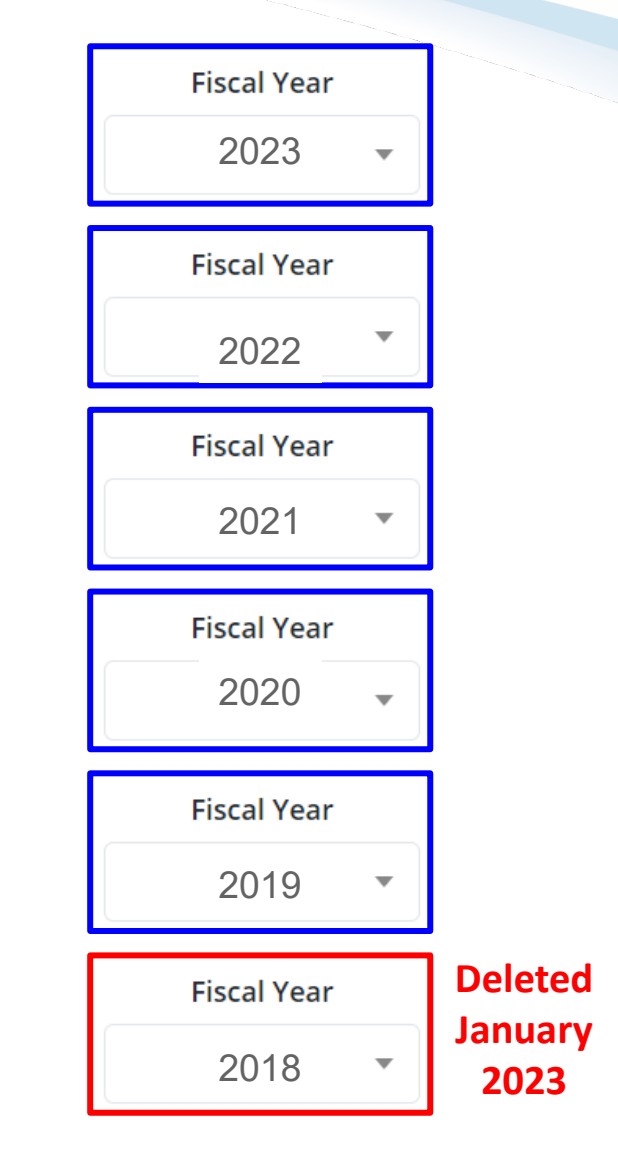

Aca

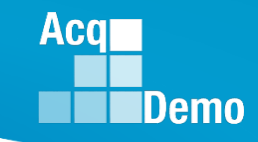

### **CAS2Net Administrator Reports – Reports Page**

Administrators have access to several reports under Menu > Administrator > Reports:

| al Year Based Reports |                                     |                   |
|-----------------------|-------------------------------------|-------------------|
|                       | Fiscal Vear<br>2024                 |                   |
|                       | Appraisal Status<br>TOA Report      | Reports<br>(2024) |
|                       | Grievance Status Report             |                   |
| I                     | Contribution Plan Comparison Report |                   |
| I                     | Pay Pool Status                     |                   |
| I                     | Contribution Plan                   |                   |
|                       | Midpoint Assessment                 |                   |
| I                     | Annual Assessment                   |                   |
|                       | Closeout Assessment                 |                   |
|                       | Released Additional Feedback        |                   |
|                       | ACTIP Assessment                    |                   |

#### The Upper Panel <u>Fiscal Year Based Reports</u> - which provides the data, results, and forms for the current fiscal year in addition to the last 4 years based on when and what was in CAS2Net.

The Lower Panel <u>Current Settings Reports</u> which provides the current fiscal year data reflected in CAS2Net.

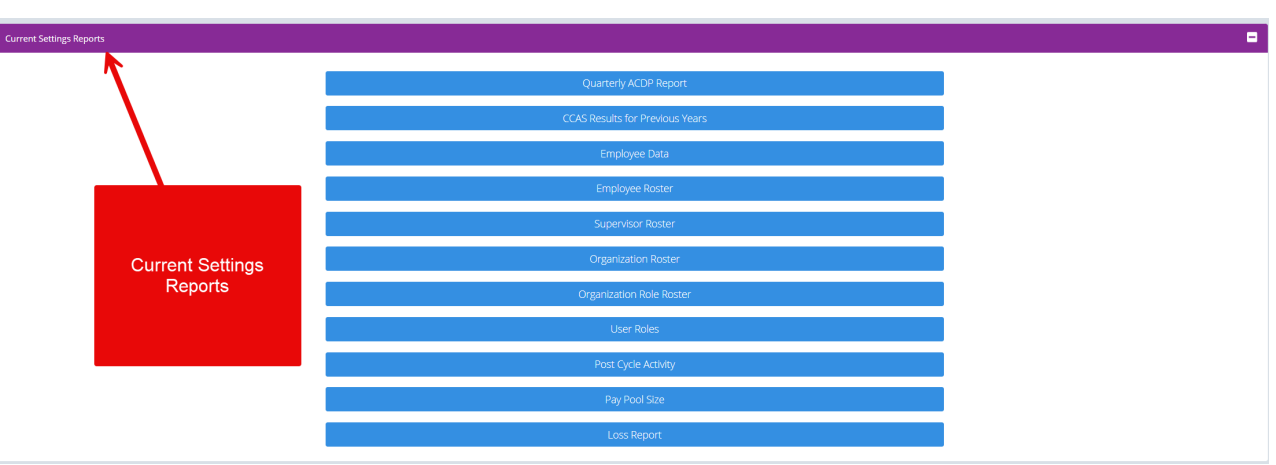

### **CAS2Net Administrator Reports**

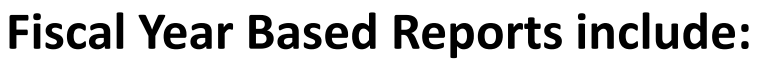

- \* Only when there is data available
- \*\* Not for current FY
- CCAS Pay Pool Results\*\*
- Appraisal Status
- TOA Report\*
- Grievance Status Report\*
- Contribution Plan Comparison Report
- CMS Uploads\*\*
- Employee Data\*\*
- Pay Pool Status
- Contribution Plan\*

- Midpoint Assessment\*
- Annual Assessment\*
- Closeout Assessment\*
- Released Additional Feedback\*
- ACDP Assessments\*
- Finalized CMS Download\*\*
- Salary Appraisal Form\*\*
- Download PAT File(s)\*\*
- Grievance\*
- Request to Next Higher Official\*\*

#### **Current Settings Reports include:**

- Previous Cycle vs Current Profile (Oct-Dec)
- Quarterly ACDP Report
- CCAS Results for Previous Years
- Employee Data
- Employee Roster
- Supervisor Roster
- Organization Roster

- Organization Role Roster
- User Roles
- Post Cycle Activities
- Loss Report

Aca

### **CAS2Net Administrator Reports – Fiscal Year Based Reports**

• Administrator Reports

**Fiscal Year Based Reports** 

| Fiscal Year                         | Fiscal Year                         | Fiscal Year                         | Fiscal Year                         | Fiscal Year                         |
|-------------------------------------|-------------------------------------|-------------------------------------|-------------------------------------|-------------------------------------|
| 2020 -                              | 2021 -                              | 2022                                | 2023                                | 2024                                |
| CCAS Pay Pool Results               | CCAS Pay Pool Results               | CCAS Pay Pool Results               | CCAS Pay Pool Results               | Appraisal Status                    |
| Appraisal Status                    | Appraisal Status                    | Appraisal Status                    | Appraisal Status                    | TOA Report                          |
| TOA Report                          | TOA Report                          | TOA Report                          | TOA Report                          | Grievance Status Report             |
| Grievance Status Report             | Grievance Status Report             | Grievance Status Report             | Grievance Status Report             | Contribution Plan Comparison Report |
| Contribution Plan Comparison Report | Contribution Plan Comparison Report | Contribution Plan Comparison Report | Contribution Plan Comparison Report | Pay Pool Status                     |
| CMS Uploads                         | CMS Uploads                         | CMS Uploads                         | CMS Uploads                         | Contribution Plan                   |
| Pay Pool Status                     | Pay Pool Status                     | Pay Pool Status                     | Pay Pool Status                     | Midpoint Assessment                 |
| Employee Data                       | Employee Data                       | Employee Data                       | Employee Data                       | Annual Assessment                   |
| Contribution Plan                   | Contribution Plan                   | Contribution Plan                   | Contribution Plan                   | Closeout Assessment                 |
| Midpoint Assessment                 | Midpoint Assessment                 | Midpoint Assessment                 | Midpoint Assessment                 | Released Additional Feedback        |
| Annual Assessment                   | Annual Assessment                   | Annual Assessment                   | Annual Assessment                   | ACDP Assessment                     |
| Closeout Assessment                 | Closeout Assessment                 | Closeout Assessment                 | Closeout Assessment                 | CCAS Pay Pool Results               |
| Released Additional Feedback        | Released Additional Feedback        | Released Additional Feedback        | Released Additional Feedback        | CMS Uploads                         |
| ACDP Assessment                     | ACDP Assessment                     | ACDP Assessment                     | ACDP Assessment                     | Employee Data                       |
| Finalized CMS Download              | Finalized CMS Download              | Finalized CMS Download              | Finalized CMS Download              | Finalized CMS Download              |
| Salary Appraisal Form               | Salary Appraisal Form               | Salary Appraisal Form               | Salary Appraisal Form               | Salary Appraisal Form               |
| Download PAT File(s)                | Download PAT File(s)                | Download PAT File(s)                | Download PAT File(s)                | Download PAT File(s)                |
| Grievance                           | Grievance                           | Grievance                           | Grievance                           | Grievance                           |
|                                     |                                     |                                     | Results Next Weber Official         |                                     |

• Added April 2024 Request to Next Higher Official

Acq

### **CAS2Net Administrator Reports – Current Settings Reports**

• Administrator Reports

**Current Settings Reports** 

- Same Reports
- In October through mid-January

Previous Cycle vs Current Profile

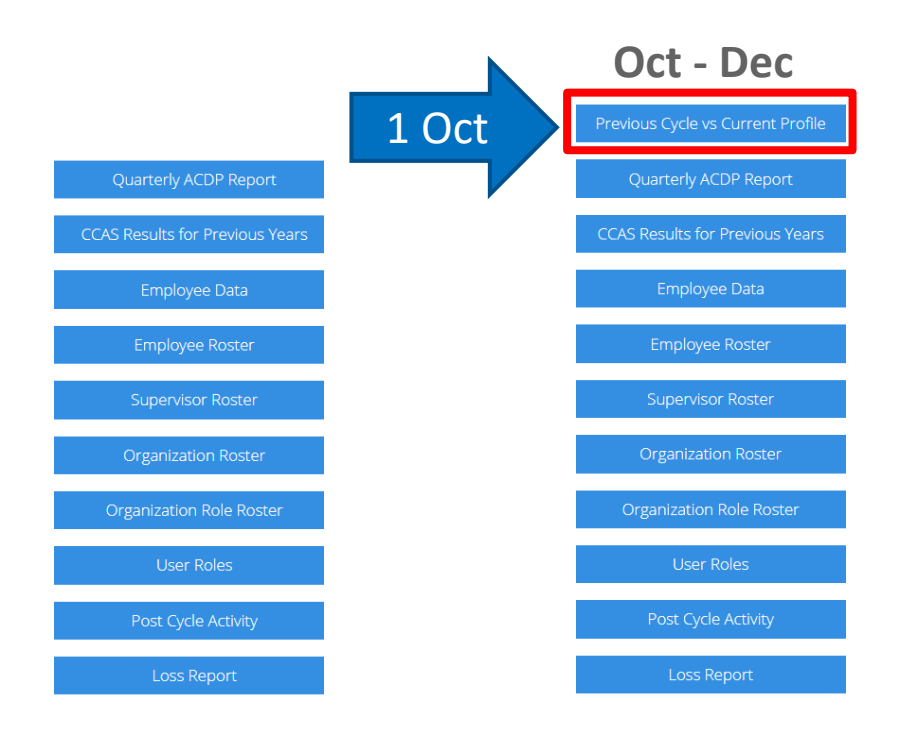

Acq

### **CAS2Net Administrator Reports – Select Organization**

#### Pop-up ... Select Organization

| Pay Pool-Level Administrator                                                                |
|---------------------------------------------------------------------------------------------|
| Select Organization(s)                                                                      |
| Sorting  Default Pay Pool Office Symbol Supervisor Employee Sorting Options Sorting Options |
| 9009-1 - 9009 Sub Panel - Robin                                                             |
| 🗌 9009-2 - 9009 Sub Panel - Division 2                                                      |
| 🗆 9009-3 - 9009 Sub Panel - Division 3                                                      |
| 🗆 9009-4 - 9009 Sub-Panel - Admin                                                           |
| 🗌 9009-HQ - 9009 Sub Panel - HQ                                                             |
| Q Search                                                                                    |
| Cancel Continue                                                                             |

#### **Command-Level Administrator**

Aca

Demo

#### Select Organization(s)

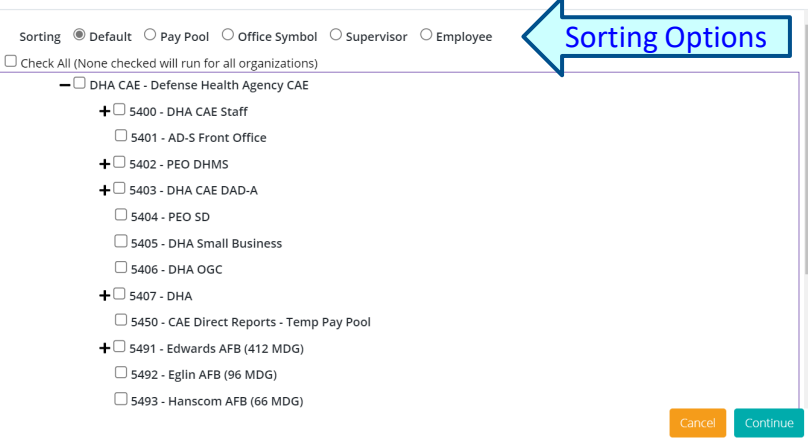

- Select All
- Select single organization
- Select multiple organizations
- Select Continue Continue

| Downloading                        | ×      |
|------------------------------------|--------|
| Please wait for download to begin! |        |
|                                    | Cancel |

#### **Component-Level Administrator**

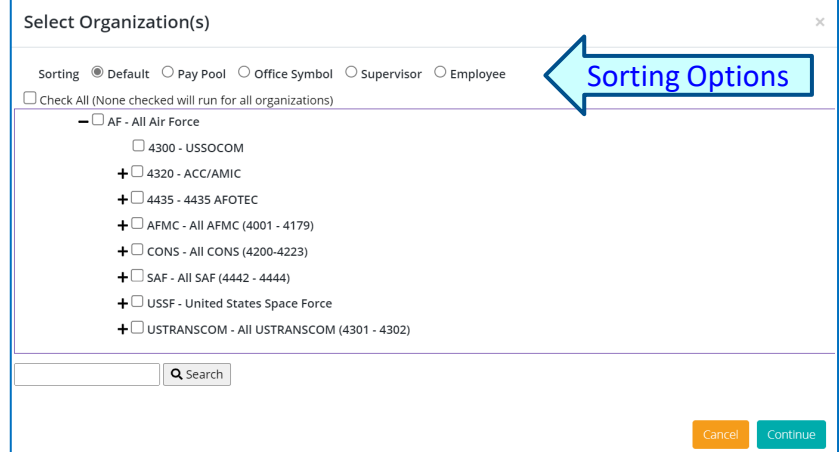

#### **Fiscal Year Based Report**

**Fiscal Year Based Reports** 

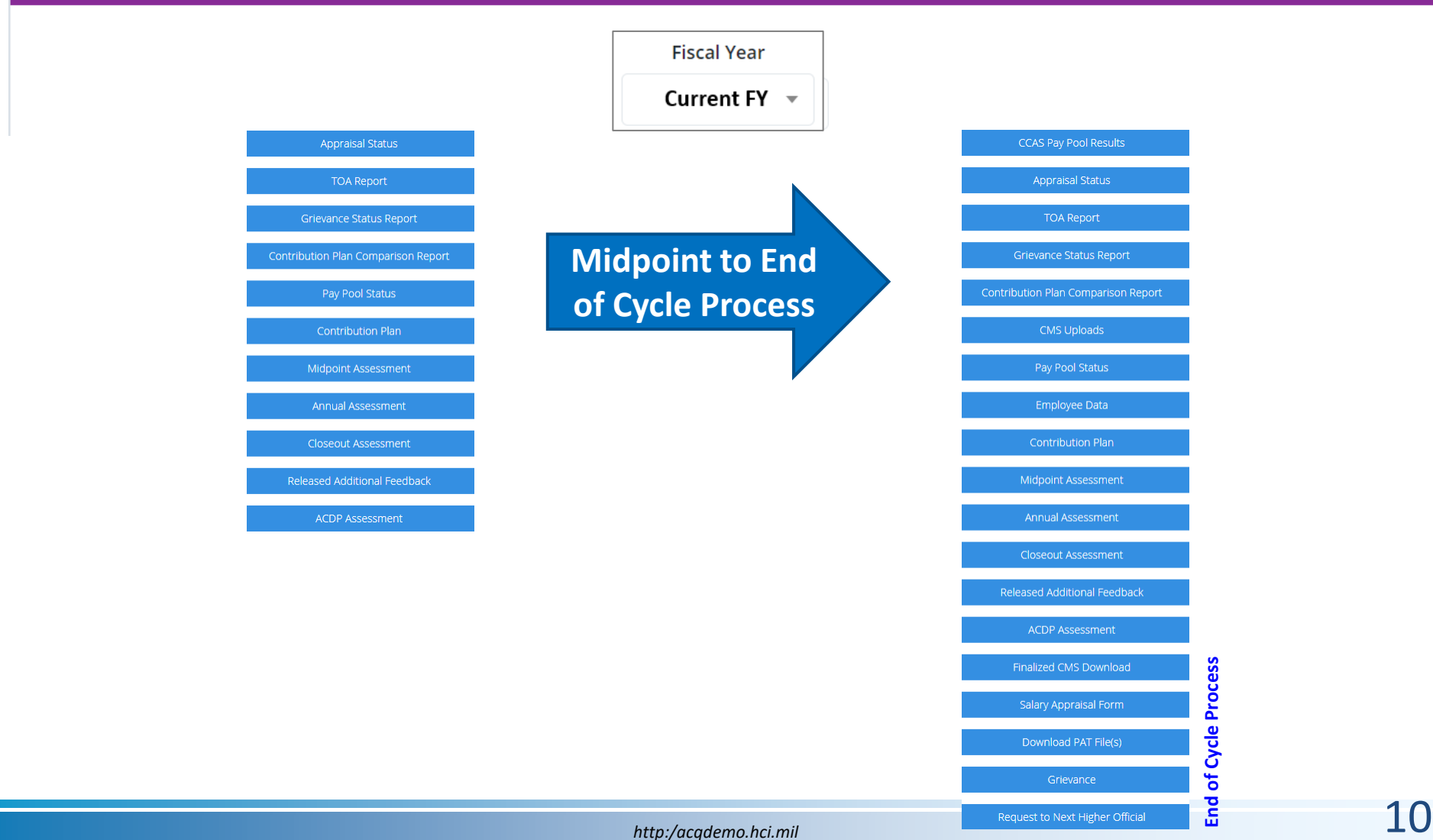

Demo

Acq

### **Fiscal Year Based Report**

**Fiscal Year Based Reports** 

| CCAS Pay Pool Results               |
|-------------------------------------|
| Appraisal Status                    |
| TOA Report                          |
| Grievance Status Report             |
| Contribution Plan Comparison Report |
| CMS Uploads                         |
| Pay Pool Status                     |
| Employee Data                       |
| Contribution Plan                   |
| Midpoint Assessment                 |
| Annual Assessment                   |
| Closeout Assessment                 |
| Released Additional Feedback        |
| ACDP Assessment                     |
| Finalized CMS Download              |
| Salary Appraisal Form               |
| Download PAT File(s)                |
|                                     |
| Grievance                           |
| Request to Next Higher Official     |

| Fis          | cal Year    | Includes Archived Employees                                          |
|--------------|-------------|----------------------------------------------------------------------|
| Pre          | vious FY 🔻  | = conditional                                                        |
|              |             | <ul> <li>= included</li> <li>= must use Archived/Transfer</li> </ul> |
| •            | CCAS Pay I  | Pool Results (if rated)                                              |
| $\checkmark$ | Appraisal S | Status                                                               |
| **           | TOA Repo    | rt (if requested)                                                    |
| **           | Grievance   | Status Report (if submitted)                                         |
| •            | Contributi  | on Plan Comparison Report (not included)                             |
| $\checkmark$ | CMS Uploa   | ads                                                                  |
| $\checkmark$ | Pay Pool S  | tatus                                                                |
| $\checkmark$ | Employee    | Data                                                                 |
|              | Contributi  | on Plan, use 🛛 Include Archived/Transfer                             |
|              | Midpoint /  | Assessment, USe 🛛 Include Archived/Transfer                          |
|              | Annual As   | Sessment, USe 🛛 Include Archived/Transfer                            |
|              | Closeout A  | Assessment, if completed use 🛛 🖬 Include Archived/Transfer           |
|              | ACDP Asse   | essment, if completed use 🛛 Include Archived/Transfer                |
| $\checkmark$ | Finalized C | CMS Download                                                         |
|              | Salary App  | oraisal Form, USe 🛛 Include Archived/Transfer                        |
| $\checkmark$ | Download    | PAT File(s)                                                          |
| •            | Grievance   | (if submitted)                                                       |
| •            | Request to  | Next Higher Official (if submitted)                                  |
|              |             | 1                                                                    |

Demo

Acq

#### **CAS2Net Administrator Reports – Appraisal Status** Fiscal Year

Current FY 👻

Select Appraisal Status Options

- Select Organization(s) ... Sorting
  - Default (pay pool and sub-panels)
  - Pay Pool
  - Office Symbol
  - Supervisor
  - Employee

| Select Organization(s)                                  | ×        |
|---------------------------------------------------------|----------|
| Sorting                                                 |          |
| Check All (None checked will run for all organizations) |          |
| - 9009 - 9009 Pay Pool                                  |          |
| 9009-1 - 9009 Sub Panel - Robin                         |          |
| 🗆 9009-2 - 9009 Sub Panel - Division 2                  |          |
| 🗆 9009-3 - 9009 Sub Panel - Division 3                  |          |
| 🗆 9009-4 - 9009 Sub-Panel - Admin                       |          |
| □ 9009-HQ - 9009 Sub Panel - HQ                         |          |
| Q Search                                                |          |
| Gancel                                                  | Continue |

| Select Fields to Include 🗆 Check All |                                        |
|--------------------------------------|----------------------------------------|
| Employee Id                          | EDIPI                                  |
| Employee Name                        | Email                                  |
| Office Symbol                        | Career Path                            |
| Broadband Level                      | Occupational Series                    |
| Supervisor 1                         | Supervisor 1 Email                     |
| Supervisor 2                         | Supervisor 2 Email                     |
| Sub-Panel                            | Sub-Panel Manager                      |
| 🗆 Pay Pool                           | Pay Pool Manager                       |
| AcqDemo Start Date                   | Organization Start Date                |
| Presumptive Status                   | Contribution Plan Status               |
| Contribution Plan Date Communicated  | Midpoint Status                        |
| Midpoint Employee Factor Char Counts | Midpoint Supervisor Factor Char Counts |
| Midpoint Date Communicated           | Midpoint Emp Target Date               |
| Midpoint Sup Target Date             | Annual Status                          |
| Annual Employee Factor Char Counts   | Annual Supervisor Factor Char Counts   |
| Annual Date Communicated             | Annual Employee Sign Date              |
| Annual Emp Target Date               | Annual Sup Target Date                 |
| Closeout Status                      | Closeout Date Communicated             |
| Grievance Status                     | ACDP Assessments                       |
| Mandatory Obj                        |                                        |

Acq

Demo

#### Select Organization(s)

Sorting 

Default 
Pay Pool 
Office Symbol 
Supervisor 
Employee

| itinue | Downloading                        | ×      |
|--------|------------------------------------|--------|
|        | Please wait for download to begin! |        |
|        |                                    | Cancel |

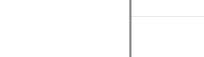

Cor

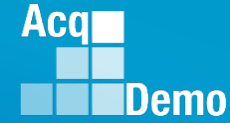

- The Appraisal Status report is a customizable report that provides the status of CCAS activities and appraisals (ex. Contribution Plan) by employee.
  - Select the desired fields from the available list to include in the report.

| Fiscal Year Based Reports                                         |                                       |                                           | •                                                                                            |                                                                                |
|-------------------------------------------------------------------|---------------------------------------|-------------------------------------------|----------------------------------------------------------------------------------------------|--------------------------------------------------------------------------------|
|                                                                   |                                       | Fiscal Year<br>2023 •<br>Appraisal Status | Select Appraisal Status Options                                                              | ×                                                                              |
|                                                                   |                                       | TOA Report                                | Select Fields to Include 🗆 Check All                                                         |                                                                                |
| Administrators can get the stat<br>Plans, Midpoints, Annual Asses | us of Contribution sments, Closeouts, | Grievance Status Report                   | Employee Id<br>Employee Name                                                                 | EDIPI                                                                          |
| ACDP Assessments, Grievances                                      | , Mandatory<br>Target Dates for       | ution Plan Comparison Report              | Office symbol     Broadband Level     Supervisor 1                                           | Career Path Ccupational Series Supervisor 1 Email                              |
| Midpoints and Annuals                                             |                                       | Pay Pool Status                           | Supervisor 2                                                                                 | Supervisor 2 Email Sub-Panel Manager                                           |
|                                                                   |                                       | Contribution Plan                         |                                                                                              | Pay Pool Manager                                                               |
|                                                                   |                                       | Midpoint Assessment                       | Presumptive Status                                                                           | <ul> <li>Contribution Plan Status</li> <li>Midpoint Status</li> </ul>          |
|                                                                   |                                       | Annual Assessment                         | <ul> <li>Midpoint Employee Factor Char Counts</li> <li>Midpoint Date Communicated</li> </ul> | Midpoint Supervisor Factor Char Counts Midpoint Emp Target Date                |
|                                                                   |                                       | Closeout Assessment                       | Midpoint Sup Target Date  Annual Employee Factor Char Counts  Annual Data Communicated       | Annual Status  Annual Supervisor Factor Char Counts  Annual Employee Size Date |
|                                                                   | F                                     | eleased Additional Feedback               |                                                                                              | Annual Sup Target Date                                                         |
|                                                                   |                                       | ACDP Assessment                           | Closeout Status  Grievance Status  Mandatory Obj                                             | Closeout Date Communicated  ACDP Assessments                                   |

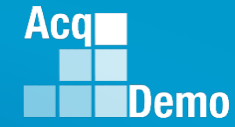

#### • Appraisal Status

|          |             |                          |                   |                 | Midpoint             |                   |                             |            |                   | NA-1                            | M                             |               |                        |              |
|----------|-------------|--------------------------|-------------------|-----------------|----------------------|-------------------|-----------------------------|------------|-------------------|---------------------------------|-------------------------------|---------------|------------------------|--------------|
| Employee |             |                          | Contribution Plan |                 | Employee<br>Factor 1 | Employee Factor 2 | Midpoint<br>Employee Factor | Midpoint   | Supervisor        | Midpoint<br>Supervisor Factor 2 | Midpoint<br>Supervisor Factor | Midnoint Date | Midpoint<br>Emp Tardet | Midnoint Sun |
| Id       | FDIPI       | Employee Name            | Status            | Midnoint Status | Char Count           | Char Count        | 3 Char Count                | Factor 1 ( | Char Count        | Char Count                      | 3 Char Count                  | Communicated  | Date                   | Target Date  |
| 242859   | 99999999030 | BUNTING INDIGO           | Not Started       | Not Started     | 0                    | onar oounc        |                             |            |                   | onaroount                       | o onar oount                  | communicated  | 3/21/2024              | 4/18/2024    |
| 240471   | 99999999916 | CARDINAL, NORTHERN       | Not Started       | Not Started     | 0                    | 0                 | 0                           | A          | Sort A            | to 7                            |                               |               | 3/21/2024              | 4/18/2024    |
| 246513   | 9999999888  | EAGLE, CREASTED          | Not Started       | Not Started     | 0                    | 0                 | 0                           | _ ∠ •      | <u> </u>          |                                 |                               |               | 3/21/2024              | 4/18/2024    |
| 232662   | 9999999014  | EMPLOYEE, ACDP           | Not Started       | Not Required    | 0                    | C                 | 0                           | 71         |                   |                                 |                               |               | 3/21/2024              | 4/18/2024    |
| 232664   | 9999999915  | EMPLOYEE, ACDP 2         | Approved          | Not Required    | 0                    | C                 | 0                           | Â↓         | , S <u>o</u> rt Z | Z to A                          |                               |               | 3/21/2024              | 4/18/2024    |
| 224914   | 100000999   | FALCON, PEREGRINE        | Not Started       | Not Started     | 0                    | C                 | 0                           |            |                   |                                 |                               |               | 3/21/2024              | 4/18/2024    |
| 248821   | 99999999991 | ICE, PIGEON              | Not Started       | Not Started     | 0                    | C                 | 0                           |            | Sort by           | Color                           |                               | >             | 3/21/2024              | 4/18/2024    |
| 240705   | 9999999920  | JUNCO, DARKEYED          | Not Started       | Not Started     | 0                    | C                 | 0                           |            | 501 <u>t</u> by   | COIOI                           |                               | *             | 3/21/2024              | 4/18/2024    |
| 253738   | 1549220955  | JUNIO, ARIEL             | Not Started       | Not Started     | 0                    | C                 | 0                           |            | -                 |                                 |                               |               | 3/21/2024              | 4/18/2024    |
| 242861   | 9999990032  | KINGLET, RUBY-CROWNED    | Not Started       | Not Started     | 0                    | C                 | 0                           |            | Sheet V           | lew                             |                               | 7             | 3/21/2024              | 4/18/2024    |
| 243486   | 9999999921  | MACAW, HARLEQUIN         | Not Started       | Not Started     | 0                    | C                 | 0                           |            |                   |                                 |                               |               | 3/21/2024              | 4/18/2024    |
| 232661   | 9999999913  | MARTIN, PURPLE           | Not Started       | Not Started     | 0                    | C                 | 0                           |            | Cloar             | Eiltor From "                   | Midnoint Sta                  | stuc"         | 3/21/2024              | 4/18/2024    |
| 242862   | 9999990034  | PLOVER, SNOWY            | Not Started       | Not Started     | 0                    | C                 | 0                           |            |                   | FILLEI FIOTTI                   | mupoint sta                   | itus          | 3/21/2024              | 4/18/2024    |
| 232648   | 9999999003  | ROBIN, AMERICAN          | Not Started       | Not Started     | 0                    | C                 | 0                           |            |                   |                                 |                               |               | 3/21/2024              | 4/18/2024    |
| 232659   | 9999999911  | SPARROW, CHIPPING        | Not Started       | Not Started     | 0                    | 0                 | 0                           |            | Filter b          | y Color                         |                               | >             | 3/21/2024              | 4/18/2024    |
| 240473   | 9999999917  | SPARROW, SONG            | Not Started       | Not Started     | 0                    | 0                 | 0                           |            |                   | /                               |                               |               | 3/21/2024              | 4/18/2024    |
| 240474   | 9999999918  | STARLING, EUROPEAN       | Not Started       | Not Started     | 0                    | C                 | 0                           |            | Toyt Filt         | tors                            |                               | >             | 3/21/2024              | 4/18/2024    |
| 232647   | 9999999002  | STRATOR, ADMIN           | Not Started       | Not Started     | 0                    | C                 | 0                           |            | TEAL LI           | ters                            |                               | *             | 3/21/2024              | 4/18/2024    |
| 232652   | 9999999005  | SUPERVISOR, ACDP         | Not Started       | Not Started     | 0                    | 0                 | 0                           |            |                   |                                 |                               | ~             | 3/21/2024              | 4/18/2024    |
| 242864   | 9999990035  | SWAN, MUTE               | Not Started       | Not Started     | 0                    | 0                 | 0                           | -          | Search            |                                 |                               | S             | ) 3/21/2024            | 4/18/2024    |
| 240704   | 99999999919 | THRUSH, HERMIT           | Not Started       | Not Started     | 0                    | 0                 | 0                           | -          |                   |                                 |                               | ,             | 3/21/2024              | 4/18/2024    |
| 242860   | 9999990031  | TOWHEE, CANYON           | Not Started       | Not Started     | 0                    | 0                 | 0                           |            | ···· 🗸 (S         | Select All)                     |                               | ~             | 3/21/2024              | 4/18/2024    |
| 232646   | 99999999001 | USER, SUPER              | Not Started       | Not Started     | 0                    | 0                 | 0                           |            |                   | , ciccer inj                    |                               |               | 3/21/2024              | 4/18/2024    |
| 232651   | 99999999004 | WOODPECKER, DEWEY        | Not Started       | Not Started     | 0                    | . u               | U                           |            | - 🗹 A             | pproved-Co                      | mpleted                       |               | 3/21/2024              | 4/18/2024    |
| < >      | Apprais     | alStatus_2024_20240429_C | +                 |                 |                      |                   |                             |            | 🗸 D               | raft - In Proc                  | ress                          |               |                        |              |
|          |             |                          |                   |                 |                      |                   |                             |            |                   | Lot Poquirod                    | ,                             |               |                        |              |
|          |             |                          |                   |                 |                      |                   |                             |            |                   | iot Requireu                    |                               |               |                        |              |
|          |             |                          |                   |                 |                      |                   |                             |            | - 🗹 N             | lot Started                     |                               |               |                        |              |
|          |             |                          |                   |                 |                      |                   |                             |            | 🖌 P               | ending Supe                     | rvisor 2 App                  | roval         |                        |              |
|          |             |                          |                   |                 |                      |                   |                             |            | - 🗸 R             | eturned by S                    | upervisor 1                   |               |                        |              |
|          |             |                          |                   |                 |                      |                   |                             |            |                   |                                 |                               |               |                        |              |
|          |             |                          |                   |                 |                      |                   |                             |            |                   | eturned by S                    | upervisor 2                   |               |                        |              |
|          |             |                          |                   |                 |                      |                   |                             |            |                   | ubmitted to                     | Supervisor 1                  | $\sim$        |                        |              |
|          |             |                          |                   |                 |                      |                   |                             |            |                   |                                 |                               |               |                        |              |
|          |             |                          |                   |                 |                      |                   |                             |            |                   |                                 |                               |               |                        |              |
|          |             |                          |                   |                 |                      |                   |                             | 1          |                   |                                 | OK                            | Cancel        |                        |              |

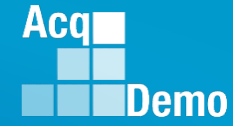

- The report will include all fields selected from the "Select Appraisal Status Options" dialog box to be used as desired.
- Example Midpoint

|          |            |                          |                   |                 | Midpoint   |                 |                 |                     |                     |                   |               |            |              |
|----------|------------|--------------------------|-------------------|-----------------|------------|-----------------|-----------------|---------------------|---------------------|-------------------|---------------|------------|--------------|
|          |            |                          |                   |                 | Employee   | Midpoint        | Midpoint        |                     | Midpoint            | Midpoint          |               | Midpoint   |              |
| Employee |            |                          | Contribution Plan |                 | Factor 1   | Employee Factor | Employee Factor | Midpoint Supervisor | Supervisor Factor 2 | Supervisor Factor | Midpoint Date | Emp Target | Midpoint Sup |
| ld       | EDIPI      | Employee Name            | Status            | Midpoint Status | Char Count | Char Count      | 3 Char Count    | Factor 1 Char Count | Char Count          | 3 Char Count      | Communicated  | Date       | Target Date  |
| 242859   | 9999999030 | BUNTING, INDIGO          | Not Started       | Not Started     | (          | )               | 0 0             | 0                   | 0                   | 0 0               |               | 3/21/2024  | 4/18/2024    |
| 240471   | 9999999916 | CARDINAL, NORTHERN       | Not Started       | Not Started     |            | ) (             | 0 0             | 0                   | 0                   | 0 0               |               | 3/21/2024  | 4/18/2024    |
| 246513   | 9999999888 | EAGLE, CREASTED          | Not Started       | Not Started     | (          | )               | 0 0             | 0                   | 0                   | 0 0               |               | 3/21/2024  | 4/18/2024    |
| 232662   | 9999999014 | EMPLOYEE, ACDP           | Not Started       | Not Required    | (          | )               | 0 0             | 0                   | C                   | 0 0               |               | 3/21/2024  | 4/18/2024    |
| 232664   | 9999999915 | EMPLOYEE, ACDP 2         | Approved          | Not Required    | (          | ) (             | 0 0             | 0                   | 0                   | 0 0               |               | 3/21/2024  | 4/18/2024    |
| 224914   | 100000999  | FALCON, PEREGRINE        | Not Started       | Not Started     | (          | ) (             | 0 0             | 0                   | 0                   | 0 0               | 1             | 3/21/2024  | 4/18/2024    |
| 248821   | 9999999991 | ICE, PIGEON              | Not Started       | Not Started     | (          | )               | 0               | 0                   | C                   | 0                 |               | 3/21/2024  | 4/18/2024    |
| 240705   | 9999999920 | JUNCO, DARKEYED          | Not Started       | Not Started     | (          | ) (             | 0               | 0                   | C                   | 0                 |               | 3/21/2024  | 4/18/2024    |
| 253738   | 1549220955 | JUNIO, ARIEL             | Not Started       | Not Started     | (          | ) (             | 0               | 0                   | C                   | 0                 |               | 3/21/2024  | 4/18/2024    |
| 242861   | 9999990032 | KINGLET, RUBY-CROWNED    | Not Started       | Not Started     | (          | ) (             | 0               | 0                   | C                   | 0                 |               | 3/21/2024  | 4/18/2024    |
| 243486   | 9999999921 | MACAW, HARLEQUIN         | Not Started       | Not Started     | (          | ) (             | ) 0             | 0                   | C                   | 0                 |               | 3/21/2024  | 4/18/2024    |
| 232661   | 9999999913 | MARTIN, PURPLE           | Not Started       | Not Started     | (          | ) (             | 0               | 0                   | C                   | 0                 |               | 3/21/2024  | 4/18/2024    |
| 242862   | 9999990034 | PLOVER, SNOWY            | Not Started       | Not Started     | (          | ) (             | ) 0             | 0                   | C                   | 0                 | )             | 3/21/2024  | 4/18/2024    |
| 232648   | 9999999003 | ROBIN, AMERICAN          | Not Started       | Not Started     | (          | ) (             | ) 0             | 0                   | C                   | ) ()              |               | 3/21/2024  | 4/18/2024    |
| 232659   | 9999999911 | SPARROW, CHIPPING        | Not Started       | Not Started     | (          | ) (             | ) 0             | 0                   | C                   | 0                 |               | 3/21/2024  | 4/18/2024    |
| 240473   | 9999999917 | SPARROW, SONG            | Not Started       | Not Started     | (          | ) (             | 0               | 0                   | C                   | 0                 | )             | 3/21/2024  | 4/18/2024    |
| 240474   | 9999999918 | STARLING, EUROPEAN       | Not Started       | Not Started     | (          | ) (             | ) 0             | 0                   | C                   | 0                 |               | 3/21/2024  | 4/18/2024    |
| 232647   | 9999999002 | STRATOR, ADMIN           | Not Started       | Not Started     | (          | ) (             | ) 0             | 0                   | C                   | ) ()              |               | 3/21/2024  | 4/18/2024    |
| 232652   | 9999999005 | SUPERVISOR, ACDP         | Not Started       | Not Started     | (          | ) (             | ) 0             | 0                   | C                   | 0                 |               | 3/21/2024  | 4/18/2024    |
| 242864   | 9999990035 | SWAN, MUTE               | Not Started       | Not Started     | (          | ) (             | 0               | 0                   | C                   | 0                 | )             | 3/21/2024  | 4/18/2024    |
| 240704   | 9999999919 | THRUSH, HERMIT           | Not Started       | Not Started     | (          | ) (             | ) 0             | 0                   | C                   | 0                 | )             | 3/21/2024  | 4/18/2024    |
| 242860   | 9999990031 | TOWHEE, CANYON           | Not Started       | Not Started     | (          | ) (             | ) 0             | 0                   | C                   | 0                 |               | 3/21/2024  | 4/18/2024    |
| 232646   | 9999999001 | USER, SUPER              | Not Started       | Not Started     | (          | ) (             | 0               | 0                   | C                   | 0                 |               | 3/21/2024  | 4/18/2024    |
| 232651   | 9999999004 | WOODPECKER, DEWEY        | Not Started       | Not Started     | (          | ) (             | 0               | 0                   | C                   | 0                 |               | 3/21/2024  | 4/18/2024    |
|          |            |                          |                   |                 |            |                 |                 |                     |                     |                   |               |            |              |
| < >      | Apprais    | alStatus 2024 20240429 C | í +               |                 |            |                 |                 |                     |                     |                   |               |            |              |
|          |            |                          |                   |                 |            |                 |                 |                     |                     |                   |               |            |              |

 Midpoint Target Dates based on dates in Organization Management > Organization Details and in the User Profiles

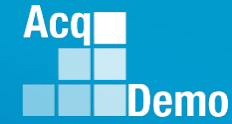

#### Situation 1

- A pay pool's Organization Management > Organization Details that DID NOT SET a midpoint target date.
- Entered a Midpoint Target Date in a User Profile, saved.
- Appraisal Status Report with the Midpoint Target Date for that User

|          |            |               |              |                          |                      | Midpoint      | Midpoint      | Midpoint      | Midpoint      | Midpoint      | Midpoint      |                      |              |                          |
|----------|------------|---------------|--------------|--------------------------|----------------------|---------------|---------------|---------------|---------------|---------------|---------------|----------------------|--------------|--------------------------|
|          |            |               |              | <b>Contribution Plan</b> |                      | Employee      | Employee      | Employee      | Supervisor    | Supervisor    | Supervisor    |                      |              |                          |
| Employee |            |               | Contribution | Date                     |                      | Factor 1 Char | Factor 2 Char | Factor 3 Char | Factor 1 Char | Factor 2 Char | Factor 3 Char | <b>Midpoint Date</b> | Midpoint Emp |                          |
| ld       | EDIPI      | Employee Name | Plan Status  | Communicated             | Midpoint Status      | Count         | Count         | Count         | Count         | Count         | Count         | Communicated         | Target Date  | Midpoint Sup Target Date |
| 249937   | 9000900022 | ALA, BAMA     | Approved     | 10/16/2023               | Approved - Completed | 630           | 310           | 561           | 630           | 310           | 561           | 4/12/2024            | 4/26/2024    |                          |
| 249942   | 9000900049 | ALAS, KA      | Approved     | 10/16/2023               | Approved - Completed | 630           | 310           | 561           | 630           | 310           | 561           | 4/12/2024            |              | ( <b>1</b> )             |
| 249949   | 9000900048 | ARI, ZONA     | Approved     | 10/10/2023               | Approved - Completed | 630           | 310           | 561           | 630           | 310           | 561           | 4/12/2024            |              | $\smile$                 |
| 249982   | 9000900025 | AR, KANSAS    | Approved     | 3/7/2024                 | Approved - Completed | 630           | 310           | 561           | 630           | 310           | 561           | 4/12/2024            |              |                          |
|          |            |               |              |                          |                      |               |               |               |               |               |               |                      |              |                          |

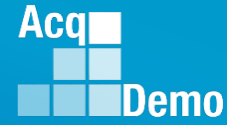

#### Situation 2

- A pay pool's Organization Management > Organization Details then SET a Midpoint Target Date, saved.
- Appraisal Status Report with 1 the User Midpoint Target Date and 2 the Organization Midpoint Target Date.

|                  |                      | Midpoint      | Midpoint      | Midpoint      | Midpoint      | Midpoint      | Midpoint   | Midpoint  |            |                          |
|------------------|----------------------|---------------|---------------|---------------|---------------|---------------|------------|-----------|------------|--------------------------|
|                  |                      | Employee      | Employee      | Employee      | Supervisor    | Supervisor    | Supervisor | Date      | Midpoint   |                          |
|                  |                      | Factor 1 Char | Factor 2 Char | Factor 3 Char | Factor 1 Char | Factor 2 Char | Factor 3   | Communi   | Emp Target |                          |
| Employee Name    | Midpoint Status      | Count         | Count         | Count         | Count         | Count         | Char Count | cated     | Date       | Midpoint Sup Target Date |
| ALA, BAMA        | Approved - Completed | 630           | 310           | 561           | 630           | 310           | 561        | 4/12/2024 | 4/26/2024  | 1)                       |
| ALAS, KA         | Approved - Completed | 630           | 310           | 561           | 630           | 310           | 561        | 4/12/2024 | 4/29/2024  |                          |
| ARI, ZONA        | Approved - Completed | 630           | 310           | 561           | 630           | 310           | 561        | 4/12/2024 | 4/29/2024  |                          |
| AR, KANSAS       | Approved - Completed | 630           | 310           | 561           | 630           | 310           | 561        | 4/12/2024 | 4/29/2024  |                          |
| ATOLL, JOHNSON   | Approved - Completed | 630           | 310           | 561           | 630           | 310           | 561        | 4/12/2024 | 4/29/2024  | 2)                       |
| BANK, SERRANILLA | Approved - Completed | 630           | 310           | 561           | 630           | 310           | 561        | 4/12/2024 | 4/29/2024  |                          |

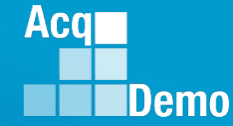

#### Situation 3

- A pay pool's Organization Management > Organization Details WITH A Midpoint Target Date.
- **CHANGED** a User Midpoint Target Date from the Organization target date to an individual target date, saved.
- Appraisal Status Report with 1 the User Midpoint Target Date, 2 the Organization Midpoint Target Date, and 3 the User with the changed Midpoint Target Date.

|    | А       | В            | с                 | D                   | E        | F        | G        | н         | 1         | J         | К         | L         | м                   |
|----|---------|--------------|-------------------|---------------------|----------|----------|----------|-----------|-----------|-----------|-----------|-----------|---------------------|
|    |         |              |                   |                     | Midpoint | Midpoint | Midpoint | Midpoint  | Midpoint  | Midpoint  |           |           |                     |
|    |         |              |                   |                     | Employe  | Employe  | Employe  | Supervis  | Supervis  | Supervis  | Midpoint  | Midpoint  | Midpoint            |
|    |         |              |                   |                     | e Factor | e Factor | e Factor | or Factor | or Factor | or Factor | Date      | Emp       | Sup                 |
|    | Employe |              |                   |                     | 1 Char   | 2 Char   | 3 Char   | 1 Char    | 2 Char    | 3 Char    | Communi   | Target    | Target              |
| 1  | e Id 💌  | EDIPI 👻      | Employee Name     | Midpoint Status     | Count 👻  | Count 💌  | Count 💌  | Count 💌   | Count 👻   | Count 💌   | cated 💌   | Date 💌    | V ·                 |
| 2  | 249937  | 9000900022   | ALA, BAMA         | Approved-Completed  | 834      | 867      | 751      | 817       | 850       | 751       | 3/23/2023 | 4/20/2023 | (1)                 |
| 3  | 249942  | 9000900049   | ALAS, KA          | Approved-Completed  | 834      | 867      | 751      | 817       | 850       | 751       | 3/27/2023 | 4/21/2023 | $\smile$            |
| 4  | 249982  | 9000900025   | AR, KANSAS        | Approved-Completed  | 834      | 867      | 751      | 834       | 850       | 751       | 3/27/2023 | 4/21/2023 |                     |
| 5  | 249949  | 9000900048   | ARI, ZONA         | Approved-Completed  | 834      | 867      | 751      | 867       | 850       | 850       | 3/27/2023 | 4/21/2023 |                     |
| 6  | 232657  | 9999999009   | BIRD, BLU         | Approved-Completed  | 834      | 867      | 751      | 817       | 850       | 751       | 3/27/2023 | 4/21/2023 | $\frown$            |
| 7  | 249946  | 9000900031   | CALI, FORNIA      | Approved-Completed  | 834      | 867      | 751      | 867       | 867       | 751       | 3/27/2023 | 4/21/2023 | ( <b>2</b> )        |
| 8  | 232658  | 9999999010   | CHICKADEE, CAPPED | Approved-Completed  | 834      | 867      | 751      | 834       | 867       | 751       | 3/27/2023 | 4/21/2023 |                     |
| 9  | 249968  | 9000900038   | COLO, RADO        | Approved-Completed  | 834      | 867      | 751      | 834       | 834       | 834       | 3/27/2023 | 4/21/2023 |                     |
| 10 | 249770  | 9000900005   | CON, NECTICUT     | Approved-Completed  | 834      | 867      | 751      | 834       | 834       | 751       | 3/27/2023 | 4/21/2023 |                     |
| 11 | 249761  | 9000900001   | DELA, WARE        | Draft - In Progress | 0        | 0        | 0        | 0         | 0         | 0         | 1         | 4/21/2023 |                     |
| 12 | 232654  | 9999999006   | FINCH, GOLD       | Not Started         | 0        | 0        | 0        | 0         | 0         | 0         | 1         | 4/21/2023 |                     |
| 13 | 249938  | 9000900027   | FLOR, IDA         | Not Started         | 0        | 0        | 0        | 0         | 0         | 0         | 1         | 4/21/2023 |                     |
| 14 | 249769  | 9000900004   | GEOR, GIA         | Not Started         | 0        | 0        | 0        | 0         | 0         | 0         |           | 4/22/2023 | (3)                 |
| 15 | 236535  | 9999999988   | GRACKLE, COMMON   | Not Started         | 0        | 0        | 0        | 0         | 0         | 0         | 1         | 4/21/2023 | $\mathbf{\bigcirc}$ |
| 16 | 249943  | 9000900050   | HAWA, I'I         | Not Started         | 0        | 0        | 0        | 0         | 0         | 0         | 1         | 4/21/2023 |                     |
| 17 | 249947  | 9000900043   | IDA, HO           | Not Started         | 0        | 0        | 0        | 0         | 0         | 0         | 1         | 4/21/2023 |                     |
|    |         | AppraisalSta | tus 2023 20230420 | C (+)               | -        | -        | -        | -         | -         | : 4       |           |           |                     |

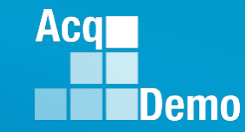

- Organization
   Details ... Midpoint
   Supervisor Target
   Date
- User Profiles ... different Midpoint Supervisor Target Dates

 Organization Details ... removed Midpoint Supervisor Target Date

|                | •••       |                       |             |                         | Contribution Pla                           | n               |                      | Midpoint<br>Employee       | Midpoir<br>Employee      | . lidpoint<br>Employee     | Midp                | point<br>rvisor            | Midpoint<br>Supervisor         | Midpoint<br>Supervisor        |                               |                      |                          |                                                                                                    |
|----------------|-----------|-----------------------|-------------|-------------------------|--------------------------------------------|-----------------|----------------------|----------------------------|--------------------------|----------------------------|---------------------|----------------------------|--------------------------------|-------------------------------|-------------------------------|----------------------|--------------------------|----------------------------------------------------------------------------------------------------|
|                |           | Emplove               | eld EDIP    | PI Employee N           | Date<br>lame Communicated                  | d Midpoin       | t Status             | Factor 1 Char<br>Count     | Factor 2 Char<br>Count   | Factor 3 Char<br>Count     | r Factor<br>Co      | 1 Char<br>unt              | Factor 2 Char<br>Count         | Factor 3 Char<br>Count        | Midpoint Date<br>Communicated | Midpoint<br>Target [ | t Emp M<br>Date          | 1idpoint Sup<br>Target Date                                                                                      |
|                |           | 249                   | 937 9000900 | 0022 ALA, BAMA          | 10/16/20                                   | 23 Approved - 0 | Completed            | 630                        | 310                      | 56                         | 61                  | 630                        | 310                            | 561                           | 4/12/2024                     | 4/2                  | 26/2024                  | 4/30/2024                                                                                                    |
|                |           | 249                   | 942 9000900 | 0049 ALAS, KA           | 10/16/20                                   | 23 Approved - ( | Completed            | 630                        | 310                      | 56                         | 61                  | 630                        | 310                            | 561                           | 4/12/202                      | 4/2                  | 9/2024                   | 4/30/2024                                                                                                    |
| ni             | nt        | 249                   | 949 9000900 | 0048 ARI, ZONA          | 10/10/20                                   | 23 Approved - ( | Completed            | 630                        | 310                      | 56                         | 31                  | 630                        | 310                            | 561                           | 4/12/202                      | 1 4/2                | 9/2024                   | 4/30/2024                                                                                                    |
|                | IΙ        | 249                   | 982 9000900 | 0025 AR KANSAS          | 3/7/20                                     | 24 Annroved - ( | Completed            | 630                        | 310                      | 56                         | 31                  | 630                        | 310                            | 561                           | 4/12/202                      | 1 4/2                | 9/2024                   | 4/30/2024                                                                                                    |
|                |           | 256                   | 065 9000900 | 0063 ATOLL JOHNS        | ON 9/8/20                                  | 23 Approved - ( | Completed            | 630                        | 310                      | 56                         | 31                  | 630                        | 310                            | 561                           | 4/12/202                      | 1 4/2                | 9/2024                   | 4/30/2024                                                                                                    |
| e              | T I       | 256                   | 069 9000900 | 0066 BANK SERBAN        | IIIIA 10/10/20                             | 23 Approved - ( | Completed            | 630                        | 310                      | 56                         | 51<br>51            | 630                        | 310                            | 561                           | 4/12/202                      | 1 4/2                | 9/2024                   | 4/30/2024                                                                                                    |
| -              |           | 200                   | 657 9999999 |                         | 10/10/20                                   | 23 Approved - ( | Completed            | 1794                       | 1162                     | 102                        | 24                  | 1777                       | 1162                           | 1024                          | //19/202                      | 1 //2                | 9/2024                   | 4/30/2024                                                                                                    |
|                |           | 249                   | 946 9000900 | 0031 CALL FORNIA        | 10/10/20                                   | 23 Approved - ( | Completed            | 630                        | 310                      | 56                         | 51                  | 630                        | 310                            | 561                           | 4/19/202                      | 1 4/2                | 9/2024                   | 4/30/2024                                                                                                    |
|                |           | 240                   |             | SOUL ONEL TOTAL         | 10/10/20                                   | Contribution    | oombicicu            | 000                        | Midpoint<br>Employee     | Midpoint<br>Employee       | Midpoi<br>Employ    | nt M<br>ree Su             | lidpoint l<br>pervisor S       | Midpoint I<br>upervisor S     | Midpoint<br>upervisor Mid     | point Date           | Midpoint                 | 4/00/2024                                                                                                    |
|                | E         | mployee               | 50101       |                         | Contribution                               | Plan Date       |                      |                            | Factor 1 Char            | Factor 2 Char              | Factor 3 (          | Char Fact                  | tor 1 Char Fac                 | ctor 2 Char Fac               | ctor 3 Char Cor               | nmunicate            | Emp Target               | Midpoint Sup                                                                                                    |
|                | -         | 2/0037                |             | Employee Nam            | e Plan Status C                            | ommunicated     | Approved             | nt Status<br>Completed     | Count                    | Count 310                  | Count               | 561                        | Count 630                      | Count 310                     | Count 561                     | d                    | Date<br>4/26/202/        | Target Date                                                                                                    |
|                |           | 249942                | 9.001E+09   | ALAS, KA                | Approved                                   | 10/16/2023      | Approved -           | Completed                  | 630                      | 310                        |                     | 561                        | 630                            | 310                           | 561                           | 4/12/2024            | 4/29/2024                | 4/30/2024                                                                                                    |
|                |           | 249949                | 9.001E+09   | ARI, ZONA               | Approved                                   | 10/10/2023      | Approved -           | Completed                  | 630                      | 310                        |                     | 561                        | 630                            | 310                           | 561                           | 4/12/2024            | 4/29/2024                | 4/30/2024                                                                                                    |
|                |           | 249982                | 9.001E+09   | AR, KANSAS              | Approved                                   | 3/7/2024        | Approved -           | Completed                  | 630                      | 310                        |                     | 561                        | 630                            | 310                           | 561                           | 4/12/2024            | 4/29/2024                | 4/30/2024                                                                                                    |
| ۱i             | nt -      | 256065                | 9.001E+09 / | ATOLL, JOHNSON          | Approved                                   | 9/8/2023        | Approved -           | Completed                  | 630                      | 310                        |                     | 561                        | 630                            | 310                           | 561                           | 4/12/2024            | 4/29/2024                | 4/30/2024                                                                                                    |
| <i>/</i>       | IC.       | 256069                | 9.001E+09 I | BANK, SERRANILLA        | Approved                                   | 10/10/2023      | Approved -           | Completed                  | 630                      | 310                        |                     | 561                        | 630                            | 310                           | 561                           | 4/12/2024            | 4/29/2024                | 4/30/2024                                                                                                    |
|                |           | 232037                | 1E+10 I     | BUNTING INDIGO          | Approved                                   | 3/6/2023        | Draft - In Pre       | ompleted                   | 1/94                     | 1162                       |                     | 0                          | 879                            | 600                           | 478                           | 4/19/2024            | 4/29/2024                | 4/30/2024                                                                                                    |
| e              | τ -       | 249946                | 9.001E+09   | CALI, FORNIA            | Approved                                   | 10/10/2023      | Approved -           | Completed                  | 630                      | 310                        |                     | 561                        | 630                            | 310                           | 561 _n                        | 4/19/2024            | 4/29/2024                | 4/30/2024                                                                                                    |
| -              | -         | 240471                | 1E+10 (     | CARDINAL, NORTHEI       | RN Not Started                             |                 | Not Started          |                            | 0                        | 0                          |                     | 0                          | 0                              | 0                             | 0 50                          | 1                    |                          | 4/18/2024                                                                                                    |
|                |           | 11                    | 5.569E+09   | CARTER, ASHLEY          | Not Started                                |                 | Not Started          |                            | 0                        | 0                          |                     | 0                          | 0                              | 0                             | 0                             |                      | 4/22/2024                | l de la companya de la companya de la companya de la companya de la companya de la companya de la companya de la |
|                |           | 260601                | 8.675E+09 0 | CARTER, BEYONCE C       | K Approved                                 | 1/1/2024        | Submitted t          | o Supervisor 1             | 11                       | 11                         |                     | 12                         | 0                              | 0                             | 0                             |                      | 3/21/2024                | 4/18/2024                                                                                                    |
|                |           | 232658                | 1E+10 (     | CHICKADEE, CAPPEL       | Approved                                   | 10/10/2023      | Approved -           | Completed                  | 630                      | 1184                       |                     | 1380                       | 630                            | 210                           | 1380                          | 4/19/2024            | 4/29/2024                | 4/30/2024                                                                                                    |
|                |           | 249900                | 9.001E+09 ( | COLO, RADO              | Approved                                   | 10/10/2023      | Approved -           | Completed                  | 630                      | 310                        |                     | 561                        | 630                            | 310                           | 561                           | 4/19/2024            | 4/29/2024                | 4/30/2024                                                                                                    |
|                |           | 225411                | 1E+09 I     | DALTON, KEVIN           | Not Started                                |                 | Not Require          | ed                         | 0                        | 0                          |                     | 0                          | 0                              | 0                             | 0                             |                      | 4/22/2024                |                                                                                                    |
|                |           | 249761                | 9.001E+09 I | DELA, WARE              | Approved                                   | 10/10/2023      | Approved -           | Completed                  | 630                      | 310                        |                     | 561                        | 630                            | 310                           | 561                           | 4/19/2024            | 4/29/2024                | 4/30/2024                                                                                                    |
|                |           | 246513                | 1E+10       | EAGLE, CREASTED         | Approved                                   | 3/6/2024        | Draft - In Pro       | ogress<br>nt Midno         | 0<br>Int Mide            | 0<br>oint Mid              | noint               | 0<br>Midpoint              | 879<br>Midpoint                | 617                           | 495                           |                      |                          | 4/18/2024                                                                                                    |
| •              |           |                       |             | Contribution            | Contribution<br>Plan Date                  |                 | Employ<br>Factor 1 ( | ee Employ<br>Char Factor 2 | ree Emple<br>Char Factor | oyee Supe<br>3 Char Factor | ervisor<br>r 1 Char | Supervisor<br>Factor 2 Cha | r Supervisor<br>ar Factor 3 Ch | r Midpoint Da<br>ar Communica | te Midpoint<br>te Emp Target  | Midpoint S           | up                       | 4/18/2024<br>4/18/2024                                                                                           |
|                | EDIPI     | Employ                | ree Name    | Plan Status (           | Communicated Midp                          | oint Status     | Count                | Coun                       | t Cou                    | int Co                     | ount                | Count                      | Count                          | d                             | Date                          | Target Dat           | e<br>/22/202/            | 4/16/2024                                                                                                    |
| 2 9.0          | 01E+09 A  | ALA, DAMA<br>ALAS, KA |             | Approved                | 10/16/2023 Approved                        | - Completed     |                      | 630                        | 310                      | 561                        | 630                 | 3                          | 10 5                           | 51 4/12/20<br>51 4/12/20      | 24 4/26/2024                  | 4/30/20              | 24/29/2024               | 4/30/2024                                                                                                    |
| 9 9.0          | 001E+09 A | ARI, ZONA             |             | Approved                | 10/10/2023 Approved                        | - Completed     |                      | 630                        | 310                      | 561                        | 630                 | 3                          | 10 5                           | 61 4/12/20                    | 24 4/29/2024                  | 4/30/20              | 24/29/2024               | 4/30/2024                                                                                                    |
| 2 9.0          | 001E+09 A | AR, KANSAS            |             | Approved                | 3/7/2024 Approved                          | - Completed     |                      | 630                        | 310                      | 561                        | 630                 | 3                          | 10 5                           | 61 4/12/20                    | 24 4/29/2024                  | 4/30/20              | 24 <mark>/18/2024</mark> | 4/22/2024                                                                                                    |
| 5 9.0<br>9 9.0 | 01E+09 A  | ATOLL, JOHN           |             | Approved                | 9/8/2023 Approved<br>10/10/2023 Approved   | - Completed     |                      | 630                        | 310                      | 561                        | 630                 | 3                          | 10 5                           | 51 4/12/20<br>51 4/12/20      | 24 4/29/2024<br>24 4/29/2024  | 4/30/20              | 124                      |                                                                                                    |
| 7              | 1E+10 E   | BIRD, BLU             |             | Approved                | 10/10/2023 Approved                        | - Completed     |                      | 1794                       | 1162                     | 1024                       | 1777                | 11                         | .62 10                         | 24 4/19/20                    | 24 4/29/2024                  | 4/30/20              | 024                      |                                                                                                    |
| 9              | 1E+10 E   | BUNTING, IN           | IDIGO       | Approved                | 3/6/2024 Draft - In F                      | Progress        |                      | 0                          | 0                        | 0                          | 879                 | 6                          | 600 4                          | 78                            |                               | 4/18/20              | 024                      |                                                                                                    |
| 6 9.0<br>1     | 1E+10 (   | CALI, FORNI           |             | Approved<br>Not Started | 10/10/2023 Approved                        | - Completed     |                      | 630                        | 310                      | 561                        | 630                 | 3                          | 10 5                           | 61 4/19/20<br>0               | 24 4/29/2024                  | 4/30/20              | 024                      |                                                                                                    |
| 1 5.5          | 569E+09 ( | CARTER, ASH           | HLEY        | Not Started             | Not Starte                                 | ed<br>ed        |                      | 0                          | 6                        | 0                          | 0                   |                            | 0                              | 0                             | 4/22/2024                     | 4/10/20              | /2-4                     |                                                                                                    |
| 1 8.6          | 675E+09 ( | CARTER, BEY           | ONCE GK     | Approved                | 1/1/2024 Submittee                         | to Supervisor   | 1                    | 11                         | 11-7                     | 12                         | 0                   |                            | 0                              | 0                             | 3/21/2024                     | 4/18/20              | 024                      |                                                                                                    |
| 8              | 1E+10 (   | CHICKADEE,            | CAPPED      | Approved                | 10/10/2023 Approved                        | - Completed     |                      | 630                        | 1184                     | 1380                       | 630                 | 11                         | 67 13                          | 30 4/19/20                    | 24 4/29/2024                  | 4/30/20              | 24                       |                                                                                                    |
| 8 9.0<br>0 9.0 | 01E+09 (  | COLO, RADO            | )<br>CUT    | Approved                | 10/10/2023 Approved<br>10/10/2023 Approved | - Completed     |                      | 630                        | 310                      | 561                        | 630                 | 3                          | 10 5                           | 51 4/19/20<br>51 4/19/20      | 24 4/29/2024<br>24 4/29/2024  | 4/30/20              | 124                      |                                                                                                    |
| 1              | 1E+09 [   | DALTON, KE            | VIN         | Not Started             | Not Requ                                   | ired            |                      | 0                          | 0                        | 0                          | 0                   | 0                          | 0                              | 0                             | 4/22/2024                     | 4/00/20              |                          |                                                                                                    |
| 1 9.0          | 001E+09 [ | DELA, WARE            |             | Approved                | 10/10/2023 Approved                        | - Completed     |                      | 630                        | 310                      | 561                        | 630                 | 3                          | 10 5                           | 61 4/19/20                    | 24 4/29/2024                  | 4/30/20              | )24                      |                                                                                                    |
| 3              | 1E+10 E   | AGLE, CRE             | ASTED       | Approved                | 3/6/2024 Draft - In F                      | Progress        |                      | 0                          | 0                        | 0                          | 879                 | 6                          | 17 4                           | 95                            |                               | 4/18/20              | 24                       |                                                                                                    |
| 4              | 1E+10 F   | MPLOYEE,              | ACDP 2      | Approved                | 10/30/2023 Not Requ                        | ired            |                      | 0                          | 0                        | 0                          | 0                   |                            | 0                              | 0                             |                               | 4/18/20              | )24                      |                                                                                                    |
| 4              | 1E+09 F   | ALCON, PE             | REGRINE     | Not Started             | Not Starte                                 | ed              |                      | 0                          | 0                        | 0                          | 0                   |                            | 0                              | 0                             |                               | 4/18/20              | 24                       |                                                                                                    |
| 5              | 1E+09 F   | EMELLE, N             | DUVEAU      | Not Started             | Not Starte                                 | be              |                      | 0                          | 0                        | 0                          | 0                   |                            | 0                              | 0                             | 4/22/2024                     |                      |                          |                                                                                                    |
| 4<br>8 0/      | 1E+10 F   | INCH, GOL             | U           | Approved                | 10/10/2023 Approved                        | - Completed     |                      | 630<br>630                 | 310                      | 561<br>561                 | 630<br>630          | 11                         | .67 5i                         | 51 4/19/20<br>51 4/19/20      | 24 4/29/2024                  | 4/30/20              | 124                      |                                                                                                    |
| 9 9.0          | 001E+09   | GEOR. GIA             |             | Approved                | 10/10/2023 Not Starte                      | d               |                      | 0                          | 0                        | 0                          | 000                 | J                          | 0                              | 0                             |                               | 4/00/20              |                          |                                                                                                    |

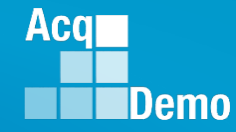

#### • CAS2Net generated emails

| DoNotReply@mail.mil<br>[External Sender] Midpoint Review is due in for employee<br>A CAS2Net 2.0 Midpoint Review is due in 0 day(s) for MARY, LAND. Please take the appropriate action. If this has alre   | Fri 4/21<br>ady                              |                                  |              |
|----------------------------------------------------------------------------------------------------|----------------------------------------------|----------------------------------|--------------|
| DoNotReply@mail.mil<br>[External Sender] Midpoint Review is due in for employee<br>A CAS2Net 2.0 Midpoint Review is due in 0 day(s) for NEW, HAMPSHIRE. Please take the appropriate action. If this ha     | <b>Fri 4/21</b>                              |                                  |              |
| DoNotReply@mail.mil<br>[External Sender] Midpoint Review is due in for employee<br>A CAS2Net 2.0 Midpoint Review is due in 0 day(s) for MASSA, CHUSETTS. Please take the appropriate action. If this h     | <b>Fri 4/21</b><br>as                        | iate action. If this has already | Sun 12:05 PM |
| DoNotReply@mail.mil<br>[External Sender] Midpoint Review is due in for employee<br>A CAS2Net 2.0 Midpoint Review is due in 0 day(s) for VER, MONT. Please take the appropriate action. If this has alrea   | Fri 4/21<br>dy been                          | propriate action. If this has    | Sun 12:05 PM |
| DoNotReply@mail.mil<br>[External Sender] Midpoint Review is due in for employee<br>A CAS2Net 2.0 Midpoint Review is due in 0 day(s) for TEX, AS. Please take the appropriate action. If this has already b | Fri 4/21<br>een                              | te action. If this has already   | Sun 12:05 PM |
| DoNotReply@mail.mil<br>[External Sender] Midpoint Review is due in for employee<br>A CAS2Net 2.0 Midpoint Review is due in 0 day(s) for MON, TANA. Please take the appropriate action. If this has alrea   | Fri 4/21<br>ady been                         | ate action. If this has already  | Sun 12:05 PM |
| DoNotReply@mail.mil<br>[External Sender] Midpoint Review is over due for employ<br>A CAS2Net 2.0 Midpoint Review is over due 2 day(s) for TEX, AS                                                          | <b>ee</b><br>. Please take the appropriate a | J                                | Sun 12:05 PM |
| DoNotReply@mail.mil<br>[External Sender] Midpoint Review is over due for employ<br>A CAS2Net 2.0 Midpoint Review is over due 2 day(s) for MIS, SO                                                          | ee<br>UURI. Please take the appropria        | ate action. If this has already  | Sun 12:05 PM |

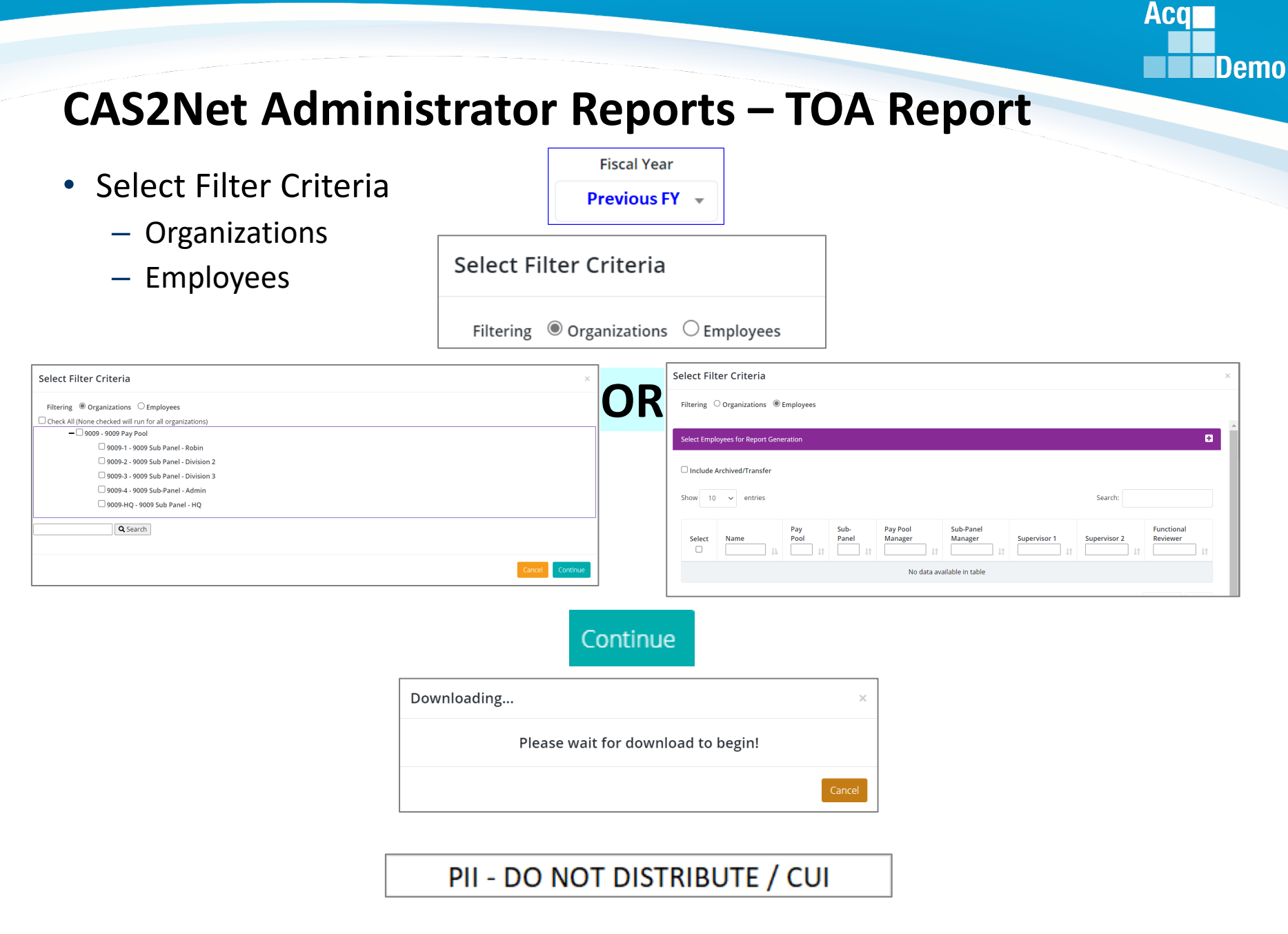

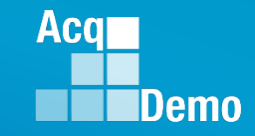

#### **CAS2Net Administrator Reports – TOA Report**

- The Time Off Award (TOA) Report provides a summary of employees who's computed Contribution Award (CA) was converted into TOA hours.
  - This only applies to Pay Pools who elected to use the TOA option in CAS2Net for a previous rating cycle.
  - For Fiscal Year Based Reports if for current Fiscal Year ... "Unable to create report. There may not be valid data for the selected criteria."
- Report includes:
  - Requested % to TOA (50% or 100%)
  - Approved % to TOA
  - TOA Hours
  - Remaining CA after conversion

|   | А         | В          | С           | D        | E                 | F              | G               | н                  | I      | J           | К          | L                | M         | N      | 0      | Р        | Q   |
|---|-----------|------------|-------------|----------|-------------------|----------------|-----------------|--------------------|--------|-------------|------------|------------------|-----------|--------|--------|----------|-----|
|   |           |            |             |          |                   |                |                 | Expected           | Actual | Requested % | Approved % |                  | Remaining |        |        |          |     |
| 1 | Last Name | First Name | Middle Name | Pay Pool | Sub Panel         | Office Symbol  | Supervisor1     | OCS                | OCS    | to TOA      | to TOA     | <b>TOA Hours</b> | CA        | PAQL 1 | PAQL 2 | PAQL 3   | ROR |
| 2 | FINCH     | GOLD       |             | 9000     | 9000-Sp-Monday    | SP-1-Monday    | District of, Co | o <mark>8</mark> 3 | 78     | 50          | 50         | 0                | 0         | 1      | 1      | 1        | 1   |
| 3 | AR        | KANSAS     |             | 9000     | 9000-Sp-Wednesday | SP-3-Wednesday | District of, Co | o 46               | 50     |             | 100        | 40               | 4363      | 3      | 5      | 5        | 5   |
|   |           |            |             |          |                   |                | _               |                    |        |             |            |                  |           |        |        |          |     |
|   |           |            |             |          |                   |                |                 |                    |        |             |            |                  |           |        |        |          |     |
|   |           |            |             |          |                   |                |                 | J                  |        |             | K          |                  | L         |        | Μ      |          |     |
|   |           |            |             |          |                   |                | R               | eques              | sted % | 6 Appro     | oved %     |                  |           | Rema   | aining | <u>ş</u> |     |
|   |           |            |             |          |                   |                | te              | o TOA              |        | to TO       | Α          | TOA H            | ours      | CA     |        |          |     |

50

100

0

40

50

0

4363

#### **CAS2Net Administrator Reports – Grievance Status Report**

• Select Organization

Fiscal Year

• Unable to create report. There may not be valid data for the selected criteria.

Fiscal Year
Previous FY -

| Select Organization(s)                                                          |                                    |        | ×               |
|---------------------------------------------------------------------------------|------------------------------------|--------|-----------------|
| Check All (None checked will run for all organization)     9009 - 9009 Pay Pool | ons)                               |        |                 |
| Q Search                                                                        |                                    |        |                 |
|                                                                                 |                                    |        | Cancel Continue |
|                                                                                 | Continue                           |        |                 |
|                                                                                 | Downloading                        | ×      | ]               |
|                                                                                 | Please wait for download to begin! |        |                 |
|                                                                                 |                                    | Cancel |                 |

#### PII - DO NOT DISTRIBUTE / CUI

Acq

# CAS2Net Administrator Reports – Grievance Status Report

- The Grievance Status Report provides a count of overall grievances for the previous rating cycle in the selected Pay Pool as well as a breakdown of those grievances based on its current status.
  - Also included is a breakdown of the Grievance Decisions: Granted Request, Granted Request with Adjustment, Denied Request, Denied Request (Timeliness), Denied Request (Prohibited Discrimination)
  - For Fiscal Year Based Reports if for current Fiscal Year ... "Unable to create report. There may not be valid data for the selected criteria."
- This report is helpful when tracking and managing grievances within an organization.

|   | А        | В                | С         | D     | E            | F            | G                | н            | I.        | J             | к        | L       | М                     | N            | 0              | Р                         |
|---|----------|------------------|-----------|-------|--------------|--------------|------------------|--------------|-----------|---------------|----------|---------|-----------------------|--------------|----------------|---------------------------|
|   | PayPool  |                  |           |       |              | Admin Emp    |                  | AdminSup     | Ppm       | Percent       |          | Granted |                       |              |                |                           |
| 1 | Code     | Manager          | Initiated | Draft | Submitted    | Approved     | IsApproved       | Approved     | Approved  | Complete      | Released | Request | Granted Adjustment    | Denied       | Denied Time    | DeniedProhibited          |
|   |          |                  |           |       | Employee     |              | Supervisor       |              |           |               |          |         | Granted Request with  |              |                |                           |
|   |          |                  |           |       | a 1 1        | a 1 1.       | ted              | Submitted to |           | Percent       |          | Granted | Adjustment            | B            |                | Denied Request Due to     |
| 2 | Pay Pool | Manager          | Initiated | Draft | Grid         | ovanco       | Pool             | Manager      | Completed | Complete      | Released | Request | with Adjustment       | Griov        | anco           | Prohibited Discrimination |
| 3 | 9000     | PAY POOL MANAGER | 15        | 0     |              | evance       |                  | 6            | 0         | 0%            | 9        | 7       | 14                    | Griev        | ance           | 0                         |
| 4 |          |                  |           |       | Statu        |              | <b>at</b>        |              |           |               |          |         |                       | Decision     | Count          |                           |
|   |          |                  |           |       | Jian         | is cour      |                  |              |           |               |          |         |                       | Decision     | Count          |                           |
|   |          |                  |           |       |              |              | upervisor        | Total        |           |               |          | Total   | -                     |              |                | Total Denied Request Due  |
|   | Num Pay  |                  | Total     | Total | Submitted to | Submitted to | Submitted to Pay | Submitted to | Total     | Total Percent | Total    | Granted | Total Granted Request | Total Denied | Request Due to | to Prohibited             |
| 5 | Pools    |                  | Initiated | Draft | Pay Pool     | Supervisor   | Pool             | Manager      | Completed | Completed     | Released | Request | with Adjustment       | Request      | Timeliness     | Discrimination            |
| 6 | 1        |                  | 15        | 0     | 0            | 0            | 0                | 6            | 0         | 0%            | 9        | 7       | 14                    | 6            | 0              | 0                         |
| 7 |          | Percent          |           | 0%    | 0%           | 0%           | 0%               | 40%          | 0%        |               |          | 26%     | 52%                   | 22%          | 0%             | 0%                        |

- The Grievance Decision Count is the Manager's decision by factors
- The Grievance Status Report will be redesigned for 2023 in time for CY2024

Aca

### CAS2Net Administrator Reports – Contribution Plan Comparison Report

- Select Filter Criteria
  - Organizations
  - Employees

Select Filter Criteria

**Fiscal Year** 

Current FY 👻

| Select Filter Criteria ×                                | ] s    | elect Fil   | ter Criteria                  |                     |               |                      |                      |                    |              | 2                      |
|---------------------------------------------------------|--------|-------------|-------------------------------|---------------------|---------------|----------------------|----------------------|--------------------|--------------|------------------------|
| Filtering                                               | OR     | Filtering   | Organizations                 | Employees           |               |                      |                      |                    |              |                        |
| Check All (None checked will run for all organizations) |        |             |                               |                     |               |                      |                      |                    |              |                        |
| - 9009 - 9009 Pay Pool                                  |        | Select Empl | ovees for Report Gen          | eration             |               |                      |                      |                    |              | ÷                      |
| 9009-1 - 9009 Sub Panel - Robin                         |        |             | · ·                           |                     |               |                      |                      |                    | ,            | j.                     |
| 9009-2 - 9009 Sub Panel - Division 2                    |        |             | territies of (Territies for a |                     |               |                      |                      |                    |              |                        |
| 🗆 9009-3 - 9009 Sub Panel - Division 3                  |        |             | Archived/Transfer             |                     |               |                      |                      |                    |              |                        |
| 🗆 9009-4 - 9009 Sub-Panel - Admin                       |        | Show 10     | <ul> <li>entries</li> </ul>   |                     |               |                      |                      |                    | Search:      |                        |
| 🗆 9009-HQ - 9009 Sub Panel - HQ                         |        |             | - charles                     |                     |               |                      |                      |                    | Jour Chi     |                        |
| Q Search                                                |        | Select      | Name                          | Pay<br>Pool<br>9009 | Sub-<br>Panel | Pay Pool<br>Manager  | Sub-Panel<br>Manager | Supervisor 1       | Supervisor 2 | Functional<br>Reviewer |
| Cancel Continue                                         |        |             | BUNTING,<br>INDIGO            | 9009                | 9009-1        | MANAGER, PAY<br>POOL |                      | ROBIN,<br>AMERICAN |              |                        |
|                                                         |        | 0           | CARDINAL,<br>NORTHERN         | 9009                | 9009-3        | MANAGER, PAY<br>POOL |                      | USER, SUPER        |              |                        |
|                                                         |        |             | EAGLE,                        | 9009                | 9009-3        | MANAGER, PAY         | ,                    | LEE, JERRY         |              |                        |
|                                                         |        |             |                               |                     |               |                      |                      |                    |              | Cancel Continue        |
|                                                         | Contin | ue          |                               |                     |               |                      |                      |                    |              |                        |

Downloading... ×
Please wait for download to begin!
Cancel

Acq

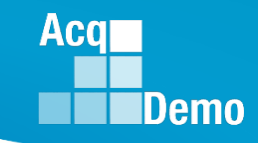

### CAS2Net Administrator Reports – Contribution Plan Comparison Report

- The report will display:
  - Status of Contribution Plan
  - Any changes to the previously approved contribution plan
  - Modified in 2023/2024

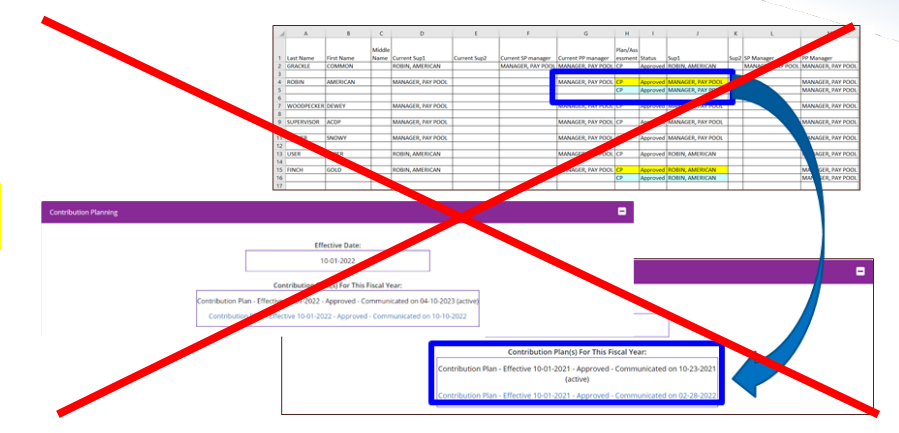

|    | А         | В           | С       | D         | E       | F                     | G                     | Н        | l I      | J          | К    | L                     | М                     |
|----|-----------|-------------|---------|-----------|---------|-----------------------|-----------------------|----------|----------|------------|------|-----------------------|-----------------------|
|    |           |             |         |           |         |                       |                       |          |          |            |      |                       |                       |
|    |           |             | Middle  | Current   | Current |                       |                       | Plan/Ass |          |            |      |                       |                       |
| 1  | Last Name | First Name  | Name    | Sup1      | Sup2    | Current SP manager    | Current PP manager    | essment  | Status   | Sup1       | Sup2 | SP Manager            | PP Manager            |
| 2  | FINCH     | GOLD        |         | LEE, JERR | Y       | CALI, FORNIA          | DISTRICT, OF COLUMBIA | СР       | Approved | LEE, JERRY | Y    | CALI, FORNIA          | DISTRICT, OF COLUMBIA |
| 3  | WARBLER   | RUMPED      |         | LEE, JERR | Y       | DELA, WARE            | DISTRICT, OF COLUMBIA | СР       | Approved | LEE, JERRY | Y    | DELA, WARE            | DISTRICT, OF COLUMBIA |
| 4  | WREN      | CAROLINA    |         | LEE, JERR | Y       | MARY, LAND            | DISTRICT, OF COLUMBIA | CP       | Approved | LEE, JERR  | Y    | MARY, LAND            | DISTRICT, OF COLUMBIA |
| 5  | BIRD      | BLU         |         | LEE, JERR | Y       | NE, BRASKA            | DISTRICT, OF COLUMBIA | CP       | Approved | LEE, JERR  | Y    | NE, BRASKA            | DISTRICT, OF COLUMBIA |
| 6  | CHICKADEE | CAPPED      |         | LEE, JERR | Y       | LOUISI, ANA           | DISTRICT, OF COLUMBIA | CP       | Approved | LEE, JERR  | Y    | LOUISI, ANA           | DISTRICT, OF COLUMBIA |
| 7  | GRACKLE   | COMMON      |         | LEE, JERR | Y       | CALI, FORNIA          | DISTRICT, OF COLUMBIA | СР       | Approved | LEE, JERR  | Y    | CALI, FORNIA          | DISTRICT, OF COLUMBIA |
| 8  | DELA      | WARE        |         | LEE, JERR | Y       | DISTRICT, OF COLUMBIA | DISTRICT, OF COLUMBIA | СР       | Approved | LEE, JERR  | Y    | DISTRICT, OF COLUMBIA | DISTRICT, OF COLUMBIA |
| 9  | PENN      | SYLVANIA    |         | LEE, JERR | Y       | DELA, WARE            | DISTRICT, OF COLUMBIA | СР       | Approved | LEE, JERR  | Y    | DELA, WARE            | DISTRICT, OF COLUMBIA |
| 10 | NEW       | JERSEY      |         | LEE, JERR | Y       | DELA, WARE            | DISTRICT, OF COLUMBIA | СР       | Approved | LEE, JERR  | Y    | DELA, WARE            | DISTRICT, OF COLUMBIA |
| 11 | GEOR      | GIA         |         | LEE, JERR | Y       | MARY, LAND            | DISTRICT, OF COLUMBIA | СР       | Approved | LEE, JERR  | Y    | MARY, LAND            | DISTRICT, OF COLUMBIA |
| 12 | CON       | NECTICUT    |         | LEE, JERR | Y       | DELA, WARE            | DISTRICT, OF COLUMBIA | СР       | Approved | LEE, JERR  | Y    | DELA, WARE            | DISTRICT, OF COLUMBIA |
| 13 | MASSA     | CHUSETTS    |         | LEE, JERR | Y       | DELA, WARE            | DISTRICT, OF COLUMBIA | CP       | Approved | LEE, JERR  | Y    | DELA, WARE            | DISTRICT, OF COLUMBIA |
| 14 | NEW       | YORK        |         | LEE, JERR | Y       | DELA, WARE            | DISTRICT, OF COLUMBIA | СР       | Approved | LEE, JERR  | Y    | DELA, WARE            | DISTRICT, OF COLUMBIA |
| 15 | NEW       | HAMPSHIRE   |         | LEE, JERR | Y       | DELA, WARE            | DISTRICT, OF COLUMBIA | СР       | Approved | LEE, JERR  | Y    | DELA, WARE            | DISTRICT, OF COLUMBIA |
| 16 | RHODE     | ISLAND      |         | LEE, JERR | Y       | DELA, WARE            | DISTRICT, OF COLUMBIA | СР       | Approved | LEE, JERR  | Y    | DELA, WARE            | DISTRICT, OF COLUMBIA |
| 17 | MA        | INE         |         | LEE, JERR | Y       | DELA, WARE            | DISTRICT, OF COLUMBIA | СР       | Approved | LEE, JERR  | Y    | DELA, WARE            | DISTRICT, OF COLUMBIA |
| 18 | VER       | MONT        |         | LEE, JERR | Y       | DELA, WARE            | DISTRICT, OF COLUMBIA | СР       | Approved | LEE, JERR  | Y    | DELA, WARE            | DISTRICT, OF COLUMBIA |
| 19 | MARY      | LAND        |         | LEE, JERR | Y       | DISTRICT, OF COLUMBIA | DISTRICT, OF COLUMBIA | СР       | Approved | LEE, JERRY | Y    | DISTRICT, OF COLUMBIA | DISTRICT, OF COLUMBIA |
| 20 | SOUTH     | CAROLINA    |         | LEE, JERR | Y       | MARY, LAND            | DISTRICT, OF COLUMBIA | CP       | Approved | LEE, JERRY | Y    | MARY, LAND            | DISTRICT, OF COLUMBIA |
| 21 | VIR       | GINIA       |         | LEE, JERR | Y       | MARY, LAND            | DISTRICT, OF COLUMBIA | CP       | Approved | LEE, JERR  | Y    | MARY, LAND            | DISTRICT, OF COLUMBIA |
| 22 | NORTH     | CAROLINA    |         | LEE, JERR | Y       | MARY, LAND            | DISTRICT, OF COLUMBIA | CP       | Approved | LEE, JERR  | Y    | MARY, LAND            | DISTRICT, OF COLUMBIA |
|    | → F       | PlanCompari | sonRepo | rt_202305 | 50216   | +                     |                       |          |          | •          |      |                       |                       |

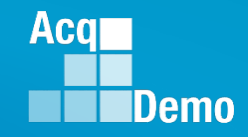

### **CAS2Net Administrator Reports – Pay Pool Status**

• The Pay Pool Status Report provides for the previous fiscal year(s):

| <b>Fiscal Year</b> |   |
|--------------------|---|
| <b>Previous FY</b> | • |

- Select Organization(s) ...
- Grouping Level
  - Pay Pool
  - Sub-Panel
  - Supervisor

| Select Orga    | anization | (s)         |                       |
|----------------|-----------|-------------|-----------------------|
| Grouping Level | Pay Pool  | ○ Sub Panel | $\bigcirc$ Supervisor |

| Select Organization(s)                                                       | ×               |
|------------------------------------------------------------------------------|-----------------|
| Grouping Level 🛞 Pay Pool 🔿 Sub Panel 🔿 Supervisor                           |                 |
| Check All (None checked will run for all organizations) 9009 - 9009 Pay Pool |                 |
| Q Search                                                                     |                 |
|                                                                              | Cancel Continue |

| ~ |   |   |     |   |   |   |  |
|---|---|---|-----|---|---|---|--|
| ( | n | n | ti  | n | ш | ρ |  |
| ~ | ~ |   | ••• |   | - | ~ |  |

| Downloading                        | ×      |
|------------------------------------|--------|
| Please wait for download to begin! |        |
|                                    | Cancel |

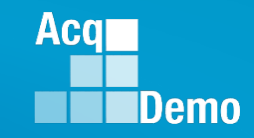

#### **CAS2Net Administrator Reports – Pay Pool Status**

PII - DO NOT DISTRIBUTE / CUI

- The report can be used to track the progress of a Pay Pool throughout the End of Year cycle activities as well as the associated funding.
  - Total number of employees associated with the chosen Pay Pool
  - Total number of Appraisals Approved
  - Stats: Average Delta OCS, Standard Deviation, Average PAQL
  - CRI and CA Target, Remainder, and (Total) Funding
  - Pay Pool Status: Finalized, Validated, Completed, Released

|   | А        | В           | С                  | D                      | E                   | F                    | G                     | Н               | 1   | J   | К      | L      | М         | Ν         | 0       | Р          | Q         | R         | S           | Т           | U          |
|---|----------|-------------|--------------------|------------------------|---------------------|----------------------|-----------------------|-----------------|-----|-----|--------|--------|-----------|-----------|---------|------------|-----------|-----------|-------------|-------------|------------|
| 2 | Pay Pool | Manager     | Personnel<br>Count | Appraisals<br>Approved | Percent<br>Approved | Average<br>Delta OCS | Standard<br>Deviation | Average<br>PAQL | Та  | get |        |        | Rema      | ainder    | Fun     | ding       | Fina      | lize?     |             |             |            |
| 3 |          |             |                    |                        |                     |                      |                       |                 | CRI | CA  | Alpha1 | Alpha2 | CRI       | CA        | CRI     | СА         | Can?      | Did?      | IsValidated | IsCompleted | IsReleased |
| 4 | 9000     | DISTRICT, C | 56                 | 56                     | 100.00%             | 1.09                 | 2.83                  | 2.89            | SPL | UR  |        |        | 1605      |           | 2.400%  | 2.500%     | No        | Yes       | Yes         | Yes         | Yes        |
| 5 |          |             |                    |                        |                     |                      |                       |                 |     |     |        |        |           |           |         |            |           |           |             |             |            |
|   | Num Pay  |             | Total              | Total                  | Percent             | Average              | Standard              | Average         |     |     |        |        | Total CRI | Total CA  | Average | Average CA | Total Can | Total     | Total       | Total       | Total      |
| 6 | Pools    |             | Personnel          | Approved               | Approved            | Delta OCS            | Deviation             | PAQL            |     |     |        |        | Remainder | Remainder | CRI     | Funding    | Finalize  | Finalized | Validated   | Completed   | Released   |
| 7 | 1        |             | 56                 | 56                     | 100.00%             | 1.09                 | 2.83                  | 2.89            |     |     |        |        | 1605      | 0         | 2.400%  | 2.500%     | 0         | 1         | . 1         | 1           | 1          |

#### Fiscal Year Based Reports – Current Fiscal Year – No data yet

|   | А        | В            | С                  | D                      | E                   | F                    | G                     | н               | I.  | J   | к      | L      | м         | N         | 0           | Р          | Q         | R         | S           | Т           | U            |
|---|----------|--------------|--------------------|------------------------|---------------------|----------------------|-----------------------|-----------------|-----|-----|--------|--------|-----------|-----------|-------------|------------|-----------|-----------|-------------|-------------|--------------|
| 2 | Pay Pool | Manager      | Personnel<br>Count | Appraisals<br>Approved | Percent<br>Approved | Average<br>Delta OCS | Standard<br>Deviation | Average<br>PAQL | Tar | get |        |        | Rem       | ainder    | Fun         | ding       | Fina      | alize?    |             |             |              |
| 3 |          |              |                    |                        |                     |                      |                       |                 | CRI | CA  | Alpha1 | Alpha2 | CRI       | CA        | CRI         | CA         | Can?      | Did?      | IsValidated | IsCompletee | d IsReleased |
| 4 | 9000     | DISTRICT, OF | 0                  | 0                      |                     | 0                    | 0                     | 0               |     |     |        |        |           |           |             |            | No        | Yes       | Yes         | Yes         | Yes          |
| 5 |          |              |                    |                        |                     |                      |                       |                 |     |     |        |        |           |           |             |            |           |           |             |             |              |
|   | Num Pay  |              | Total              | Total                  | Percent             | Average              | Standard              | Average         |     |     |        |        | Total CRI | Total CA  | Average CRI | Average CA | Total Can | Total     | Total       | Total       | Total        |
| 6 | Pools    |              | Personnel          | Approved               | Approved            | Delta OCS            | Deviation             | PAQL            |     |     |        |        | Remainder | Remainder | Funding     | Funding    | Finalize  | Finalized | Validated   | Completed   | Released     |
| 7 | 1        |              | 0                  | 0                      |                     | 0                    | 0                     | 0               |     |     |        |        | 0         | 0 0       | )           |            | (         | ) 1       | . 1         | . :         | 1 1          |

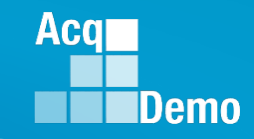

#### **CAS2Net Administrator Reports – User Input**

- Fiscal Year
  Current FY 👻
- Contribution Plan ... Midpoint Assessment ... Annual
   Assessment ... Salary Appraisal Form ... Closeout Assessment ...
   Released Additional Feedback
- Select Filter Criteria
  - Filtering (Organizations / Employees)
  - Sorting (Default, Pay Pool, Office Symbol, Supervisor, Employee)

| Select Filter Criteria                                                                             |                                               |
|----------------------------------------------------------------------------------------------------|-----------------------------------------------|
| Filtering                                                                                          |                                               |
| Sorting $\ 	ilde{	extbf{B}}$ Default $\ 	ilde{	extbf{P}}$ Pay Pool $\ 	ilde{	extbf{O}}$ Office Sym | bol $\bigcirc$ Supervisor $\bigcirc$ Employee |

| Filtering @ Organizations O Employees         Sorting @ Default O Pay Pool O Office Symbol O Supervisor O Employee         Check All (None checked will run for all organizations)         - D PMO - AcqDemo Pgrm Office         + O AcqDemo - AcqDemo Pgrm Office         + D AcqDemo - AcqDemo Pgrm Office         + D AcqDemo - AcqDemo Pgrm Office         + D AcqDemo - AcqDemo Pgrm Office         + D AcqDemo - AcqDemo Pgrm Office         + D AcqDemo - AcqDemo Pgrm Office         + D AcqDemo - AcqDemo Pgrm Office         + D AcqDemo - AcqDemo Pgrm Office         + D AcqDemo - AcqDemo Pgrm Office         + D AcqDemo - AcqDemo Pgrm Office         + D AcqDemo - AcqDemo Pgrm Office         + D No - Navy         + D OSD - Office of the Secretary of Defense                                                                                                    | OR  | Filtering (<br>Sorting ()<br>Select Empl<br>Show 10 | Organizations ®<br>Default OPay Poo<br>oyees for Report Gen<br>Clude Arch<br>entries | Employees       | nbol Osuper | rvisor O Employee    |             |                    | Search:      | B          |
|----------------------------------------------------------------------------------------------------|-----|-----------------------------------------------------|--------------------------------------------------------------------------------------|-----------------|-------------|----------------------|-------------|--------------------|--------------|------------|
| Check All (None checked will run for all organizations)            — PMO - AcqDemo Pgrm Office             — LacqDemo - AcqDemo-PMO             — LacqDemo - AcqDemo-PMO             — LacqDemo - AcqDemo-PMO             — LacqDemo - AcqDemo-PMO             — LacqDemo - AcqDemo-PMO             — LacqDemo - AcqDemo-PMO             — LacqDemo - AcqDemo-PMO             — LacqDemo - AcqDemo-PMO             — LacqDemo - AcqDemo-PMO             — LacqDemo - AcqDemo-PMO             — LacqDemo - AcqDemo-PMO             — LacqDemo - AcqDemo-PMO             — LacqDemo - AcqDemo-PMO             — LacqDemo - AcqDemo-PMO             — LacqDemo - AcqDemo - AcqDemo             — LacqDemo - AcqDemo             — LacqDemo             — LacqDemo             — LacqDemo             — LacqDemo             — Mo - Marine Corps             — LacqDemo             — LacqDemo             — LacqDemo             — LacqDemo |     | Select Empl                                         | oyees for Report Gen                                                                 | eration         | ransfei     | -                    |             |                    | Search:      | Đ          |
|                                                                                                    |     | Select Emplo                                        | oyees for Report Gen                                                                 | eration         | ransfei     | -                    |             |                    | Search:      | Ð          |
| + □ AcqDemo-PMO<br>+ □ AF - All Air Force<br>+ □ AR - All Army (1000 Series)<br>+ □ MC - Marine Corps<br>+ □ NV - Navy<br>+ □ OSD - Office of the Secretary of Defense                                                                                                    |     | Show 10                                             |                                                                                      | nived/T         | ransfei     | -                    |             |                    | Search:      | ت<br>ا     |
|                                                                                                    |     | Show 10                                             | v entries                                                                            | nived/T         | ransfei     | -                    |             |                    | Search:      |            |
| AR - All Army (1000 Series)     Armine Corps     Armine Corps     OsD - Office of the Secretary of Defense      Q Search                                                                                                    |     | Show 10                                             | v entries                                                                            | iived/ i        | ranster     |                      |             |                    | Search:      |            |
| + □ MC - Marine Corps + □ NV - Navy + □ OSD - Office of the Secretary of Defense  Q Search                                                                                                    |     | Show 10                                             | ✓ entries                                                                            |                 |             |                      |             |                    | Search:      |            |
| WV - Navy     OSD - Office of the Secretary of Defense                                                                                                    |     | Show 10                                             | ✓ entries                                                                            |                 |             |                      |             |                    | Search:      |            |
|                                                                                                    |     | Colort                                              |                                                                                      |                 |             |                      |             |                    |              |            |
| Q Search                                                                                                    |     | Colore                                              |                                                                                      | David           | Cult        | Day Deel             | Cub Danal   |                    |              | Functional |
|                                                                                                    |     |                                                     | Name                                                                                 | Pool<br>9009 L1 | Panel       | Manager 41           | Manager 41  | Supervisor 1       | Supervisor 2 | Reviewer   |
| Cancel Conthue                                                                                                    |     |                                                     | BUNTING,<br>INDIGO                                                                   | 9009            | 9009-1      | MANAGER, PAY<br>POOL | 1           | ROBIN,<br>AMERICAN |              |            |
|                                                                                                    |     |                                                     | CARDINAL,<br>NORTHERN                                                                | 9009            | 9009-3      | MANAGER, PAY<br>POOL |             | USER, SUPER        |              |            |
| Continue                                                                                                    |     |                                                     | EAGLE,                                                                               | 9009            | 9009-3      | MANAGER, PAY         |             | LEE, JERRY         |              |            |
|                                                                                                    |     |                                                     |                                                                                      |                 |             |                      |             |                    |              | Cancel     |
| Select Filters or leave empty                                                                                                    | ×   |                                                     |                                                                                      | Downlo          | ading       |                      |             |                    |              |            |
| Career Path Broadband Level Occupational Series                                                                                                    | Co  | ontini                                              | ue l'                                                                                | 0000000         | aung        |                      |             |                    |              |            |
| Select Option                                                                                                    | •   |                                                     |                                                                                      |                 |             |                      |             |                    |              |            |
| Functional Reviewer Category                                                                                                    |     |                                                     |                                                                                      |                 |             | Please W             | alt for dov | whioad to          | begin!       |            |
| Select Option   Select Option                                                                                                    |     |                                                     |                                                                                      |                 |             |                      |             |                    |              |            |
| Cancel                                                                                                    | nue |                                                     |                                                                                      |                 |             |                      |             |                    |              | Cancel     |

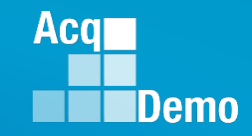

#### **CAS2Net Administrator Reports – User Input**

- Select Filters or Leave Empty
- Option to filter Contribution Plan ... Midpoint Assessment ... Annual Assessment ... Closeout Assessment ... Released Additional Feedback by
  - Career Path ... Broadband Level ... Occupational Series
  - Functional Reviewer ... Category

| Select Filters or leave empty                                                                                                    |                           | ×                                                                                                    |
|----------------------------------------------------------------------------------------------------|---------------------------|----------------------------------------------------------------------------------------------------|
| Career Path                                                                                                    | Broadband Level           | Occupational Series                                                                                                    |
| Select Option                                                                                                    | ▼ Select Option ▼         | Select Option 🔹                                                                                                    |
| N/A - Not Assigned                                                                                                    | 0                         | 0000 - null series                                                                                                    |
| NH - Business Management and Technical<br>Management Professional<br>NJ - Technical Management Support<br>NK - Administrative Support | ptic I<br>II<br>III<br>IV | 0002 - 2<br>0011 - BOND SALES PROMOTION<br>0017 - EXPLOSIVES SAFETY<br>0018 - SAFETY AND OCCUPATIONAL HEALTH MANAGEMENT |
| Functional Reviewer                                                                                                    | Category                  | 0019 - SAFETY TECHNICIAN                                                                                                |
| Select Option 🔹                                                                                                    | Select Option 🔹           | 0020 - COMMUNITY PLANNING                                                                                               |
| SMITH, JAMES                                                                                                    | A<br>B                    | Cancel                                                                                                    |
| SMITH, PAULA P                                                                                                    |                           |                                                                                                    |

### **CAS2Net Administrator Reports – Contribution Plan**

 Each generated Contribution Plan report includes a Table of Contents page listing the employees included on the report and what page their information begins on.

|                                                                                                    | Table of Contents                                                                                                    |
|----------------------------------------------------------------------------------------------------|----------------------------------------------------------------------------------------------------|
| 97 - U, TAH<br>99 - VER, MONT<br>101 - VIR, GINIA<br>103 - WARBLER, RUMPED<br>105 - WASHING, TOM<br>107 - WEST, VIRGINIA<br>109 - WIS, CONSIN<br>111 - WREN, CAROLINA<br>113 - WYO, MING | Table of Contents           3 - ALA, BAMA           5 - ALAS, KA           7 - AR, KANSAS           9 - ARI, ZONA           11 - BIRD, BLU           13 - CALI, FORNIA           15 - CHICKADEE, CAPPED           17 - CCLO, RADO           19 - COR, NECTICUT           21 - DELA, WARE           23 - FILOR, IDA           23 - FILOR, IDA           23 - FILOR, GOLD           25 - FLOR, IDA           27 - GECR, GAA           28 - FILOR, IDA           29 - GRACKLE, COMMON           31 - HAWA, T1           33 - DL, HO           33 - SDL, HO           34 - KEN, TUCKY           45 - LOUISI, ANA           47 - MA, INE           49 - MARY, LAND           51 - MASSA, CHUBETTS           53 - MINNI, SOTA           57 - MEN, SOURI           68 - NEW, JAKAK           63 - NE, BRASKA           63 - NE, BRASKA           63 - NE, BRASKA           63 - NEW, YARG           77 - NORTH, CANCUINA           77 - NORTH, CANCUINA           77 - NORTH, CANCUINA           77 - NORTH, CANCUINA           77 - NORTH, CANCUINA           77 - NORTH, CANCUIN |
|                                                                                                    | 75 - NORTH_CAROLINA<br>77 - NORTH_DAKOTA<br>79 - OHL-O<br>81 - OKLA, HOMA<br>83 - ORE, GON<br>85 - PENN, SYLVANIA<br>85 - FRHODE, ISLAND<br>89 - SOUTH, CAROLINA<br>91 - SOUTH, CAROLINA<br>91 - SOUTH, CAROLINA<br>93 - TEX, MESSEE<br>95 - TEX, AS                                                                                                    |
|                                                                                                    |                                                                                                    |

- Each Contribution Plan will display:
  - Mandatory Objectives (if assigned)

Aca

Demo

- Individual Objectives

|                                                                                                    | `                                                                                                    |                                                                                                    |  |  |  |  |  |  |
|----------------------------------------------------------------------------------------------------|----------------------------------------------------------------------------------------------------|----------------------------------------------------------------------------------------------------|--|--|--|--|--|--|
| Broadband Level:                                                                                                    | Occupational Series: Career Path:<br>23 - OUTDOOR NH - Business Management<br>RECREATION PLANNING and Technical Management<br>Professional                                                                                                    | Expected OCS: black of the customer black of the customer black of |  |  |  |  |  |  |
| Supervisor Level 1: LEE, J                                                                                                    | ERRY                                                                                                    | Supervisor Level 2:                                                                                                    |  |  |  |  |  |  |
| Method of Communication                                                                                                    | 12<br>12                                                                                                    | Date<br>Conducted:                                                                                                    |  |  |  |  |  |  |
| Email                                                                                                    |                                                                                                    | 10-10-2022                                                                                                    |  |  |  |  |  |  |
| Contribution Planning                                                                                                    | e                                                                                                    |                                                                                                    |  |  |  |  |  |  |
| Mandatory Objectives                                                                                                    |                                                                                                    |                                                                                                    |  |  |  |  |  |  |
| appropriate knowledge, skill<br>demonstrates, and maintain<br>support requirements. Dem<br>appropriate. Takes and disp<br>and projects within assigned                                                                                                    | s, abilies and understanding of the technical requirements of the<br>s the appropriate qualifications necessary to assume and execute<br>onstrates skilled critical thinking in identifying, analyzing, and solvi<br>lays personal accountability in leading, overseeing, guiding, andis<br>areas of responsibility.                                                                         | job. Achieves,<br>key acquisition and/or<br>ng complex issues, as<br>x managing programs                                                                                                    |  |  |  |  |  |  |
| Effectively communicates, verbally and in writing, as needed to coordinate work and keep chain-of-command,<br>coworkers and customers informed of work-related issues, developments and statuses. Actively seeks and promotes<br>diverse ideas and inputs. Works well with others to accomplish mission requirements. |                                                                                                    |                                                                                                    |  |  |  |  |  |  |
| Possesses an operational u<br>administrative policies, regu<br>develop a mutual understan<br>details of needs or requests<br>ontinum balance between c                                                                                                    | nderstanding of the organizational goals and priorities and fully co<br>lations and procedures when performing job operations. Works w<br>ding of their requirements. Probes for detail, as appropriate, and<br>. Monitors and influences cost parameters of work, tasks, and pro-<br>et and value. Establishes nortifies that reflect mission and creat                                     | implies with<br>ith customers to<br>pays attention to crucial<br>jects, ensuring an<br>vizational needs.                                                                                                    |  |  |  |  |  |  |
| Work is timely, efficient and<br>and/or supervision effectivel<br>at the appropriate level. Per<br>relations and actively promo<br>Flexibility, adaptability, and                                                                                                    | of acceptable quality. Completed work meets project/program obj<br>y promotes commitment to organization goals. Communications a<br>sonal and organizational interactions exhibit and foster teamwork,<br>the rapport with customers. Resources are utilized effectively to a<br>decisiveness are exercised appropriately.                                                                   | ectives. Leadership<br>ire clear, concise, and<br>enhance customer<br>complish mission.                                                                                                    |  |  |  |  |  |  |
| Individual Objectives                                                                                                    |                                                                                                    |                                                                                                    |  |  |  |  |  |  |
| Produces desired results, in<br>appropriate knowledge, skill<br>demonstrates, and maintain<br>support requirements. Dem<br>appropriate. Takes and disp<br>and projects within assigned                                                                                                    | the needed imetrame, with the appropriate level of supervision t<br>s, abilities and understanding of the technical requirements of the<br>ste appropriate qualifications necessary to assume and execute<br>nontrates skilled critical thinking in identifying, analyzing, and solvi<br>layes personal accuratability in leading, overseeing, guiding, andis<br>is areas of responsibility. | trough the use of<br>job. Achieves,<br>key acquisition and/or<br>ng complex issues, as<br>ir managing programs                                                                                                    |  |  |  |  |  |  |
| Effectively communicates, verbally and in writing, as needed to coordinate work and keep chain-of-command,<br>coworkers and customers informed of work-related issues, developments and statuses. Actively seeks and promotes<br>diverse ideas and inputs. Works well with others to accomplish mission requirements. |                                                                                                    |                                                                                                    |  |  |  |  |  |  |
| Possesses an operational u                                                                                                    | nderstanding of the organizational goals and priorities and fully or<br>lations and procedures when performing job operations. Works w<br>ding of their requirements. Probes for detail, as appropriate, and p<br>Manime and influence and exemption of units, taxin, and nor                                                                                                    | mplies with<br>ith customers to<br>bays attention to crucial<br>jects, ensuring an                                                                                                    |  |  |  |  |  |  |
| administrative policies, regu<br>develop a mutual understan<br>details of needs or requests<br>optimum balance between o                                                                                                    | isst and value. Establishes priorities that reflect mission and organics                                                                                                    | nizational needs.                                                                                                    |  |  |  |  |  |  |
| administrative policies, regu<br>develop a mutual understan<br>details of needs or requests<br>optimum balance between o                                                                                                    | - women's and insources cost parameters of work, cases, any pro-<br>cost and value. Establishes priorities that reflect mission and organ                                                                                                    | izational needs.                                                                                                    |  |  |  |  |  |  |

### **CAS2Net Administrator Reports – Midpoint Assessment**

 Each generated Midpoint Assessment report includes a Table of Contents page listing the employees included on the report and what page their information begins on.

|      | • • • •    |             | - I+ I |            |
|------|------------|-------------|--------|------------|
| The  | individual | report will | displa | V.         |
| 1110 | manulada   |             | aispia | <b>y</b> • |

- Mandatory Objectives (if assigned)
- Contribution Plan
- Overall Employee Self Assessment by Factors
- Overall Supervisor Assessment by Factors

Aca

|                        | 7                              |                                                                  |                                                                                                    |
|------------------------|--------------------------------|------------------------------------------------------------------|----------------------------------------------------------------------------------------------------|
|                        |                                |                                                                  |                                                                                                    |
|                        |                                |                                                                  |                                                                                                    |
| Table of Contents      |                                | _                                                                | 2023 Mid-Point Review Assessment for ALA, BAMA                                                                                                    |
| 2 - ALA, BAMA          |                                | Work is timely, efficient an                                     | Year: 2023                                                                                                    |
| 5 - ALAS, KA           |                                | and/or supervision effectiv                                      |                                                                                                    |
| 8 - AR, KANSAS         | Effectively con                | nunic at the appropriate level. Pr                               |                                                                                                    |
| 11 - ARI, ZONA         | coworkers and                  | ustor relations and actively pron                                | Broadband Level: Occupational Series: Career Path: Expected OCS:                                                                                                    |
| 14 - BIRD, BLU         | efficient and of               | ccep                                                             | III 0335 - COMPUTER CLERK NK - Administrative Support 53                                                                                                    |
| 17 - CALI, FORNIA      | organizational                 | terac                                                            | AND ASSISTANCE                                                                                                    |
| 20 - CHICKADEE, CAPPED | rapport with ou                | oriat Overall Employee's S                                       |                                                                                                    |
| 23 - COLO, RADO        | customer relat                 | ns, a                                                            | Supervisor Level 1: LEE JERRY                                                                                                    |
| 26 - CON, NECTICUT     |                                | Job Achievement and/o                                            | Highed of Communication: Date                                                                                                    |
| 29 - DELA, WARE        | Mission Sun                    | Produced desired results,                                        | Conducted:                                                                                                    |
|                        | Mission oup,                   | appropriate knowledge, sk                                        | Tele-Conference 03-23-2023                                                                                                    |
|                        | Possessed an<br>administrative | perat demonstrated, and mainta<br>size                           |                                                                                                    |
|                        | develop a mut                  | al und issues, as appropriate. To                                | Contribution Planning:                                                                                                    |
|                        | details of need                | or reprograms and projects with                                  |                                                                                                    |
|                        | optimum balan<br>Work was time | e per completed work met proje<br>efficiency organization goals. | Mandatory Objectives                                                                                                    |
|                        | Flexibility, ada               | abilt                                                            | Expected Contribution and Performance:                                                                                                    |
|                        |                                | -                                                                | Produces desired results, in the needed timeframe, with the appropriate level of supervision through the use of                                                                                                    |
|                        |                                | Communication and inc                                            | appropriate knowledge, skills, abilities and understanding of the technical requirements of the job. Achieves,                                                                                                    |
|                        |                                | Communication and/or                                             | support requirements. Demonstrates skilled critical thinking in identifying, analyzing, and solving complex issues, as                                                                                                    |
|                        |                                | Effectively communicated,                                        | appropriate. Takes and displays personal accountability in leading, overseeing, guiding, and/or managing programs                                                                                                    |
|                        |                                | promoted diverse ideas an                                        | and projects within assigned areas of responsibility.                                                                                                    |
|                        |                                | efficient and of acceptable                                      | Effectively communicates, verbally and in writing, as needed to coordinate work and keep chain-of-command,                                                                                                    |
|                        |                                | organizational interactions                                      | coworkers and customers informed of work-related issues, developments and statuses. Actively seeks and promotes<br>diverse ideas and inputs. Works well with others to accomplish mission requirements.                                                                                                    |
|                        |                                | and at the appropriate leve                                      | Possesses an operational understanding of the organizational goals and priorities and fully complies with                                                                                                    |
|                        |                                | customer relations, and ac                                       | administrative policies, regulations and procedures when performing job operations. Works with customers to                                                                                                    |
|                        |                                |                                                                  | develop a mutual understanding of their requirements. Probes for detail, as appropriate, and pays attention to crucial<br>details of needs or requests. Monitors and influences cost narameters of work: tasks, and projects, ensuring an                                                                                                    |
|                        |                                |                                                                  | optimum balance between cost and value. Establishes priorities that reflect mission and organizational needs.                                                                                                    |
|                        |                                | Mission Support                                                  | Work is timely, efficient and of acceptable quality. Completed work meets project/program objectives. Leadership                                                                                                    |
|                        |                                | Possessed an operational                                         | and/or supervision effectively promotes commitment to organization goals. Communications are clear, concise, and                                                                                                    |
|                        |                                | administrative policies, reg                                     | at the appropriate level. Personal and organizational interactions exhibit and toster teamwork, enhance customer<br>relations and artively promote rannort with customers. Resources are utilized effectively to accomplish mission                                                                                                    |
|                        |                                | develop a mutual understa<br>details of needs or request         | Flexibility, adaptability, and decisiveness are exercised appropriately.                                                                                                    |
|                        |                                | optimum balance between                                          |                                                                                                    |
|                        |                                | Work was timely, efficient                                       | Invividual Objectives                                                                                                    |
|                        |                                | Prexiolity, adaptability, an                                     | Broduces desired results in the needed timetrame with the second size level of supervisity the second size of                                                                                                    |
|                        |                                |                                                                  | Produces desired results, in the needed smetrame, with the appropriate level of supervision through the use of<br>appropriate knowledge, skills, abilities and understanding of the technical requirements of the job. Achieves,                                                                                                    |
|                        |                                | Overall Supervisor A                                             | demonstrates, and maintains the appropriate qualifications necessary to assume and execute key acquisition and/or                                                                                                    |
|                        |                                |                                                                  | support requirements. Demonstrates skilled critical thinking in identifying, analyzing, and solving complex issues, as<br>approaches. Takes and displays personal accountability in leading, overseeing, quiting, and/or meaning renorms.                                                                                                    |
|                        |                                | Job Achievement and/o                                            | and projects within assigned areas of responsibility.                                                                                                    |
|                        |                                | Produced desired results,                                        | Effectively communicates, verbally and in writing, as needed to coordinate work and keep chain-of-command,                                                                                                    |
|                        |                                | appropriate knowledge, sk                                        | coworkers and customers informed of work-related issues, developments and statuses. Actively seeks and promotes                                                                                                    |
|                        |                                | demonstrated, and mainta                                         | orverse roteas and inputs, works wer was content to accomptish mission requirements.                                                                                                    |
|                        |                                | issues, as appropriate. To                                       | administrative policies, regulations and procedures when performing job operations. Works with customers to                                                                                                    |
|                        |                                | programs and projects with                                       | develop a mutual understanding of their requirements. Probes for detail, as appropriate, and pays attention to crucial                                                                                                    |
|                        |                                | Completed work met proje                                         | details of needs or requests. Monitors and influences cost parameters of work, tasks, and projects, ensuring an<br>parameters of the second second s |
|                        |                                | Contraction Street                                               | popernum owance between cost and value, establishes phonoes that reflect mission and organizational needs.                                                                                                    |
|                        |                                |                                                                  |                                                                                                    |
|                        |                                | Communication and/or                                             |                                                                                                    |
|                        |                                |                                                                  | WILDO NOT DETAILENT / OU                                                                                                    |
|                        | -                              |                                                                  | C. C. M. AND CONTRACT ON CONTRACT ON CONTRACT.                                                                                                    |
|                        |                                |                                                                  |                                                                                                    |

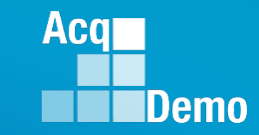

### **CAS2Net Administrator Reports – Midpoint Assessment**

- If the option to filter by organization or employee is selected, after clicking the Continue button you will be directed to additional filter options.
  - Selecting any of the filters will provide data based on the selected filter(s)
  - Career Path NK
  - Broadband Level II
  - Occ Series blank
  - Functional Reviewer –
  - Category
  - Click the Continue button for the download to begin.

| careerracii                |                            | Broadband Level                              | Occupational Series                                       |        |
|----------------------------|----------------------------|----------------------------------------------|-----------------------------------------------------------|--------|
| NK - Administrative S      | Support ×                  | II ×*                                        | Select Option                                             |        |
| Functional Reviewer        | Category                   |                                              |                                                           |        |
| Select Option              | ▼ Select C                 | ption 👻                                      |                                                           |        |
|                            |                            |                                              |                                                           | Cancel |
|                            |                            |                                              |                                                           | Cancer |
|                            |                            | awalaading                                   |                                                           |        |
| Con                        | tinue                      | ownloading                                   |                                                           |        |
|                            |                            | Pleas                                        | e wait for download to begin!                             |        |
|                            |                            |                                              |                                                           | _      |
|                            |                            |                                              |                                                           | Cancel |
|                            |                            |                                              |                                                           |        |
|                            |                            |                                              |                                                           |        |
|                            |                            | Table of                                     | Contents                                                  |        |
| 2 - AR, KAI                | NSAS                       |                                              |                                                           |        |
| 5 - ARI, ZO                | NA                         |                                              |                                                           |        |
|                            |                            |                                              |                                                           |        |
|                            |                            |                                              |                                                           |        |
|                            |                            |                                              |                                                           |        |
|                            |                            |                                              |                                                           |        |
| 2022 Mid                   | Daint Davies               | Accession                                    | TOT AD KANSAS                                             |        |
| 2023 Mid                   | Point Review               | Assessment                                   | for AR, KANSAS                                            |        |
| 2023 Mid                   | -Point Review<br>Y         | / Assessment<br>/ear: 2023                   | for AR, KANSAS                                            |        |
| 2023 Mid                   | l-Point Review<br>Y        | / Assessment<br>/ear: 2023                   | for AR, KANSAS                                            |        |
| 2023 Mid<br>Broadband Leve | I-Point Review<br>Y<br>202 | v Assessment<br>Vear: 2023<br>3 Mid-Point Ro | for AR, KANSAS                                            | ZONA   |
| 2023 Mid<br>Broadband Leve | I-Point Review<br>Y<br>202 | / Assessment<br>/ear: 2023<br>3 Mid-Point Re | for AR, KANSAS<br>eview Assessment for ARI,<br>Year: 2023 | ZONA   |
| 2023 Mid<br>Broadband Leve | I-Point Reviev<br>Y<br>202 | / Assessment<br>/ear: 2023<br>3 Mid-Point Re | for AR, KANSAS<br>eview Assessment for ARI,<br>Year: 2023 | ZONA   |

### **CAS2Net Administrator Reports – Midpoint Assessment**

- If the option to filter by organization or employee is selected, after clicking the Continue button you will be directed to additional filter options.
  - Selecting any of the filters will provide data based on the selected filter(s)
  - Career Path –
  - Broadband Level –
  - Occ Series -
  - Functional Reviewer -
  - Category
  - Click the Continue button for the download to begin.
  - Will report Draft-In Progress and Approved-Completed, but not Not Started

| Career Path                                                         | Bi                                                              | oadband Level                      | Occupational Series                                                    |                                                                                      |               |
|---------------------------------------------------------------------|-----------------------------------------------------------------|------------------------------------|------------------------------------------------------------------------|--------------------------------------------------------------------------------------|---------------|
| Select Option                                                       | •                                                               | Select Option 🔹                    | Select Option                                                          |                                                                                      | Ŧ             |
| Functional Reviewer                                                 | Category                                                        |                                    |                                                                        |                                                                                      |               |
| Select Option                                                       | Select Option                                                   | ) <b>v</b>                         |                                                                        |                                                                                      |               |
| LEE, JERRY                                                          |                                                                 |                                    |                                                                        | _                                                                                    |               |
| MURRAY, ERIN                                                        |                                                                 |                                    |                                                                        | C                                                                                    | ancel         |
| Continu                                                             | Dow                                                             | nloading<br>Please                 | wait for download to b                                                 | :<br>egin!<br>Cancel                                                                 | ×             |
|                                                                     |                                                                 | 2 - CALI, FORNIA<br>5 - DELA, WARE | Table of Contents                                                      |                                                                                      |               |
| 2023 Mid-Point Revie                                                | w Assessment<br>Year: 2023                                      | for CALI, FORNI                    | A                                                                      |                                                                                      |               |
| iroadband Level: Occupational<br>IV 0028 - ENVIRON<br>PROTECTION SF | Series: Car<br>IMENTAL NH - Busin<br>PECIALIST and Techn<br>Pro | 2023                               | Mid-Point Review Ass<br>Year: :                                        | essment for DELA,<br>2023                                                            | WARE          |
|                                                                     |                                                                 | Broadband Lev<br>IV                | rel: Occupational Series:<br>0343 - MANAGEMENT AND<br>PROGRAM ANALYSIS | Career Path:<br>NH - Business Management<br>and Technical Management<br>Professional | Expected OCS: |
| onference                                                           |                                                                 |                                    |                                                                        |                                                                                      |               |

Aca

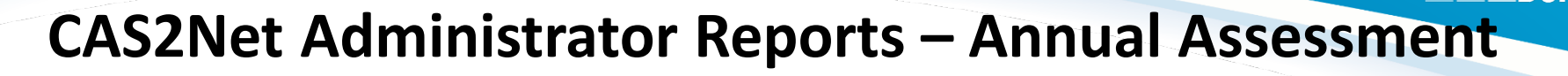

 Each generated Annual Assessment report includes a Table of Contents page listing the employees included on the report and what page their information begins on.

|                                                                                                    |                                                                                                    | •     | Annual Asses                                                                                                    | sment                                                                                                    |                                                                                                    |
|----------------------------------------------------------------------------------------------------|----------------------------------------------------------------------------------------------------|-------|----------------------------------------------------------------------------------------------------|----------------------------------------------------------------------------------------------------|----------------------------------------------------------------------------------------------------|
| Table<br>3 - ALA, BAMA<br>5 - ALAS, KA<br>7 - AR, KANSAS<br>9 - ARI, ZONA                                                                                                    | of Contents                                                                                                    | <br>1 |                                                                                                    | Annual Appraisal Assessment for A<br>Year: 2022                                                                                                    | LA, BAMA                                                                                                    |
| 11 - BIRD, BLU<br>13 - CALI, FORNIA<br>15 - CHICKADEE, CAPPED<br>17 - COLO, RADO<br>19 - CON, NECTICUT<br>21 - DELA, WARE<br>23 - DISTRICT, OF COLUMBIA<br>24 - FINCH, GOLD<br>26 - FLOR, IDA                                                          | 89 - TEN, NESSEE<br>91 - TEX, AS<br>93 - U, TAH<br>95 - VER, MONT<br>97 - VIR, GINA<br>99 - WARBLER, RUMPED<br>101 - WASHING, TON |       | Work is timely, efficient and of acceptable quality. Completed v<br>and/or supervision effectively promotes commitment to organiz<br>at the appropriate level. Personal and organizational interaction<br>relations and actively promote upgort with outcomers. Resour<br>Plexibility, adaptability, and declaveness are exercised approp<br>Overall Employee's Self-Assessment: | Broadband Level: Occupational Series: Career Pa<br>III 2035 - COMPUTER CLERK NK - Administrativ<br>ADD ASDISTANCE<br>Supervisor Level 1: LEE, JERRY<br>Method of Communication:                                                                                                    | th: Expected OCS:<br>re Support 52                                                                                                    |
| 28 - CEOR, GIA<br>30 - GRACKLE, COMMON<br>32 - HAWA, I'I<br>33 - IDA, HO<br>34 - II LI NOIS                                                                                                    | 101 - WISHING, TON<br>103 - WEST, WIGNIA<br>105 - WIS, CONSIN<br>107 - WREN, CAROLINA<br>109 - WYO, MING                          |       | Job Achievement and/or Innovation NONE Communication and/or Teamwork                                                                                                    | Tele-Conference Contribution Planning:                                                                                                    | Conducted:<br>01-05-2023                                                                                                    |
| 36 - ILL, IVOIS<br>36 - IO, WA<br>39 - KAN, SAS<br>40 - KEN, TUCKY<br>42 - I OIISI ANA                                                                                                    |                                                                                                    |       | NONE Mission Support NONE                                                                                                    | Mandatory Objectives<br>Expected Contribution and Performance:<br>Produces desired results, in the needed stream, with the appropriate level of<br>appropriate knowledge, sittle, additiona and understanding of the technical requir<br>demonstrates, and maritarias the appropriate qualifications necessary to assum-<br>support requirements. Demonstrates skilled critical thinking in identifying, analyz                                                                                                    | supervision through the use of<br>ements of the job. Achieves,<br>e and execute key acquisition and/or<br>zing, and solving complex issues, as                                                                                                    |
| 44 - MA, INE<br>46 - MARY, LAND<br>48 - MASSA, CHUSETTS<br>50 - MICHI, GAN<br>52 - MICHI, GAN                                                                                                    |                                                                                                    |       | Overall Supervisor Assessment:<br>Job Achievement and/or Innovation                                                                                                    | appropriate. Takes and displays personal accountability in leading, oversiseing,<br>and projects within assigned amises of responsibility.<br>Effectively communicates, verbally and in writing, as needed to coordinate work<br>coordinate and customers informed of vork-related issued, developments and at<br>drivene ideas and inputs. Works well with others to accompish mission requirer<br>Possesses an operational understanding of the organizational gasta and prioritit                                                                                                    | guiding, and/or managing programs<br>and keep chain-of-command,<br>tatuses. Actively seeks and promotes<br>rents.<br>es and fully complies with                                                                                                    |
| 52 - MINN, SOTA<br>53 - MIS, SOTRI<br>54 - MISSI, SSIPPI<br>56 - MON, TANA<br>58 - NE, BRASKA                                                                                                    |                                                                                                    |       | Communication and/or Teamwork NONE                                                                                                    | administrative policies, regulations and procedures when performing job operated<br>develop a mutual understanding of their requirements. Probes for detail, as app<br>details of needs or requests. Monitors and influences cost parameters of work, to<br>optimum balance between cost and value. Establishes priorities that reflect miss<br>Work is timely, efficient and of acceptable quality. Completed work meets project<br>and/or supervision effectively romotes committent for contraction opais. Com                                                                                                    | 2ns. Works with customers to<br>ropriate, and pays attention to crucial<br>tasks, and projects, ensuring an<br>sion and organizational needs.<br>t/program objectives. Leadership<br>munications are clear, concise, and                                                                                                    |
| 60 - NEV, ADA<br>62 - NEW, HAMPSHIRE<br>64 - NEW, JERSEY<br>66 - NEW, MEXICO<br>68 - NEW, YORK                                                                                                    |                                                                                                    |       | Mission Support                                                                                                    | at the appropriate lever. Personal and organizational interactions exhibit and focus<br>relations and actively promoting report with customers. Resources are usized eff<br>Fiexibility, adaptability, and decisiveness are exercised appropriately.<br>Individual Objectives                                                                                                    | ter learnwork, enhance customer<br>fectively to accomplish mission.                                                                                                    |
| 70 - NORTH, CAROLINA<br>72 - NORTH, DAKOTA<br>74 - OHL O<br>76 - OKLA, HOMA<br>78 - ORE, GON<br>60 - PENN, SYLVANIA<br>62 - RNGO, ISLAND<br>84 - SOUTH, CAROLINA<br>64 - SOUTH, CAROLINA<br>68 - SUPER, USER MACRO-FREE<br>88 - SUPER, USER MACRO-FREE |                                                                                                    |       |                                                                                                    | Produces designed results, in the needed findname, with the appropriate level of<br>appropriate homologies, etilits, additions and uncertaining of the technical nequin-<br>demonstrates, and marintins the appropriate qualifications necessary to assum-<br>apport negurinements. Demonstrates skilles critical thinking in identifying, analyz-<br>appopriate, Tales and displays personal accountability in leading, oversieling ,<br>the composition of the strain of the strain of the | separation through the use of<br>emerits of the join Activess,<br>a and execute kay acquisition and/or<br>ing, and saking complex issues, as<br>guiding, and/or managing programs<br>and lates chain-of-command,<br>tablases. Actively seeks and promotes<br>exents.<br>See and fully complex with<br>one. Wroth swith customers to<br>regulating, and pays attention to crucial<br>regulation and erganizational media. |
|                                                                                                    |                                                                                                    |       |                                                                                                    |                                                                                                    |                                                                                                    |
|                                                                                                    |                                                                                                    | J I   |                                                                                                    |                                                                                                    |                                                                                                    |

Aca

#### **CAS2Net Administrator Reports – Annual Assessment**

| Select Filter Criteria                                                                                                    | Table of Contents                                                                                                    |
|----------------------------------------------------------------------------------------------------|----------------------------------------------------------------------------------------------------|
| Filtering Organizations Employees                                                                                                    | 2 - BUNTING, INDIGO                                                                                                    |
| Sorting Selaut C Pay Pool C Onice Symbol C Supervisor C Employee                                                                                                    |                                                                                                    |
| Select Employees for Report Generation                                                                                                    | Annual Appraisal Assessment for BUN IING, INDIGO<br>Year: 2022                                                                                                    |
| Include Archived/Transfer                                                                                                    | Broadband Level: Occupational Series: Career Path: Expected OCS:<br>III 0119 - ECONOMICS NK - Administrative Support 61<br>ASSIBTANT                                                                                                    |
| Show 10 v entries Search:                                                                                                    | stapproval. Supervisor Level 1: WOCOPECKER, DEWEY Butter Vision author of, management reports or contractual ordides inputs to policies. Method of Communication: Data Vision Conducted: Vision approaches to resolve unusual/difficult issues significantly impacting                                                                                                    |
| Pay         Sub-         Sub-         Pay         Pay </th <th>bles and maintains environment of cooperation and tearmook. Contribution Planning: Individual Objectives</th>                                                                                                    | bles and maintains environment of cooperation and tearmook. Contribution Planning: Individual Objectives                                                                                                    |
| Image: Constraint of the second second se | Lob Achievement and/or knowline:<br>Consistent a subscience purpose or creates conflication, qualification, regitor developental programs and opportunities for<br>self-and off-ans. Quality, notwards, and oversees the achieving off-developental programs and programs and |
| Cancel Continue                                                                                                    | Communication and/or Learneed: Control allow of Learneed: Control allow of      |
| Select Filters or leave empty ×                                                                                                    | Dele guide; Completed work met projectionogam objectives. Leadership<br>Overall Employee's Self-Assessment:                                                                                                    |
| Career Path     Broadband Level     Occupational Series       Select Option       Select Option                                                                                                    | Job Achievement and/or knowation 3H 57 3<br>-Considered a functional/technical expert by others in the organization; is regularly sought out by others for advice<br>and assistance.<br>-Pursues or creates certification, qualification, and/or developmental programs and opportunities for set and<br>twell with others to accomplish mission requirements.<br>Table multi-Doministrations and at the expendence<br>table multi-Doministrations and at the emended                                                                                                    |
| Functional Reviewer     Category       Select Option                                                                                                    | -Outside, motivales, and oversees the activities of individuals and teams with focus on project program issues.     Assumes overschip of processes and products, as appropriate.     -Develops, integrates, and miniments solutions to drivene, highly complex problems across multiple areas and descriptives.     -Develops plana and techniques to fit new situations to improve overall program and policies. Establishes                                                                                                    |
| Cancel Continue                                                                                                    | precedentis in application of problem-aching techniques to enhance existing processes.<br>-Defines, directs, or leads highly challenging projects/programs.<br>Established projects part reflected mission and organizational needs.<br>Lable quality. Completed work make, and projects, ensured an<br>Established provides that reflected mission and organizational needs.<br>Lable quality. Completed work methy projects, ensured an<br>established projects that reflected mission and organizational needs.                                                                                                    |
| Downloading ×                                                                                                    | customer relations and actively promoted rapport with customers.<br>In measure, Resolutity, and decisioners were exercised                                                                                                    |
| Please wait for download to begin!                                                                                                    | D. JO NT AND M. COL                                                                                                    |
| Cancel                                                                                                    |                                                                                                    |
|                                                                                                    |                                                                                                    |

Acq
#### **CAS2Net Administrator Reports – Annual Assessment**

| Select Filter Criteria<br>Filtering  Organizations  Employees<br>Sorting  Default  Pay Pool  Office Symbol  Supervisor  Employee | Table of Contents<br>2 - BUNTING, INDIGO<br>4 - THRUSH, HERMIT<br>7 - USER, SUPER<br>10 - SPARROW, CHIPPING                                                                                                    |                                                                                            |
|----------------------------------------------------------------------------------------------------|----------------------------------------------------------------------------------------------------|--------------------------------------------------------------------------------------------|
| Check All (None checked will run for all organizations)                                                                          |                                                                                                    |                                                                                            |
| 🖾 5059 5009 Agr 1001                                                                                                    | Annual Appraisal Assessment for BUNTING, IN                                                                                                    | DIGO                                                                                       |
| □ 9009-2 - 9009 Sub Panel - Division 2                                                                                           |                                                                                                    |                                                                                            |
| 0909-3 - 9009 Sub Panel - Division 3                                                                                             | Annual Appraisal Assessment for THRUSH, HERMIT                                                                                                    | Expected OCS:<br>61                                                                        |
| ☐ 9009-4 - 9009 Sub-Panel - Admin<br>☐ 9009-HQ - 9009 Sub Panel - HQ                                                             | Annual Appraisal Assessment for USER, SUPER                                                                                                    |                                                                                            |
|                                                                                                    |                                                                                                    | Date                                                                                       |
| Q Search                                                                                                    | Annual Appraisal Assessment for SPARROW, CHIPPING<br>Year: 2022                                                                                                    | constant.                                                                                  |
| Cancel Contin                                                                                                    | Breadband Lavel: Occupational Barles: Currer Path: Expected OC8: 23-3023     III 1102 - CONTRACTING NH- Business Management 77     and Technolas Management 77     and Technolas Management 77                                                                                                    | ay others for advice<br>and opportunities for<br>cus on project/ program<br>and implements |
| Select Filters or leave empty                                                                                                    | phip, the AWF                                                                                                    | plans and techniques<br>rison of problem-solving<br>s/programs.                            |
|                                                                                                    | Supervisor Level 1: WOODPECKER, DEWEY Method of Communication: Date prmental functions for advice                                                                                                    | tor to/ lead author of,                                                                    |
| Career Path Broadband Level Occupational Series                                                                                  | Tele-Conference 01-19-2023 , and work assigned ments                                                                                                    | cies.Introduces and/or<br>portant policies or<br>fee others in                             |
| Select Option 🔹 Select Option 🝷 Select Option                                                                                    | Contribution Planning: Victoria State State Stat     | t                                                                                          |
| Functional Reviewer Category                                                                                                    | Individual Objectives d author of,                                                                                                    | ranslates customer                                                                         |
| Select Option 👻 Select Option 👻                                                                                                  | Job Achievement and/or Innovation:<br>Considered a functional/technical expert by others in the organization; is regularly sought out by others for advice                                                                                                    | /programs'                                                                                 |
|                                                                                                    | and assistance. Others for advice<br>Pursues or creates certification, qualification, and/or developmental programs and opportunities for self and others.                                                                                                    |                                                                                            |
| Cancel Continu                                                                                                    | Guides, motivates, and oversees the activities of individuals and teams with focus on project/ program issues.<br>Assumes ownership of processes and products, as appropriate. gram issues.<br>gram issues.<br>Customer                                                                                                    |                                                                                            |
|                                                                                                    | Develops, integrates, and implements solutions to diverse, highly complex problems across multiple areas and disciplines.                                                                                                    | out by others for advice                                                                   |
|                                                                                                    | Unversible and recomplexes on their situations to improve overall program and porcies. Establishes precedents<br>in application of problem-solving techniques to enhance existing processes.<br>Define a clinetial or identify the bala industry and existing processes.                                                                                                    | unities for self and                                                                       |
| Downloading                                                                                                    | Produces desired results, in the needed timeframe, with the appropriate level of supervision through the use of<br>anomorphic knowledge wills, addition and understanding or the technical anniversation of the lob. Additional<br>and the second second se | act/ program issues.                                                                       |
|                                                                                                    | demonstrates and maintains the appropriate qualifications necessary to assume and execute key acquisition and/or<br>support requirements. Demonstrates skilled critical thinking in identifying, analyzing and solving complex issues, as<br>Approximation and/or                                                                                                    | s multiple areas and                                                                       |
|                                                                                                    | appropriate Taxes and displays personal accountability in leading, overseeing, guiding, and/or managing programs complex issues, as<br>and projects with assigned areas of responsibility. Which is the displayed area of acceptable with programs and programs are assigned areas of acceptable and acceptable and acceptable and acceptable and acceptable acceptable accep   | es. Establishes                                                                            |
| Please wait for download to begin!                                                                                               | and/or supervision effectively promotes commitment to organization goals. Flexibility, adaptability, and decisiveness<br>are exercised appropriately.                                                                                                    |                                                                                            |
|                                                                                                    | Communication and/or Teamwork:<br>Presents briefings to obtain consensual/approval.                                                                                                    |                                                                                            |
|                                                                                                    | Reviews and approves, or is a major contributor to/lead author of, management reports or contractual documents for<br>external distribution. Provides inputs to policies. actual documents for                                                                                                    |                                                                                            |
| Cancel                                                                                                    | Introduces and/or implements innovative approaches to resolve unusual/difficult issues significantly impacting<br>important policies or programs. Promotes and maintains environment of cooperation and tearmork. It impacting<br>the important policies of the impact of the impact of the im |                                                                                            |
|                                                                                                    | Leads and guides others in formulating and executing team plans. Sought by team members to contribute to teaming<br>effort.                                                                                                    |                                                                                            |
|                                                                                                    | Enterowey communicates, venany and in writing, as needed to coordinate work and keep chain-of-command,<br>oworkiers and customers informed of work-related issues, developments and statuses. Actively seeks and promotes<br>diverse ideas and incust. Works well with others to accomplish insision requirements.                                                                                                    |                                                                                            |
|                                                                                                    | Work is timely, efficient, and of acceptable quality. Communications are clear, concise, and at the appropriate level.<br>Personal and organizational interactions exhibit and toster teameonic. Flexibility, adaptability, and decisiveness are                                                                                                    |                                                                                            |
|                                                                                                    | exercised appropriately. Mission Support:                                                                                                    |                                                                                            |
|                                                                                                    | Articipates problems, develops sound solutions and action plans to ensure program/mission accomplishment.                                                                                                    |                                                                                            |

http:/acqdemo.hci.mil

Acq

#### **CAS2Net Administrator Reports – Closeout Assessment**

|                                                                                                    | Fiscal Ye | ar                                                           |                                                                 |                                                      |                              |                                           |                  |
|----------------------------------------------------------------------------------------------------|-----------|--------------------------------------------------------------|-----------------------------------------------------------------|------------------------------------------------------|------------------------------|-------------------------------------------|------------------|
|                                                                                                    | Current   | FY -                                                         |                                                                 |                                                      |                              |                                           |                  |
| <ul> <li>Select Filter Criteria         <ul> <li>Filtering (Organizations / Employ</li> </ul> </li> </ul>                                                                          | oyees)    | Select Fi                                                    | lter Crite                                                      | ria                                                  |                              |                                           |                  |
| <ul> <li>Sorting (Default, Pay Pool,<br/>Office Symbol, Supervisor, Emp</li> </ul>                                                                                                 | oloyee)   | Filtering<br>Sorting                                         | ● Organizat<br>● Default (                                      | ions 〇 Emplo<br>〇 Pay Pool 〇 (                       | yees<br>Office Symb          | ool O Superv                              | visor O Employee |
| Select Filter Criteria  Filtering  Organizations  Employees Sorting  Default  Pay Pool  Office Symbol  Supervisor  Employee Check All (Non checked will run for all organizations) | × OR      | Select Filter Cri<br>Filtering O Organi<br>Sorting ® Default | t <b>eria</b><br>ations ® Employees<br>○ Pay Pool ○ Office Syn  | nbol 🔿 Supervisor 🔿 Employee                         | 2                            |                                           | ×                |
|                                                                                                    |           | Select Employees for                                         | Report Generation<br>Transfer<br>entries                        |                                                      |                              | Se                                        | earch:           |
| Q Search Cancel C                                                                                                    | ontinue   | Select Name                                                  | Pay<br>Pool           11         9009           9009         11 | Sub-<br>Panel Manager<br>9009-3 MANAGER, PAY<br>POOL | Sub-Panel<br>Manager<br>I It | Supervisor 1 Super<br>SUPERVISOR,<br>ACDP | rvisor 2 tr      |
|                                                                                                    |           |                                                              | 2                                                               | POOL                                                 | ,                            |                                           | Cancel Continue  |
| Falast Filoso av laus avadu                                                                                                    | Contin    | ue                                                           |                                                                 |                                                      |                              |                                           |                  |
| Career Path     Broadband Level     Occupational Series       Select Option       Select Option       Functional Reviewer     Category                                             | × Co      | ontinue                                                      | Download                                                        | ing<br>Please wa                                     | it for downl                 | load to begin!                            | ×                |
| Select Option  Select Option Gancel                                                                                                    | Continue  |                                                              |                                                                 |                                                      |                              |                                           | Cancel           |

Acq

#### CAS2Net Administrator Reports – Closeout Assessment

 Each generated Closeout Assessment report includes a Table of Contents page listing the employees included on the report and what page their information begins on.

| Z - ALA, DAIMA |  |
|----------------|--|
|                |  |
|                |  |
|                |  |
|                |  |
|                |  |
|                |  |
|                |  |
|                |  |

- Each Closeout Assessment will display:
  - Employee Information
  - Contribution Plan
    - Mandatory Objectives (if assigned)

Aca

- Individual Objectives
- Employee Assessment
- Supervisor Assessment
- Method of Communication and Date Communicated

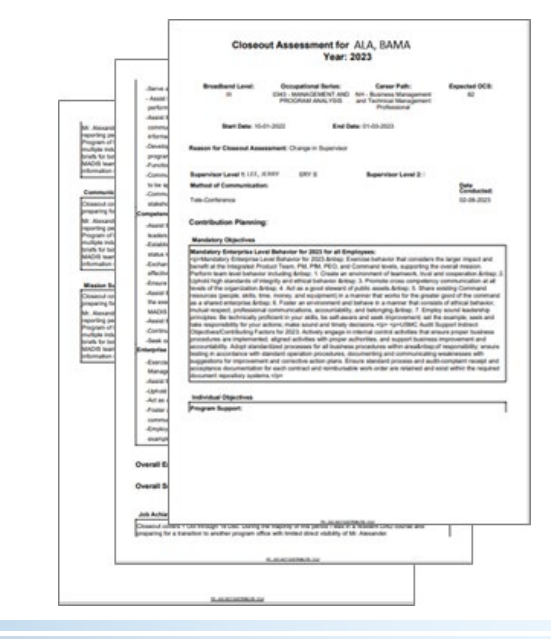

|                                                                                                    |                                 | Acq                                                                                                    |
|----------------------------------------------------------------------------------------------------|---------------------------------|----------------------------------------------------------------------------------------------------|
| CAS2Net Admini<br>Feedback                                                                                                    | strator Repo                    | rts – Released Additional                                                                                                    |
|                                                                                                    | Fiscal Y                        | t FY 🔹                                                                                                    |
| Select Filter Criteria                                                                                                    |                                 | Select Filter Criteria                                                                                                    |
| – Filtering (Organiza                                                                                                    | tions / Employees)              |                                                                                                    |
| <ul> <li>Sorting (Default, P<br/>Office Symbol, Sup</li> </ul>                                                                                                    | ay Pool,<br>pervisor, Employee) | Filtering Organizations OEmployees                                                                                                    |
| Select Filter Criteria         Filtering @ Organizations 		 Employees         sorting @ Default 		 Pay Pool 		 Office Symbol 		 Supervisor 		 Employee         Check All (None checked will run for all organizations)         + 		 DPMO - AcqDemo Pgm Office         + 		 AcqDemo - AcqDemo PPMO         + 		 AR - All Air Force         + 		 MAR - All Air Force         + 		 MAR - All Air force         + 		 NV - Navy         + 		 OSD - Office of the Secretary of Defense | Contin                          | Sect Filter Criteria       *         ritering @ organizations @ Employes       *         Sriterio @ Default @ Pay Pool @ Office Symbol @ Supervisor @ Employes       *         Image: Sector Report Generation       *         Image: Sector Report Generation       *         Sector Filter Criteria       Sector report Generation         Sector Pay       Sub- Parel       Supervisor 1         Sector Pay       Sub- Parel       Supervisor 2         Reviewer       Parel       Pay Pool         Supervisor 1       Supervisor 2       Reviewer         Reviewer       Pool       Pool         Supervisor 2       Supervisor 2       Reviewer         Reviewer       Pool       Pool         Supervisor 3       Supervisor 4       ACDP         Control       Pool       Pool         Supervisor 4       Supervisor 4       Control         Control       Pool       Pool         Supervisor 5       Supervisor 6       Control         Control       Control       Control |
|                                                                                                    | Downloading                     | ×                                                                                                    |
|                                                                                                    | Please wait for dow             | nload to begin!                                                                                                    |
|                                                                                                    |                                 | Cancel                                                                                                    |

# CAS2Net Administrator Reports – Released Additional Feedback

 Each generated Released Additional Feedback report includes a Table of Contents page listing the employees included on the report and what page their information begins on.

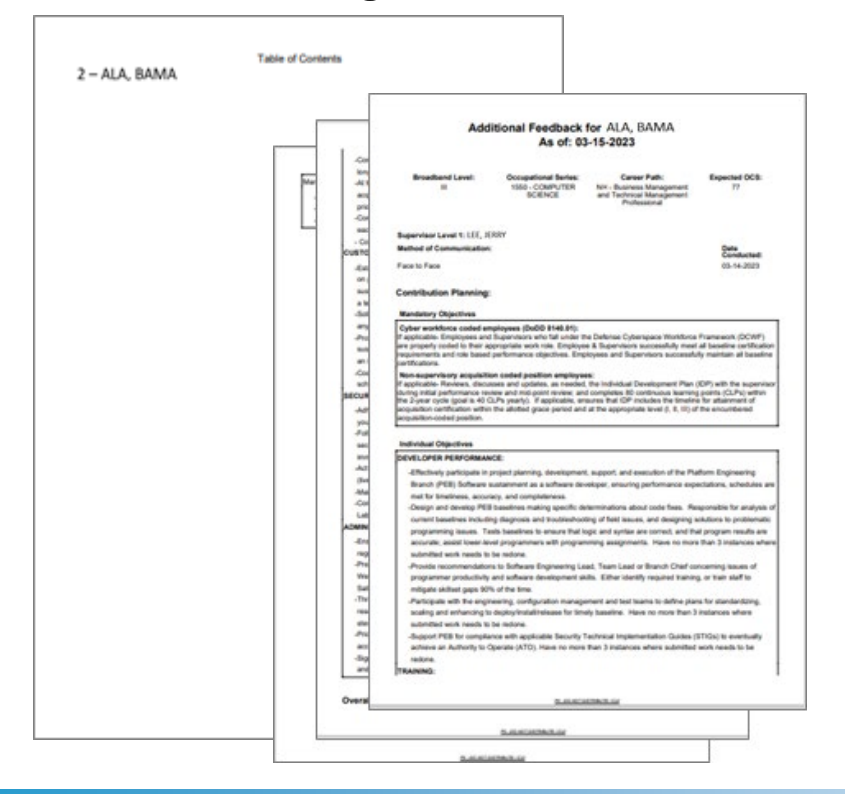

 Each Released Additional Feedback will display:

Aca

Demo

- Level
- Contribution Plan
  - Mandatory Objectives (if assigned)
  - Individual Objectives
- Overall Supervisor Assessment
- Method of Communication and Date Communicated

#### All selected FY Released Additional Feedback

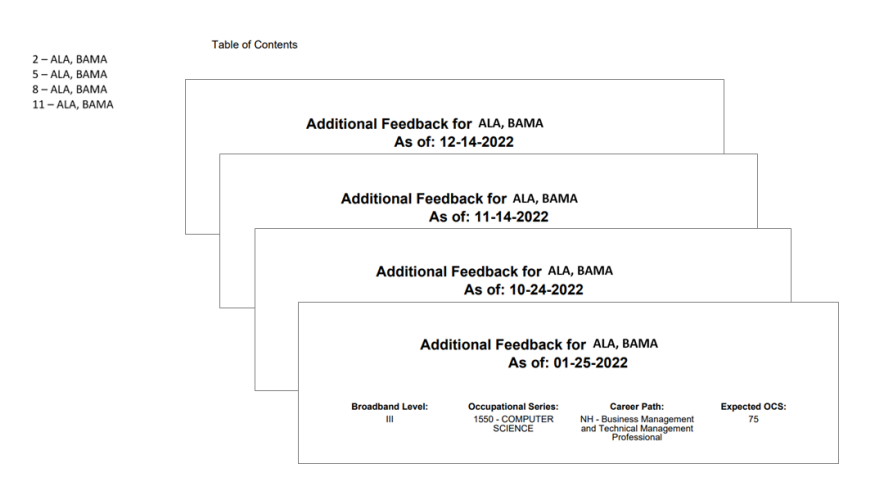

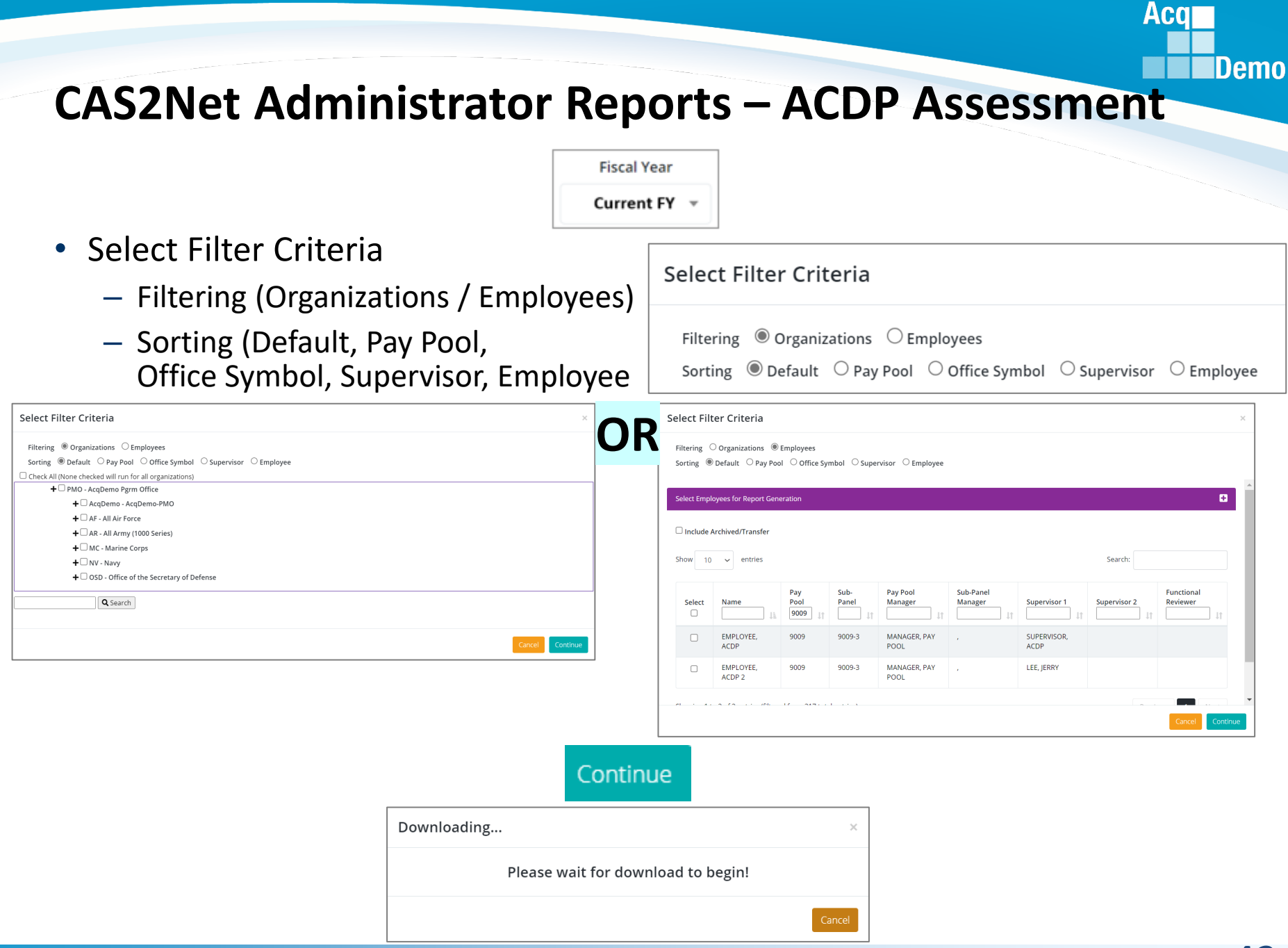

http:/acqdemo.hci.mil

## **CAS2Net Administrator Reports – ACDP Assessment**

 Each generated ACDP Assessment report includes a Table of Contents page listing the employees included on the report and what page their information begins on.

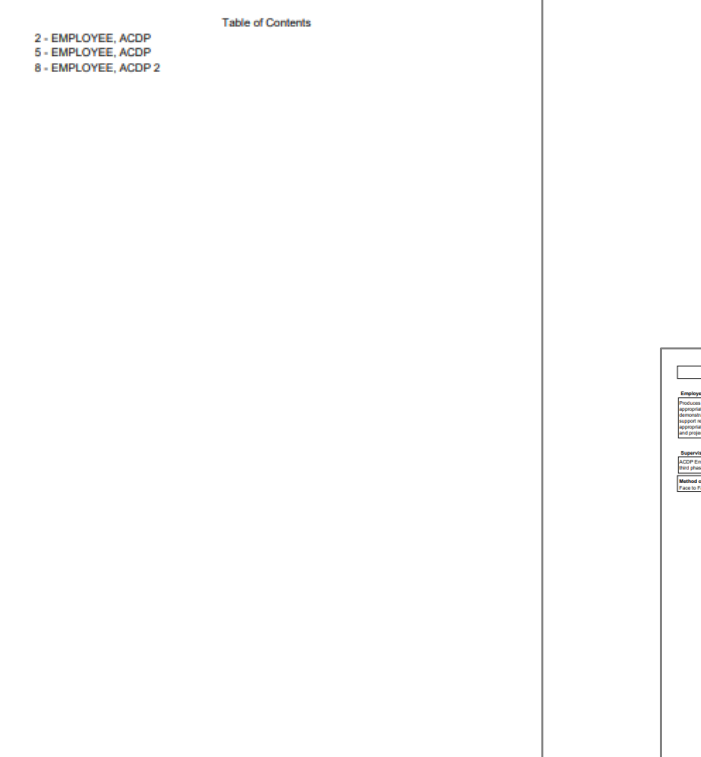

Each ACDP Assessment will display:

Aca

- Signatures
- ACDP Assessment Details
- Current Expected Level
- New Expected Contribution Level
- Contribution Plan
  - Mandatory Objectives (if assigned)
  - Individual Objectives
- Employee Assessment
- Supervisor Assessment
- Method of Communication and Date Communicated

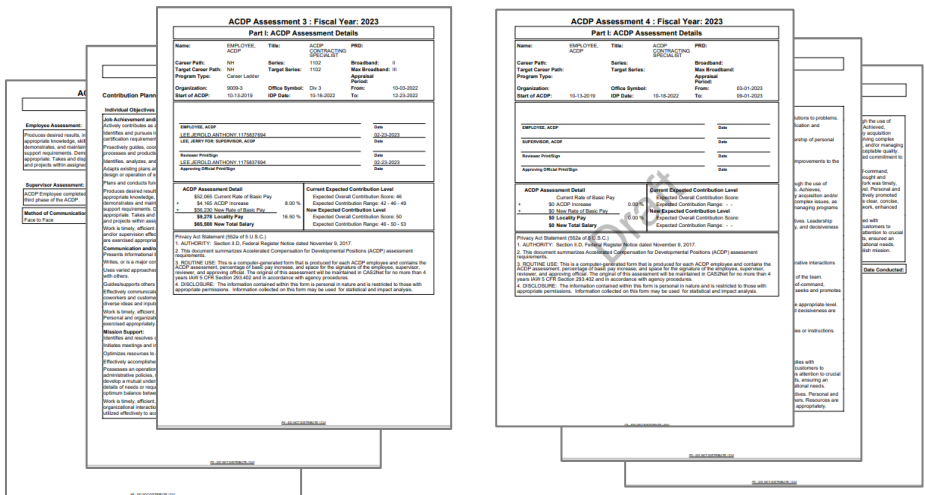

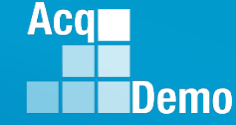

#### **CAS2Net Administrator Reports – Fiscal Year Based**

• Reports resulting from the end of cycle process

**CCAS Pay Pool Results** 

**CMS Uploads** 

**Employee Data** 

**Finalized CMS Download** 

**Salary Appraisal Form** 

**Download PAT File(s)** 

Grievance

**Request to Next Higher Official** 

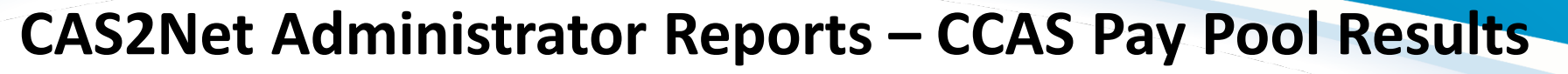

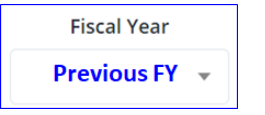

- The CCAS Pay Pool Results report provides the rating information of the selected Pay Pool(s) pulled from the Compensation Management Spreadsheet (CMS).
- Select Organization(s)

| Select Organization(s)               |                    |                                 |        | د               | < |
|--------------------------------------|--------------------|---------------------------------|--------|-----------------|---|
| Check All (None checked will run for | all organizations) |                                 |        |                 |   |
| 🗌 9009 - 9009 Pay Pool               |                    |                                 |        |                 |   |
| <b>Q</b> Search                      |                    |                                 |        |                 |   |
|                                      |                    |                                 |        |                 |   |
|                                      |                    |                                 |        | Cancel Continue |   |
|                                      |                    | Continue                        |        |                 |   |
|                                      | Downloading        |                                 | ×      |                 |   |
|                                      | Plea               | ase wait for download to begin! |        |                 |   |
|                                      |                    |                                 | Cancel |                 |   |

Aca

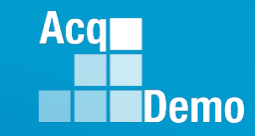

- For informational purposed the available tabs on the CCAS Pay Pool Results report include the
- Data
  - Results and
  - By Career paths and Broadband levels
- Bar graphs for
  - Employee Count,
  - Funding Levels,
  - Average OCS,
  - Average Delta, and
  - Average Delta Distribution

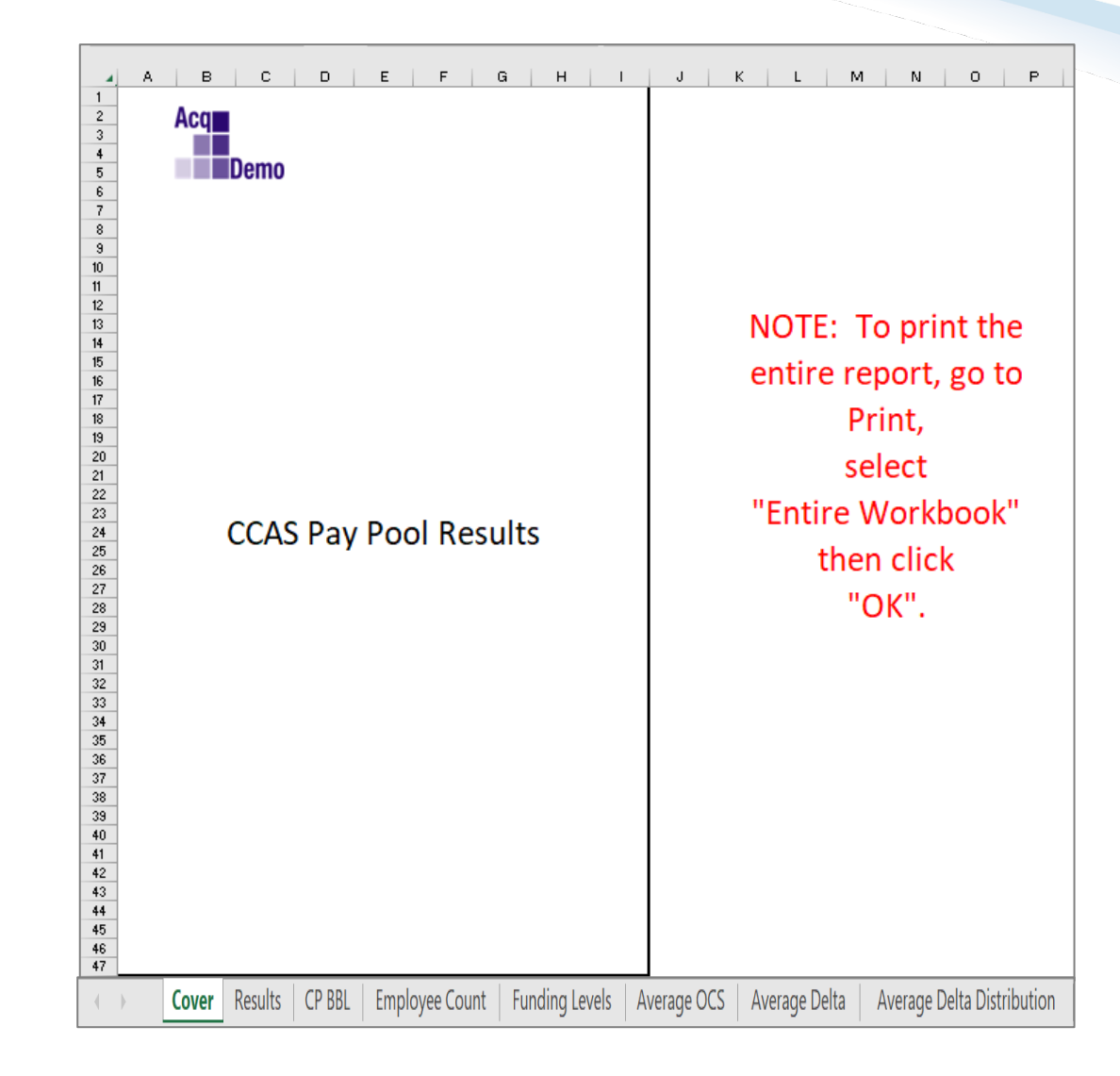

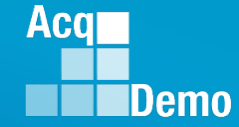

Pay

Pool

| Cover | Results   | CP BBL Employee                           | Count                  | Fund               | ing Leve               | els          | Aver        | age O            | CS | A        | ver       | age            | Delta            | a              | A۱ | /erac    | ge De        | lta D        | istrik           | outio            | n                      |
|-------|-----------|-------------------------------------------|------------------------|--------------------|------------------------|--------------|-------------|------------------|----|----------|-----------|----------------|------------------|----------------|----|----------|--------------|--------------|------------------|------------------|------------------------|
|       |           |                                           |                        |                    |                        |              |             |                  |    | Zon      | e Distrib | ution by (     | Broup            |                |    | R        | ating of Rec | ord Distribu | ution            |                  |                        |
| CIMS  | )<br>Ilts | CCAS Pay Pool Results                     |                        |                    | Number of              |              |             |                  |    |          |           |                |                  |                |    |          |              |              |                  |                  |                        |
| nese  |           |                                           | Number of<br>Employees | Employees<br>Rated | Employees Not<br>Rated | Modal<br>RoR | Average OCS | Average<br>Delta | A  | с        | в         | A              | с                | в              | 1  | 3        | 5            | 1            | 3                | 5                | First AcqDemo<br>Cycle |
| • Si  | nglo      | Entire Population<br>9009 - 9009 Pay Pool | 16<br>16               | 16<br>16           | 0                      | 3            | 78<br>78.44 | 1 1.44           | 1  | 14<br>14 | 1         | 6.25%<br>6.25% | 87.50%<br>87.50% | 6.25%<br>6.25% | 0  | 11<br>11 | 5            | 0.00%        | 68.75%<br>68.75% | 31.25%<br>31.25% | 0                      |
| JI    | igic      |                                           |                        |                    |                        |              |             |                  |    |          |           |                |                  |                |    |          |              |              |                  |                  |                        |

% Budgeted \$ Budgeted Target Rail % Positive Delta-Y CRI CRI % of Base spent Salary CRI Setward Set- Salary Increas Award Set-Beta 1 Beta 2 Approved Carryover to Spent on Salary % of Base spent (CRI Target) (CA Target) Alpha 2 on Carryover ncrease (CRI asida ard (CA) asida (CRI) CRI Set-aside Award (CA) asida Alpha 1 CRI Award CRI Remainder CRI Increase \$40,255 \$51,923 \$46,611 \$2,687 \$49,298 0.17% 0.00% 0.00% 0.00% 0.00% \$0 **\$**0 0 \$0 3.02% 0 2.26% 0.00% 2 50% 0.00% \$40,255 \$51,923 0.248716 \$46,611 \$2,687 \$49,298 3.02% 0.17% **\$0** Ś0 \$79

|          | CA           |           | CA                    |       | Salary I | ncrease \$ |          |       | Salary Increase | e % of Base P | ay     |          | Ove      | rride    |          | Contro         | l Points      |
|----------|--------------|-----------|-----------------------|-------|----------|------------|----------|-------|-----------------|---------------|--------|----------|----------|----------|----------|----------------|---------------|
|          |              |           |                       |       |          |            |          |       |                 |               |        |          |          |          |          |                |               |
|          |              |           |                       |       |          |            |          |       |                 |               |        |          |          |          |          |                |               |
|          |              |           |                       |       |          |            |          |       |                 |               |        |          |          |          |          |                |               |
|          |              |           |                       | Min   |          |            |          | Min   |                 |               |        |          |          | Disable  | Force    |                |               |
| Approved |              | Remainder | % of Adi Salary spent | (non- |          |            |          | (non- |                 |               |        | Override | Override | Rollover | Rollover | Employees with | Employees     |
| CA       | Total Awards | Award     | on Awards             | zero) | Average  | Median     | Max      | zero) | Average         | Median        | Max    | CRI      | CA       | (0)      | (2)      | CP Entered     | Stopped At CP |
| \$38,305 | \$38,781     | \$0       | 2.13%                 | \$411 | \$2,913  | \$1,661    | \$11,363 | 0.88% | 3.26%           | 1.78%         | 12.75% | 0        | 0        | 0        | 0        | 3              | 0             |
| \$38,305 | \$38,781     | \$6,212   | 2.13%                 | \$411 | \$2,913  | \$1,661    | \$11,363 | 0.88% | 3.26%           | 1.78%         | 12.75% | 0        | 0        | 0        | 0        | 3              | 0             |

|                                        | Carr              | yover Award | 1\$     |         | Carr              | yover Awai | rd % of Bas | e Pay |                   | CA A    | ward \$ |         |                   | A Award % | of Total Pa | ay      |                   | Awar    | d Total \$ |         | A              | ward Total | % of Total F | Pay   |
|----------------------------------------|-------------------|-------------|---------|---------|-------------------|------------|-------------|-------|-------------------|---------|---------|---------|-------------------|-----------|-------------|---------|-------------------|---------|------------|---------|----------------|------------|--------------|-------|
| Employees with<br>Carry Over<br>Awards | Min<br>(non-zero) | Average*    | Median* | Max     | Min<br>(non-zero) | Average*   | Median*     | Max   | Min<br>(non-zero) | Average | Median  | Maximum | Min<br>(non-zero) | Average   | Median      | Maximum | Min<br>(non-zero) | Average | Median     | Maximum | Min (non-zero) | Average    | Median       | xeM   |
| 3                                      | \$283             | \$168       | \$0     | \$1,207 | 0.23%             | 0.16%      | 0.00%       | 1.18% | \$19              | \$2,394 | \$2,486 | \$4,825 | 0.02%             | 2.15%     | 2.14%       | 4.67%   | \$19              | \$2,424 | \$2,483    | \$4,825 | 0.02%          | 2.20%      | 2.18%        | 4.67% |
| 3                                      | \$283             | \$168       | \$0     | \$1,207 | 0.23%             | 0.16%      | 0.00%       | 1.18% | \$19              | \$2,394 | \$2,486 | \$4,825 | 0.02%             | 2.15%     | 2.14%       | 4.67%   | \$19              | \$2,424 | \$2,483    | \$4,825 | 0.02%          | 2.20%      | 2.18%        | 4.67% |

|                             |                       |                                                                |                                           |                                              |      |      | A    | verage OC | S By Care | er Path a | nd Broad | band Lev | el   |      |      |      |      | Av   | erage Del | ta By Car | eer Path | and Broa | dband Le | vel  |      |      |
|-----------------------------|-----------------------|----------------------------------------------------------------|-------------------------------------------|----------------------------------------------|------|------|------|-----------|-----------|-----------|----------|----------|------|------|------|------|------|------|-----------|-----------|----------|----------|----------|------|------|------|
| Presumptive<br>Expected OCS | Retained<br>Employees | Sum of Base Salary (inc<br>Locality for Retained<br>Employees) | Sum of Base Salary (limit to<br>band max) | Sum of Adjusted<br>Base Salary<br>(cap EXIV) | NH-1 | NH-2 | NH-3 | NH-4      | NJ-1      | NJ-2      | NJ-3     | NJ-4     | NK-1 | NK-2 | NK-3 | NH-1 | NH-2 | NH-3 | NH-4      | NJ-1      | NJ-2     | NJ-3     | NJ-4     | NK-1 | NK-2 | NK-3 |
| 0                           | 1                     | \$1,541,555                                                    | \$1,524,742                               | \$1,799,030                                  | 0    | 41   | 80   | 94        | 0         | 0         | 0        | 0        | 0    | 0    | 0    | 0    | 0    | 2    | 0         | 0         | 0        | 0        | 0        | 0    | 0    | 0    |
| 0                           | 1                     | \$1,541,555                                                    | \$1,524,742                               | \$1,799,030                                  | 0    | 40.5 | 80   | 93.5      | 0         | 0         | 0        | 0        | 0    | 0    | 0    | 0    | 0    | 1.5  | 0         | 0         | 0        | 0        | 0        | 0    | 0    | 0    |

|    |        |      |      | Modal | Bating of  | Record |      |      |      |      |      |      |      |      | Average  | Salary for NH | Career Path |           |           |           | 1    |      |      |      | Average Sal | ary for NLO  | areer Path |      |      |          |      |      |      | Average St | lary for NK C  | reer Path |      |          |
|----|--------|------|------|-------|------------|--------|------|------|------|------|------|------|------|------|----------|---------------|-------------|-----------|-----------|-----------|------|------|------|------|-------------|--------------|------------|------|------|----------|------|------|------|------------|----------------|-----------|------|----------|
|    |        |      |      |       | carting or | Record |      |      |      |      |      |      |      |      | Average  |               |             |           |           |           |      |      |      |      | Average Sal | ary tor to c |            |      |      |          |      |      |      | Average 3. | ary for fire c |           |      |          |
| NH | 1 NH-2 | NH-3 | NH-4 | NJ-1  | NJ-2       | NJ-3   | NJ-4 | NK-1 | NK-2 | NK-3 | NH-1 | NH-2 | NH-3 | NH-4 | NH Total | NH-1          | NH-2        | NH-3      | NH-4      | NH Total  | NJ-1 | NJ-2 | NJ-3 | NJ-4 | NJ Total    | NJ-1         | NJ-2       | NJ-3 | NJ-4 | NJ Total | NK-1 | NK-2 | NK-3 | NK Total   | NK-1           | NK-2      | NK-3 | NK Total |
| 0  | 3      | 3    | 3    | 0     | 0          | 0      | 0    | 0    | 0    | 0    | 0    | 2    | 10   | 4    | 16       | \$0           | \$49,856    | \$112,270 | \$144,153 | \$112,439 | 0    | 0    | 0    | 0    | 0           | \$0          | \$0        | \$0  | \$0  | \$0      | 0    | 0    | 0    | 0          | \$0            | \$0       | \$0  | \$0      |
| 0  | 3      | 3    | 3    | 0     | 0          | 0      | 0    | 0    | 0    | 0    | 0    | 2    | 10   | 4    | 16       | \$0           | \$49,856    | \$112,270 | \$144,153 | \$112,439 | 0    | 0    | 0    | 0    | 0           | \$0          | \$0        | \$0  | 50   | \$0      | 0    | 0    | 0    | 0          | \$0            | \$0       | \$0  | \$0      |

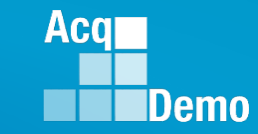

#### CMS Results

▲ DE | DF | DG

 Multi Pay Pools

|                                                              |                       |                                                                  |                                                           | А                                                    |                                                                                            |                                              | E                                                                      | 3                                                | C                                                                                                    | :                                                                                        | D                                                    | E                                                  |                                                           | F                                                  | G                                               | Н                                   | 1                                     | J                                                   | К                                                   | L                                                                    | М                                                         | N                                          | 0                                       | F                                      | <b>o</b>                                 | Q                                         | R                                          | S                                                   | т                                                      |    |
|--------------------------------------------------------------|-----------------------|------------------------------------------------------------------|-----------------------------------------------------------|------------------------------------------------------|--------------------------------------------------------------------------------------------|----------------------------------------------|------------------------------------------------------------------------|--------------------------------------------------|----------------------------------------------------------------------------------------------------|------------------------------------------------------------------------------------------|------------------------------------------------------|----------------------------------------------------|-----------------------------------------------------------|----------------------------------------------------|-------------------------------------------------|-------------------------------------|---------------------------------------|-----------------------------------------------------|-----------------------------------------------------|----------------------------------------------------------------------|-----------------------------------------------------------|--------------------------------------------|-----------------------------------------|----------------------------------------|------------------------------------------|-------------------------------------------|--------------------------------------------|-----------------------------------------------------|--------------------------------------------------------|----|
|                                                              | 2                     |                                                                  |                                                           |                                                      |                                                                                            |                                              |                                                                        |                                                  |                                                                                                    |                                                                                          |                                                      |                                                    | _                                                         |                                                    |                                                 |                                     | Zo                                    | one Distr                                           | ibution by                                          | Group                                                                |                                                           |                                            |                                         | Rating                                 | of Record I                              | Distributi                                | on                                         |                                                     |                                                        | 1  |
| iple                                                         | 3<br>4<br>5<br>6<br>7 | Entire Pop<br>9000 - 90<br>9009 - 90<br>9999 - US                | CAS Pa<br>pulation<br>00 Macro<br>09 Pay Po<br>ER GUIDE I | Free Pay<br>ol<br>PAY POOL                           | Pool                                                                                       | ults                                         | Numb<br>Emplo<br>5<br>2                                                | oer of<br>oyees<br>0<br>0<br>3<br>7              | Emplo<br>Rati<br>50<br>23<br>7                                                                             | Nyees Em<br>ed<br>D<br>D<br>3                                                            | Number of<br>ployees No<br>Rated<br>0<br>0<br>0<br>0 | ot Moda<br>RoR<br>3<br>3<br>3<br>3                 | al<br>Aver<br>7<br>6<br>7                                 | age OCS<br>71<br>2.06<br>8.52<br>2.71              | Average<br>Delta<br>1<br>1.22<br>1.55<br>2.86   | A<br>222<br>16<br>5<br>1            | C<br>51<br>30<br>16<br>5              | B<br>7<br>4<br>2<br>1                               | A<br>27.50%<br>32.00%<br>21.74%<br>14.29%           | C<br>63.75%<br>60.00%<br>69.57%<br>71.43%                            | B<br>8.75%<br>8.00%<br>8.70%<br>14.29%                    | 1<br>7<br>4<br>3<br>0                      | 3<br>61<br>36<br>18<br>7                |                                        | 5<br>.2 8.<br>.0 8.1<br>2 13<br>0 0.1    | 1<br>75%<br>00%<br>.04%<br>00% 1          | 3<br>76.25%<br>72.00%<br>78.26%<br>100.00% | 5<br>15.00%<br>20.00%<br>8.70%<br>0.00%             | First<br>AcqDemo<br>Cycle<br>0<br>1<br>0<br>0          |    |
| - <b>I</b>                                                   |                       | CD                                                               | CE                                                        |                                                      | CF                                                                                         |                                              | CG                                                                     |                                                  |                                                                                                    | СН                                                                                       | CI                                                   | CJ                                                 | СК                                                        | CL C                                               | M CN                                            | со                                  | СР                                    | CQ                                                  | CR                                                  | CS                                                                   | ст с                                                      | :U   C                                     | cv c                                    | w                                      | х сү                                     | cz                                        | DA                                         | DB                                                  | DC DD                                                  | 1  |
|                                                              | 2                     |                                                                  |                                                           |                                                      |                                                                                            |                                              |                                                                        |                                                  | _                                                                                                    |                                                                                          |                                                      |                                                    | Aver                                                      | age OCS By                                         | Career Pati                                     | and Bro                             | adband Lev                            | /el                                                 |                                                     |                                                                      |                                                           |                                            | Averag                                  | e Delta B                              | y Career Pa                              | th and Bro                                | oadband Lev                                | rel                                                 |                                                        | 1  |
| 5                                                            | 3<br>4<br>5<br>6<br>7 | 0<br>0<br>Expected OCS                                           | 22<br>10<br>25<br>Employees<br>1                          | Sum of I<br>Locality<br>57<br>\$4<br>\$1<br>\$       | Base Salary<br>y for Retain<br>nployees)<br>7,344,916<br>1,781,068<br>1,960,256<br>603,592 | r (inc<br>ned Su                             | m of Base Sal<br>band m<br>\$6,851,<br>\$4,433,<br>\$1,843,<br>\$574,4 | ary (limit t<br>iax)<br>333<br>709<br>129<br>195 | Sum<br>0 B4<br>0<br>0<br>0<br>0<br>0<br>0<br>0<br>0<br>0<br>0<br>0<br>0<br>0<br>0<br>0<br>0<br>0<br>0<br>0 | of Adjusted<br>ase Salary<br>cap EXIV)<br>8,461,813<br>5,427,305<br>2,290,615<br>743,893 | NH-1<br>0<br>0<br>0                                  | NH-2 1<br>56 5<br>56.36 7<br>47.5 6<br>67 7        | NH-3 N<br>78<br>79.19 9<br>80<br>70.25                    | NH-4 N<br>98<br>97.7<br>97<br>100                  | I-1 NJ-2<br>0 45<br>0 43<br>0 47<br>0 0         | NJ-3<br>62<br>58.33<br>65.33<br>0   | NJ-4<br>82<br>8 82<br>8 0<br>0        | NK-1<br>24<br>0<br>24<br>0                          | NK-2<br>42<br>41.25<br>43<br>0                      | NK-3 N<br>56<br>55<br>54<br>61                                       | IH-1 NH<br>0 (<br>0 (<br>0 (<br>0 (<br>0 (                | H-2 N<br>0 2<br>0 2                        | H-3 NI<br>2<br>.82 -1<br>-1 2.<br>4     | H-4 NJ<br>0 :<br>.67 0.<br>33 (<br>0 ( | J-1 NJ-2<br>1 -1<br>.67 3<br>0 -4<br>0 0 | NJ-3<br>0<br>-1.67<br>2.33<br>0           | NJ-4<br>1<br>2 0.67<br>0<br>0              | NK-1<br>3<br>0<br>3<br>0                            | NK-2 NK-3<br>0 -1<br>0.25 1<br>0 -7<br>0 0             |    |
|                                                              |                       | U                                                                |                                                           | /                                                    | w                                                                                          | х                                            | Y                                                                      |                                                  | Z                                                                                                    | AA                                                                                       | A                                                    | в                                                  | AC                                                        | AD                                                 | A                                               | E                                   | AF                                    |                                                     | AG                                                  | A                                                                    | 4                                                         | AI                                         |                                         | AJ                                     |                                          | AK                                        | AL                                         |                                                     |                                                        |    |
|                                                              | 2                     |                                                                  | %                                                         | 6 Budgete                                            | d                                                                                          |                                              |                                                                        | _                                                | \$ Bud                                                                                                    | geted                                                                                    |                                                      | _                                                  | Targe                                                     | et Rail                                            | %                                               | Positive                            | Delta-Y                               |                                                     |                                                     |                                                                      | CRI                                                       |                                            |                                         |                                        |                                          |                                           | CRI                                        |                                                     |                                                        |    |
|                                                              | 3                     | Salary<br>Increase (0<br>0.00%                                   | CRI :<br>CRI :<br>CRI) asi<br>0.0                         | Set- J<br>ide                                        | Award<br>(CA)<br>0.00%                                                                     | Award Set-<br>aside<br>0.00%                 | Salary Incre<br>(CRI)<br>\$174,89                                      | ease<br>CRI:                                     | Set-aside<br>\$0                                                                                           | Award (C.<br>\$184,19                                                                    | Awar<br>A) asi<br>2 \$                               | d Set- I<br>de (CF<br>0                            | Beta 1<br>Il Target)<br>0                                 | Beta 2<br>(CA Targe<br>0                           | t) Alpl                                         | ia 1                                | Alpha 2<br>0                          | 2<br>2<br>5                                         | Approved<br>CRI<br>\$109,411                        | Carryov<br>Awa<br>\$72,0                                             | ver to<br>ard                                             | Spent<br>CRI<br>\$181,48                   | Re<br>32                                | mainder (<br>\$0                       | % of B<br>on<br>CRI Int                  | Base spent<br>I Salary<br>crease<br>1.49% | t<br>% of Base<br>on Carry<br>0.98         | spent<br>jover<br>%                                 |                                                        |    |
|                                                              | 5                     | 2.40%                                                            | 0.0                                                       | 2%                                                   | 2.50%                                                                                      | 0.02%                                        | \$119,46                                                               | 3 \$                                             | 1,000                                                                                                    | \$144,60                                                                                 | 1 \$1,0                                              | 000                                                | 0                                                         | 1                                                  | 0.20                                            | 720                                 | 0                                     |                                                     | \$70,095                                            | \$53,6                                                               | 550                                                       | \$123,74                                   | 45                                      | \$1,605                                | 1                                        | .47%                                      | 1.12                                       | %                                                   |                                                        |    |
|                                                              | 7                     | 2.26%                                                            | 0.2                                                       | 9%<br>0%                                             | 2.50%                                                                                      | 0.00%                                        | \$12,98                                                                | 3                                                | \$0                                                                                                    | \$17,640                                                                                 | ) ş                                                  | 0                                                  | 0                                                         | 1                                                  | 0.29                                            | 258                                 | 0.19021                               | 7                                                   | \$12,900                                            | \$18,5                                                               | 0                                                         | \$12,98                                    | 0                                       | \$2,810                                | 2                                        | 2.14%                                     | 0.94                                       | %                                                   |                                                        |    |
|                                                              |                       |                                                                  |                                                           | ΔΝ                                                   |                                                                                            | 10                                           | ΔP                                                                     |                                                  | 40                                                                                                    | ΔR                                                                                       | AS                                                   | ΔΤ                                                 | ΔΠ                                                        | Δ٧                                                 | ΔΜ                                              | /                                   | ΔΧ                                    | ΔΥ                                                  | Δ7                                                  | B                                                                    | ۵                                                         | RR                                         | BC                                      |                                        | BD                                       |                                           |                                            |                                                     |                                                        |    |
|                                                              | 2                     |                                                                  |                                                           | CA                                                   |                                                                                            |                                              | CA                                                                     |                                                  | //dz                                                                                                    | Salary In                                                                                | rease \$                                             |                                                    | 1.0                                                       | Salary Inc                                         | rease % of Ba                                   | se Pay                              |                                       |                                                     | (                                                   | Override                                                             |                                                           | 00                                         |                                         | Control Po                             | oints                                    |                                           |                                            |                                                     |                                                        |    |
|                                                              | 3<br>4<br>5<br>6<br>7 | Approved<br>CA<br>\$169,494<br>\$136,651<br>\$19,617<br>\$13,226 | d<br>Tot:<br>4 \$:<br>1 \$:<br>\$<br>\$                   | al Awards<br>240,338<br>189,069<br>37,963<br>313,306 | Rem                                                                                        | ainder s<br>ward<br>\$0<br>\$0<br>\$2<br>\$4 | 6 of Adj Salary<br>on Awar<br>1.97%<br>2.46%<br>0.86%<br>1.78%         | / spent<br>ds                                    | Min<br>(non-<br>zero)<br>\$3<br>\$469<br>\$3<br>\$53                                                       | Average<br>\$1,368<br>\$1,402<br>\$1,149<br>\$1,843                                      | Median<br>\$2<br>\$0<br>\$9<br>\$1,119               | Max<br>\$16,352<br>\$15,630<br>\$16,352<br>\$8,298 | Min<br>(non-<br>zero)<br>0.01%<br>0.44%<br>0.01%<br>0.06% | Averag<br>1.759<br>1.909<br>1.419<br>1.879         | re Medi<br>6 0.01<br>6 0.00<br>6 0.01<br>6 1.39 | an I<br>% 20<br>% 19<br>% 20<br>% 6 | Max<br>0.00%<br>9.24%<br>0.00%        | Override<br>CRI<br>1<br>0<br>1<br>0                 | Overrid<br>CA<br>0<br>0<br>0                        | e Rollo<br>(0<br>0<br>0<br>0<br>0<br>0<br>0<br>0<br>0<br>0<br>0<br>0 | ble F<br>ver Ro<br>)                                      | Force<br>bilover<br>(2)<br>0<br>0<br>0     | Employee<br>CP Ente<br>6<br>5<br>0<br>1 | s with<br>red St                       | Employees<br>topped At C<br>0<br>0<br>0  | <u></u>                                   |                                            |                                                     |                                                        |    |
|                                                              |                       | BE                                                               | BF                                                        | BG                                                   | BH                                                                                         | BI                                           | BJ                                                                     | ВК                                               | BL                                                                                                    | BM BN                                                                                    | во                                                   | BP                                                 | BO                                                        | BR                                                 | BS                                              | BT                                  | BU                                    | BV                                                  | BW                                                  | BX                                                                   | BY                                                        | BZ                                         | CA                                      | СВ                                     | сс                                       |                                           |                                            |                                                     |                                                        |    |
|                                                              | 2                     |                                                                  | Carr                                                      | yover Awar                                           | dŞ                                                                                         |                                              | Carryo                                                                 | ver Award 9                                      | 6 of Base Pa                                                                                               | y                                                                                        | CA                                                   | Award \$                                           |                                                           |                                                    | CA Award % o                                    | f Total Pay                         |                                       | _                                                   | Award Te                                            | otal \$                                                              |                                                           | Aw                                         | ard Total % o                           | of Total Pay                           |                                          |                                           |                                            |                                                     |                                                        |    |
|                                                              | 3<br>4<br>5<br>6<br>7 | Employees<br>with Carry<br>Over Awards<br>23<br>16<br>6<br>1     | <b>uiW</b><br>\$57<br>\$182<br>\$57<br>\$80               | \$901<br>\$1,073<br>\$797<br>\$11                    | \$0<br>\$0<br>\$0<br>\$0<br>\$0<br>\$0<br>\$0<br>\$0                                       | ¥20,766<br>\$20,766<br>\$12,095<br>\$80      | 0.08%<br>0.59%<br>0.11%<br>0.08%                                       | 0.95% ()<br>1.20% ()<br>0.69% ()<br>0.01% ()     | 200% 2<br>0.00% 2<br>0.00% 3<br>0.00% 4                                                                    | <b>X</b><br>13.02% \$55<br>13.02% \$1,1<br>8.36% \$55<br>0.08% \$82                      | 2 \$2,119<br>73 \$2,733<br>2 \$853<br>4 \$1,885      | \$1,751<br>\$2,163<br>\$476<br>\$1,502             | \$8,032<br>\$8,032<br>\$5,658<br>\$5,582                  | (0.37<br>uijw)<br>0.08%<br>1.21%<br>0.08%<br>0.65% | 2.01%<br>2.61%<br>0.82%<br>1.70%                | 1.76%<br>2.21%<br>0.53%<br>1.60%    | 7.66%<br>7.66%<br>5.96%<br>4.00%      | (0. 20<br>1000)<br>\$52<br>\$1,173<br>\$52<br>\$904 | \$3,004<br>\$3,781<br>\$1,651<br>\$1,901            | \$1,767 \$<br>\$2,481 \$<br>\$544 \$<br>\$1,502 \$                   | 128,798 (<br>28,798 (<br>28,798 (<br>15,997 (<br>55,582 ( | (0.08%<br>1.21%<br>0.08%<br>0.08%<br>0.71% | 2.81%<br>3.61%<br>1.41%<br>1.70%        |                                        | 27.47%<br>27.47%<br>9.51%<br>4.00%       |                                           |                                            |                                                     |                                                        |    |
| DH DI DJ                                                     |                       | DL DM                                                            | DN                                                        |                                                      | P DG                                                                                       | DR                                           | DS   DI                                                                | r   DI                                           | J   C                                                                                                    | DV   DW                                                                                  | DX                                                   | DY                                                 | DZ                                                        | EA                                                 | EB   EC                                         | : E                                 | DE                                    | E                                                   | EF   EC                                             | G   EH                                                               | EI                                                        | E                                          | J   EK                                  | EL                                     | EM                                       | EN                                        | EO                                         | EF                                                  | EQ                                                     |    |
| Modal Rating of<br>NH-4 NJ-1 NJ-2<br>3 0 1<br>3 0 5<br>3 0 1 | NJ-3 N<br>3<br>3      | J-4 NK-1<br>3 3<br>3 0<br>0 3                                    | NK-2 N<br>3<br>3                                          | 4K-3 NI<br>3 1<br>3 1                                | H-1 NH-;<br>0 14<br>0 11<br>0 2                                                            | 2 NH-3<br>31<br>16<br>11                     | Average<br>NH-4 Tot<br>13 58<br>10 37<br>2 15                          | Salary fo                                        | -1 NI<br>0 \$74<br>0 \$76<br>0 \$61                                                                        | reer Path<br>H-2 NH-3<br>4,731 \$113,21<br>5,040 \$118,03<br>1,363 \$111,88              | NH-4<br>0 \$171,174<br>3 \$177,126<br>0 \$157,220    | NH To<br>\$116,91<br>\$121,52<br>\$111,19          | tal NJ-1<br>4 0<br>0 0                                    | I NJ-2<br>2<br>1                                   | NJ-3 NJ-<br>6 3<br>3 3<br>3 0                   | 4 NJT                               | Salary for<br>otal NJ<br>1 \$<br>4 \$ | r NJ Car<br>J-1 N.<br>0 \$60<br>0 \$52<br>0 \$75    | J-2 NJ<br>3,910 \$89,<br>2,290 \$63,<br>5,530 \$95, | -3 NJ-4<br>439 \$126,3<br>461 \$126,3<br>416 \$0                     | MJ To<br>38 \$34,8<br>38 \$37,4<br>\$30,4                 | etal NK<br>77 1<br>10 0<br>45 1            | -1 NK-2<br>6<br>4                       | NK-3<br>4<br>2                         | NK Total                                 | NK-1<br>\$35,55<br>\$0<br>\$35,55         | NK Career                                  | Patk<br>NK-<br>13 \$95,1<br>13 \$68,1<br>11 \$116,2 | 3 NK Tota<br>48 \$69,584<br>19 \$62,916<br>00 \$65,245 |    |
| ~   •   •                                                    | •                     | ~   0                                                            |                                                           | <u> </u>                                             | ~ <u> </u> 1                                                                               | 4                                            |                                                                        | 1 20                                             | .   301                                                                                                    | iloor I aarar                                                                            | . 1 \$100,061                                        | 1 102,82                                           |                                                           | 1 0 1                                              | 0   0                                           |                                     | ×   \$                                | ~   :                                               | <u>**   \$</u> (                                    | , 1 10                                                               | 1 30                                                      | 1 0                                        | 10                                      |                                        |                                          | 1 20                                      | 1 30                                       | 1 \$126,3                                           | 1 +120,355                                             | ΔV |
|                                                              |                       |                                                                  |                                                           |                                                      |                                                                                            |                                              |                                                                        |                                                  |                                                                                                    | la de terres a                                                                           | la and                                               |                                                    | h =:                                                      | .:/                                                |                                                 |                                     |                                       |                                                     |                                                     |                                                                      |                                                           |                                            |                                         |                                        |                                          |                                           |                                            |                                                     | 4                                                      | +O |

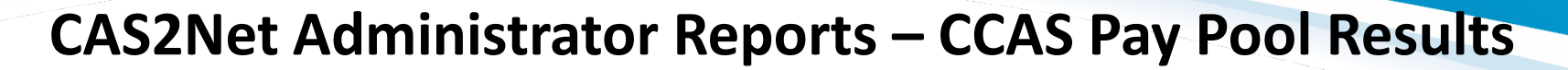

|              | Cover | Results | CP BBL | Employee | Count               | Fund         | ling    | g Lev | els               | Δ                   | vera       | ge C               | CS                 | A             | vera         | ige l       | Delta           | a                 | Av                  | erag               | je De              | elta                | Dist             | ribu     | tion              |        |
|--------------|-------|---------|--------|----------|---------------------|--------------|---------|-------|-------------------|---------------------|------------|--------------------|--------------------|---------------|--------------|-------------|-----------------|-------------------|---------------------|--------------------|--------------------|---------------------|------------------|----------|-------------------|--------|
| $\mathbf{c}$ |       | مدينائم | by Ca  | oroor D  | athe                |              |         | 2 R   |                   | s                   | T L        | J \<br>ss Only Tho | / 1<br>se Receivin | W :           | X N          | (           | Z A             | W A               | AB                  | AC<br>- Averaged A | AD<br>Across the W | AE<br>/hole Analy   | AF<br>zed Popula | AG tion  | AH                | AI     |
| CI           |       |         |        |          | atris               |              |         | 3     | Avera<br>(Salary) | ige CRI<br>Increase |            | Avera<br>Carry     | ge CRI<br>vover    |               | Aver<br>CA A | age<br>ward |                 | Avera<br>(Salary) | ige CRI<br>Increase |                    | Ave                | rage CRI<br>rryover |                  | A        | erage CA<br>Award |        |
| ar           | nd Br | oadba   | and Le | evels    |                     |              |         | 4 #   | 23                | \$<br>1837          | % #R       | 23                 | 797                | 0             | 23           | 1650        | % #F            | Rec 23            | \$<br>1837          | % #<br>1           | Rec<br>23          | 5<br>797            | %<br>0           | # Rec 23 | \$<br>1650        | %<br>1 |
| ••••         |       |         |        |          |                     |              |         | 6     | 0                 |                     |            | 0                  |                    |               | 0            |             |                 | 0                 |                     |                    | 0                  |                     |                  | 0        |                   |        |
|              |       |         |        |          | 🖌 A                 | В            | c       | D     | E                 | F                   | G          | н                  | 1.1                | J             | K            | L           | м               | N                 | 0                   | Р                  | Q                  | 1043                | 0                | 15       | 2161              | 2      |
| -            | Cima  | La Dav  | Daal   |          | 2                   |              |         |       |                   |                     |            | Zc                 | one Distribut      | tion by Group | p            |             |                 |                   |                     | s                  | 5                  | 662                 | 0                | 4        | 1132              | 1      |
| •            | Sing  | ie Pay  | 7001   |          |                     | Number of    | mber of |       |                   |                     |            |                    |                    |               |              |             |                 |                   |                     | je OC              | Je Del             | 14                  | 0                | 4        | 252               | 0      |
|              | 0     | '       |        |          | 3                   | Employees No | t Rated |       |                   | Zone Di             | stribution | - 1                |                    |               | Rat          | ing of Reco | ord Distributio | on -              |                     | le la              | 619                | 0                   | 0                | 1        | 330               | 1      |
|              |       |         |        |          | 4 CCAS Results      | Analyzed     |         | A     | C                 | В                   | A          | C 0.007            | 8                  | 1             | 3            | 5           | 1               | 3                 | 5                   | 4                  | 4                  | 61                  | 0                | 5        | 277               | 0      |
|              |       |         |        |          | 5 Entire Population | 23           | 0       | 2     | 10                | 2                   | 0.2174     | 0.087              | 0.087              | 3             | 18           | 2           | 0.1304          | 0.7820            | 0.08                | 08.54              | 2 1.5              | 1202                | 1                | 15       | 2277              | 2      |
|              |       |         |        |          | 7 NH                | 15           | 0       | 1     | 12                | 2                   | 0.0667     | 0 1222             | 0 1222             | 2             | 12           | 1           | 0 1222          | 0.8               | 0.066               | 7703               | 2 2 4              | 6 0                 | 0                | 2        | 1039              | 0      |
|              |       |         |        |          | 8 NI                | 4            | 0       | 3     | 1                 | 0                   | 0.0007     | 0.1355             | 0.1333             | 1             | 3            | 0           | 0.1555          | 0.75              | 0.000               | 60.75              | 5 0.7              | 5                   |                  | 0        |                   |        |
|              |       |         |        |          | 9 NK                | 4            | 0       | 1     | 3                 | 0                   | 0.25       | 0                  | 0                  | 0             | 3            | 1           | 0.25            | 0.75              | 0.2                 | 5 41               | -1.3               | 125                 | 0                | 2        | 353               | 0      |
|              |       |         |        |          | 10 Band             | 0            | 0       | 0     | 0                 | 0                   | 0          | 0                  | 0                  | 0             | 0            | 0           | 0               | 0                 | (                   | )                  |                    | 1399                | 1                | 11       | 2694              | 2      |
|              |       |         |        |          | 11 1                | 1            | 0       | 0     | 1                 | 0                   | 0          | 0                  | 0                  | 0             | 1            | 0           | 0               | 1                 | (                   | 24                 | 1 3                | 3 0                 | 0                | 2        | 1039              | 0      |
|              |       |         |        |          | 12 2                | 5            | 0       | 1     | 4                 | 0                   | 0.2        | 0                  | 0                  | 2             | 2            | 1           | 0.4             | 0.4               | 0.3                 | 45.6               | 5 -1.5             | 5 000               | 0                | 1        | 0                 | 0      |
|              |       |         |        |          | 13 3                | 15           | 0       | 4     | 9                 | 2                   | 0.2667     | 0.1333             | 0.1333             | 1             | 13           | 1           | 0.0667          | 0.8667            | 0.066               | 7 75.33            | 3 2.40             | ő 0                 | 0                |          | 1203              | 1      |
|              |       |         |        |          | 14 4                | 2            | 0       | 0     | 2                 | 0                   | 0          | 0                  | 0                  | 0             | 2            | 0           | 0               | 1                 | (                   | 97                 | 1 :                | 1 20                | 0                |          | 340               | 1      |
|              |       |         |        |          | 15 Career Path/Band | 0            | 0       | 0     | 0                 | 0                   | 0          | 0                  | 0                  | 0             | 0            | 0           | 0               | 0                 | (                   | )                  |                    | 25                  | 0                | 1        | 340               | 0      |
|              |       |         |        |          | 16 NH-2             | 2            | 0       | 0     | 2                 | 0                   | 0          | 0                  | 0                  | 1             | 1            | 0           | 0.5             | 0.5               | (                   | 47.5               | 5 -:               | 1 0                 | 0                | -        | 0                 | U      |
|              |       |         |        |          | 17 NH-3             | 11           | 0       | 1     | 8                 | 2                   | 0.0909     | 0.1818             | 0.1818             | 1             | 9            | 1           | 0.0909          | 0.8182            | 0.0909              | 9 80               | 3.50               | 5                   |                  |          |                   |        |
|              |       |         |        |          | 18 NH-4             | 2            | 0       | 0     | 2                 | 0                   | 0          | 0                  | 0                  | 0             | 2            | 0           | 0               | 1                 | (                   | ) 97               | 1 :                | 1                   |                  |          |                   |        |
|              |       |         |        |          | 19 NJ-2             | 1            | 0       | 1     | 0                 | 0                   | 1          | 0                  | 0                  | 1             | 0            | 0           | 1               | 0                 | (                   | ) 47               | 1 -4               | 4                   |                  |          |                   |        |
|              |       |         |        |          | 20 NJ-3             | 3            | 0       | 2     | 1                 | 0                   | 0.6667     | 0                  | 0                  | 0             | 3            | 0           | 0               | 1                 | (                   | 65.33              | 3 2.3              | 3                   |                  |          |                   |        |
|              |       |         |        |          | 21 NK-1             | 1            | 0       | 0     | 1                 | 0                   | 0          | 0                  | 0                  | 0             | 1            | 0           | 0               | 1                 |                     | 24                 | 1 3                | 3                   |                  |          |                   |        |
|              |       |         |        |          | 22 NK-2             | 2            | 0       | 0     | 2                 | 0                   | 0          | 0                  | 0                  | 0             | 1            | 1           | 0               | 0.5               | 0.5                 | 5 43               | 3 (                | 1                   |                  |          |                   |        |
|              |       |         |        |          | 23 NK-3             | 1            | 0       | 1     | 0                 | 0                   | 1          | 0                  | 0                  | 0             | 1            | 0           | 0               | 1                 | (                   | 54                 | + -                | 1                   |                  |          |                   |        |

 Multiple Pay Pools (consolidated results)

|    |                   |                        |           |   | 3  | (5 | Average CR<br>alary) Increa | l<br>sse |        | Average CF<br>Carryover | a           |      | Average<br>CA Award |               |        | Average C<br>Salary) Incr | RI<br>sase |        | Average CRI<br>Carryover |   | Δ     | verage CA<br>Award |   |
|----|-------------------|------------------------|-----------|---|----|----|-----------------------------|----------|--------|-------------------------|-------------|------|---------------------|---------------|--------|---------------------------|------------|--------|--------------------------|---|-------|--------------------|---|
|    |                   |                        |           |   | 4  | #  | \$                          | %        | # Rec  | \$                      | %           | #    | S                   | %             | # Rec  | \$                        | %          | # Rec  | \$                       | % | # Rec | \$                 | % |
|    |                   |                        |           |   | 5  | 80 | 2237                        | 2        | 80     | 900                     | ) 0         | 80   | 3004                | 4 3           | 3 8    | 0 223                     | 7          | 2 80   | 901                      | 0 | 80    | 3004               |   |
|    |                   |                        |           |   | 6  | 0  |                             |          | 0      |                         |             | (    | 1                   |               |        | 0                         |            | 0      |                          |   | 0     |                    |   |
| Ζ  | А                 | В                      | С         | D |    | E  | F                           | G        | н      | 1                       | J           | К    | L                   | M             | N      | 0                         | Р          | Q i8   | 1078                     | 1 | 58    | 3585               |   |
| 2  |                   |                        |           |   | _  |    |                             |          | Zor    | ne Distributi           | on by Group |      | 1                   | 1             |        |                           |            | . 1    | 354                      | 0 | 11    | 1646               |   |
|    |                   |                        | Number    |   |    |    |                             |          |        |                         |             |      |                     |               |        |                           | ö          | 2 1    | 511                      | 0 | 11    | 1297               |   |
| 3  |                   | Number of<br>Employees | Employees |   |    |    | Zone Distri                 | ibution  |        |                         |             | Rati | ing of Recon        | d Distributio | n      |                           | rage       | 0 age  | 0                        | 0 | 0     | 220                |   |
| 4  | CCAS Results      | Analyzed               | Not Kated | Α |    | С  | В                           | Α        | С      | в                       | 1           | 3    | 5                   | 1             | 3      | 5                         | Ave        | AV 1   | 1500                     | 0 | 1     | 2220               |   |
| 5  | Entire Population | 80                     | 0         |   | 22 | 51 | 7                           | 0.275    | 0.0875 | 0.0875                  | 7           | 61   | 12                  | 0.0875        | 0.7625 | 0.15                      | 71.1       | 1.45   | 1003                     | 1 | 22    | 3228               |   |
| 6  | Career Path       | 0                      | 0         |   | 0  | 0  | 0                           | 0        | 0      | 0                       | 0           | 0    | 0                   | 0             | 0      | 0                         |            | 6      | 622                      | 0 | 41    | 2000               |   |
| 7  | NH                | 58                     | 0         |   | 12 | 39 | 7                           | 0.2069   | 0.1207 | 0.1207                  | 4           | 46   | 8                   | 0.069         | 0.7931 | 0.1379                    | 77.26      | 1.96   | 055                      | U | 10    | 2909               |   |
| 8  | NJ                | 11                     | 0         |   | 5  | 6  | 0                           | 0.4545   | 0      | 0                       | 2           | 7    | 2                   | 0.1818        | 0.6364 | 0.1818                    | 64.27      | 0.27   | 2141                     | 2 | 14    | 4224               |   |
| 9  | NK                | 11                     | 0         |   | 5  | 6  | 0                           | 0.4545   | 0      | 0                       | 1           | 8    | 2                   | 0.0909        | 0.7273 | 0.1818                    | 45.45      | -0.1   | 2141                     | 2 | 21    | 4551               |   |
| 10 | Band              | 0                      | 0         |   | 0  | 0  | 0                           | 0        | 0      | 0                       | 0           | 0    | 0                   | 0             | 0      | 0                         |            | 2      | 692                      | 0 | 12    | 4126               |   |
| 11 | 1                 | 1                      | 0         |   | 0  | 1  | 0                           | 0        | 0      | 0                       | 0           | 1    | 0                   | 0             | 1      | 0                         | 24         | 3 2    | 005                      | 0 | 15    | 4120               |   |
| 12 | 2                 | 22                     | 0         |   | 6  | 15 | 1                           | 0.2727   | 0.0455 | 0.0455                  | 3           | 14   | 5                   | 0.1364        | 0.6364 | 0.2273                    | 51.05      | 1.57 6 | 441                      | 0 | 2     | 1242               |   |
| 13 | 3                 | 41                     | 0         |   | 10 | 26 | 5                           | 0.2439   | 0.122  | 0.122                   | 4           | 31   | 6                   | 0.0976        | 0.7561 | 0.1463                    | 73.76      | 1.44   | 419                      | 0 | 2     | 2072               |   |
| 14 | 4                 | 16                     | 0         |   | 6  | 9  | 1                           | 0.375    | 0.0625 | 0.0625                  | 0           | 15   | 1                   | 0             | 0.9375 | 0.0625                    | 94.81      | 1.25   | 0                        | 0 | 1     | 2372               |   |
| 15 | Career Path/Band  | 0                      | 0         |   | 0  | 0  | 0                           | 0        | 0      | 0                       | 0           | 0    | 0                   | 0             | 0      | 0                         |            | 6      | 736                      | 1 | 6     | 1441               |   |
| 16 | NH-2              | 14                     | 0         |   | 2  | 11 | 1                           | 0.1429   | 0.0714 | 0.0714                  | 1           | 11   | 2                   | 0.0714        | 0.7857 | 0.1429                    | 55.86      | 2.36   | 303                      | 0 | 4     | 1325               |   |
| 17 | NH-3              | 31                     | 0         |   | 5  | 21 | 5                           | 0.1613   | 0.1613 | 0.1613                  | 3           | 22   | 6                   | 0.0968        | 0.7097 | 0.1935                    | 78.32      | 2.03   | 505                      | 0 | -     | 1525               |   |
| 18 | NH-4              | 13                     | 0         |   | 5  | 7  | 1                           | 0.3846   | 0.0769 | 0.0769                  | 0           | 13   | 0                   | 0             | 1      | 0                         | 97.77      | 1.38   |                          |   |       |                    |   |
| 19 | NJ-2              | 2                      | 0         |   | 1  | 1  | 0                           | 0.5      | 0      | 0                       | 1           | 0    | 1                   | 0.5           | 0      | 0.5                       | 45         | -0.5   |                          |   |       |                    |   |
| 20 | NJ-3              | 6                      | 0         |   | 3  | 3  | 0                           | 0.5      | 0      | 0                       | 1           | 5    | 0                   | 0.1667        | 0.8333 | 0                         | 61.83      | 0.33   |                          |   |       |                    |   |
| 21 | NJ-4              | 3                      | 0         |   | 1  | 2  | 0                           | 0.3333   | 0      | 0                       | 0           | 2    | 1                   | 0             | 0.6667 | 0.3333                    | 82         | 0.67   |                          |   |       |                    |   |
| 22 | NK-1              | 1                      | 0         |   | 0  | 1  | 0                           | 0        | 0      | 0                       | 0           | 1    | 0                   | 0             | 1      | 0                         | 24         | 3      |                          |   |       |                    |   |
| 23 | NK-2              | 6                      | 0         |   | 3  | 3  | 0                           | 0.5      | 0      | 0                       | 1           | 3    | 2                   | 0.1667        | 0.5    | 0.3333                    | 41.83      | 0.2    |                          |   |       |                    |   |
| 24 | NK-3              | 4                      | 0         |   | 2  | 2  | 0                           | 0.5      | 0      | 0                       | 0           | 4    | 0                   | 0             | 1      | 0                         | 56.25      | -1.25  |                          |   |       |                    |   |

 S
 T
 U
 V
 W
 X
 Y
 Z

 Averaged Across Only Those Receiving the Payment .......

Acq

AI

AA AB AC AD AE AF AG AH

Averaged Across the Whole Analyzed Population

Employee Count

Single Pay Pool

• Multiple Pay Pools

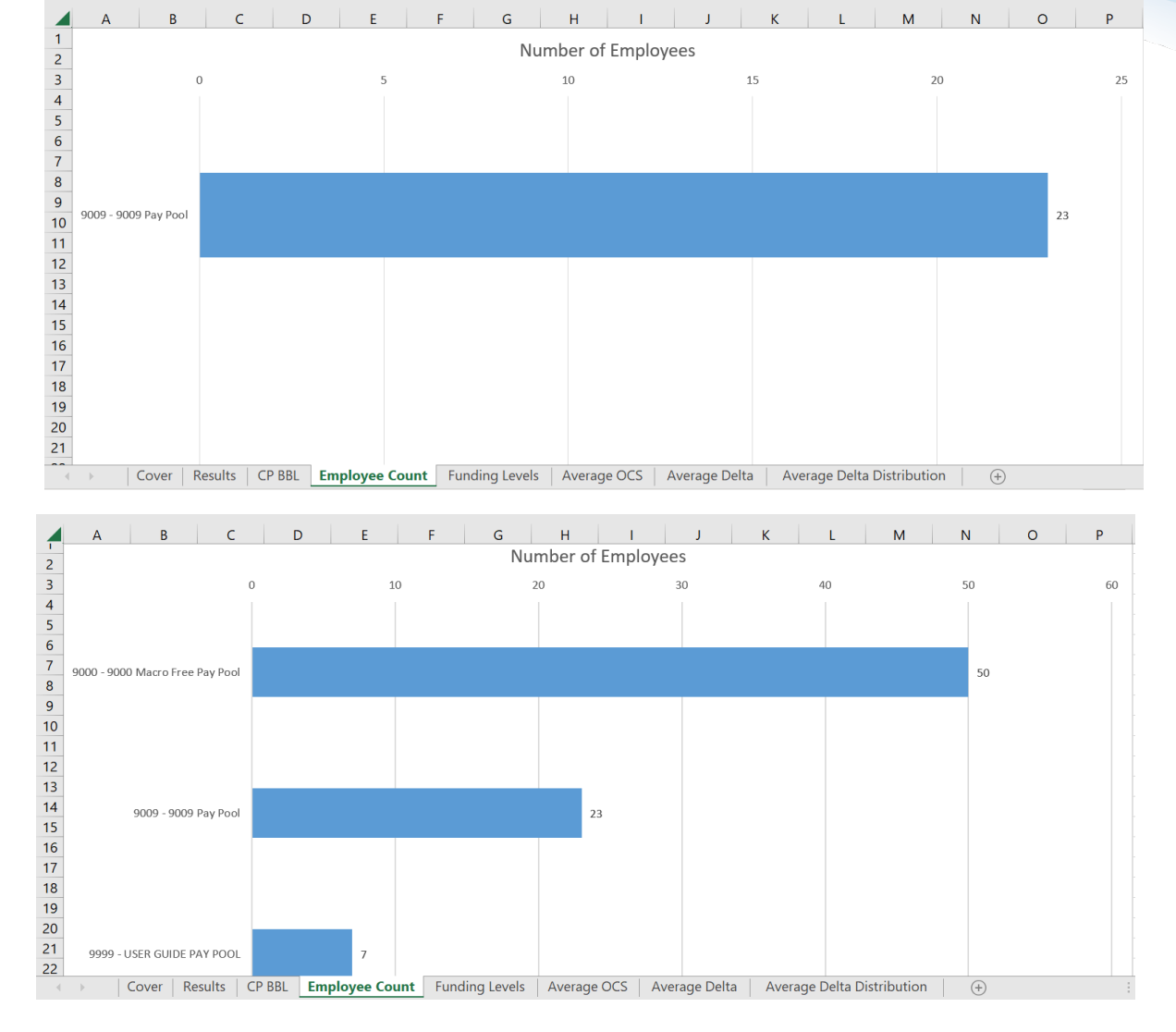

Acq

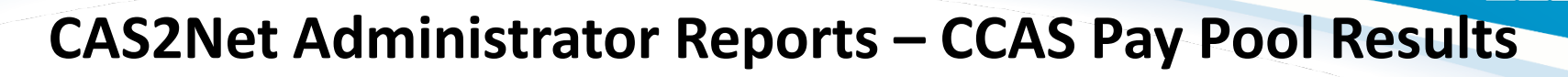

**Funding Levels** 

• Single Pay Pool

• Multiple Pay Pools

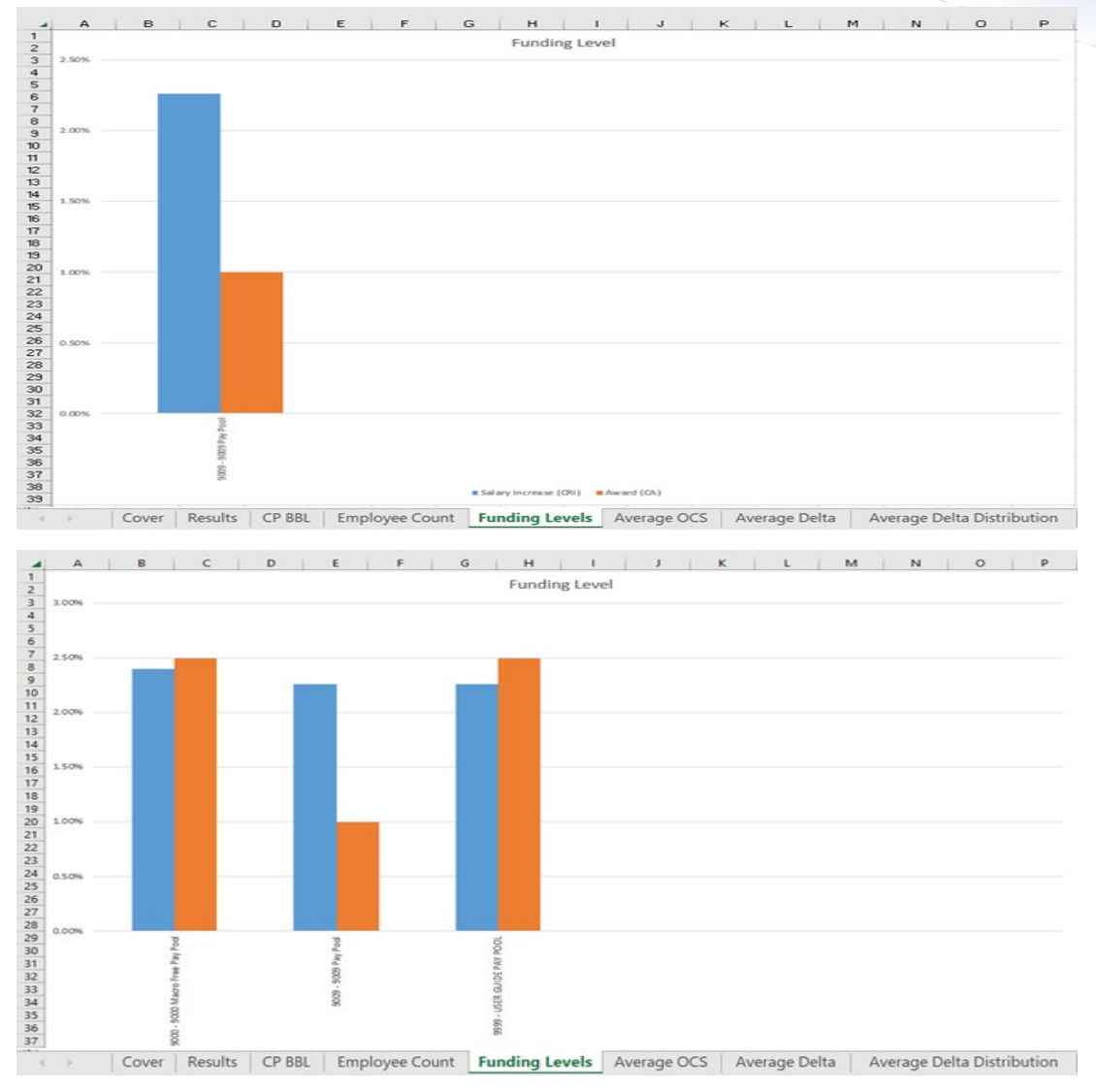

Acq

Average OCS

• Single Pay Pool

• Multiple Pay Pools

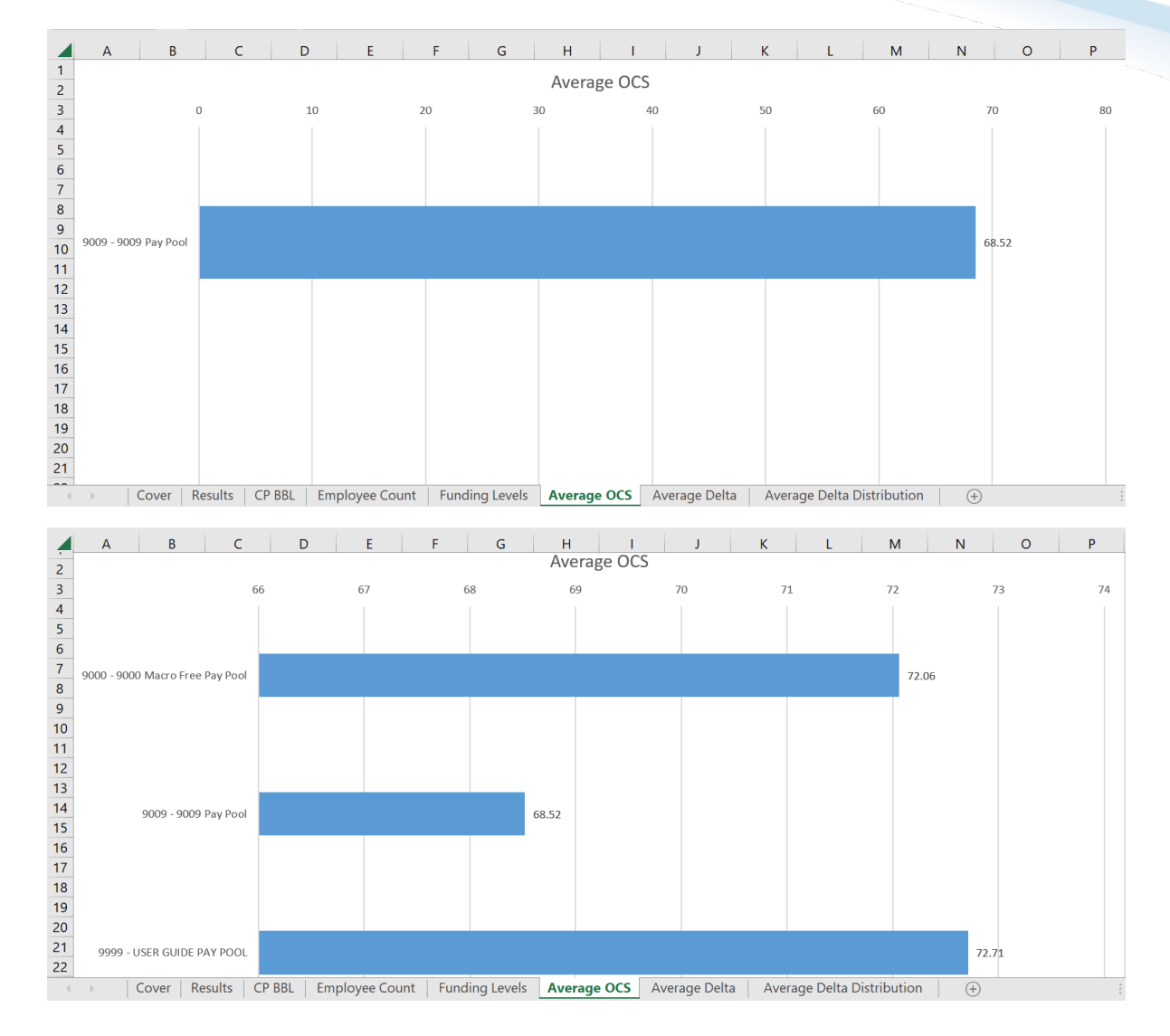

Acq

Average Delta

• Single Pay Pool

• Multiple Pay Pools

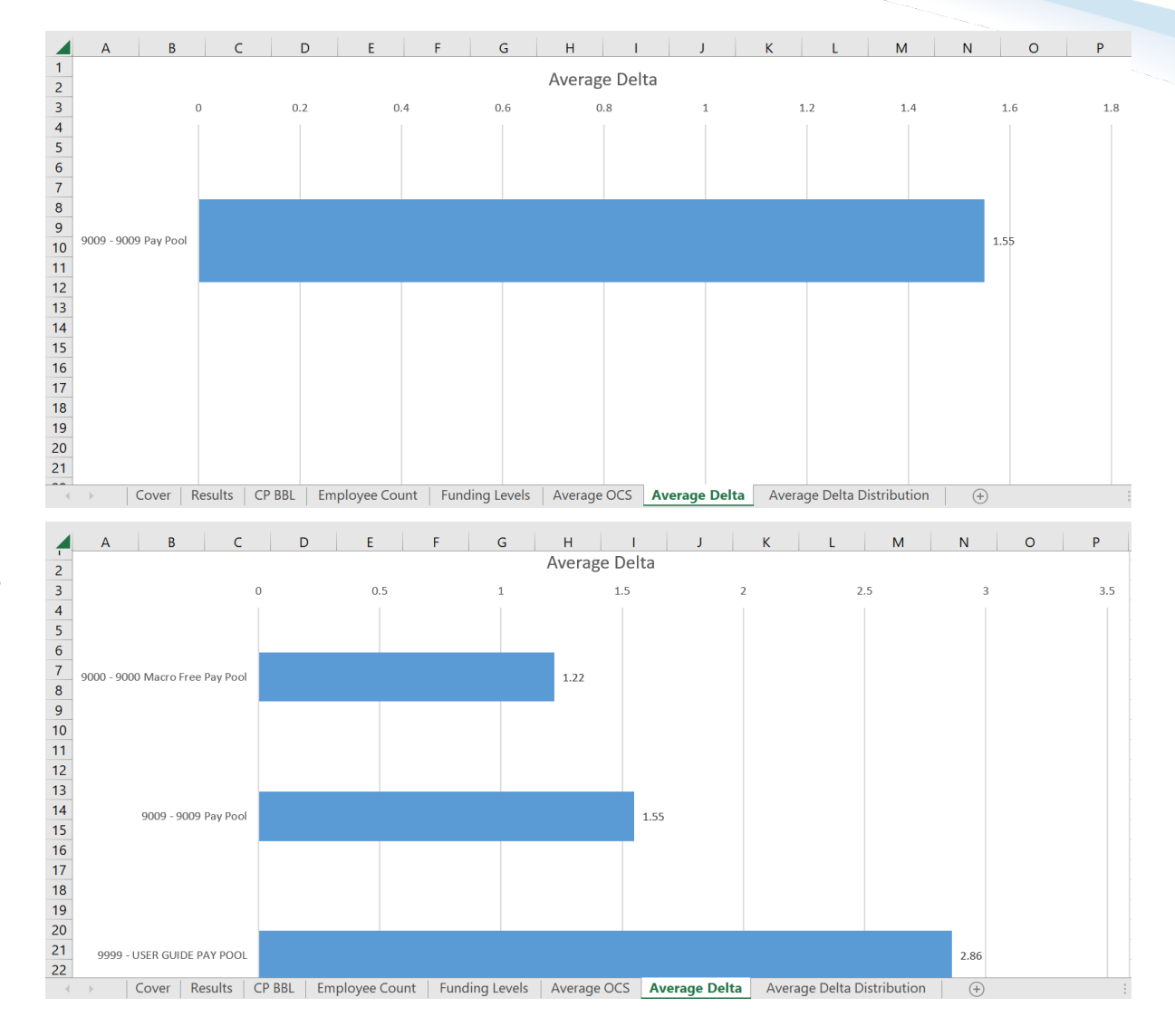

Acq

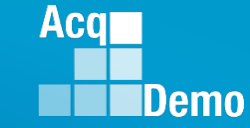

Average Delta Distribution

• Single Pay Pool

• Multiple Pay Pools

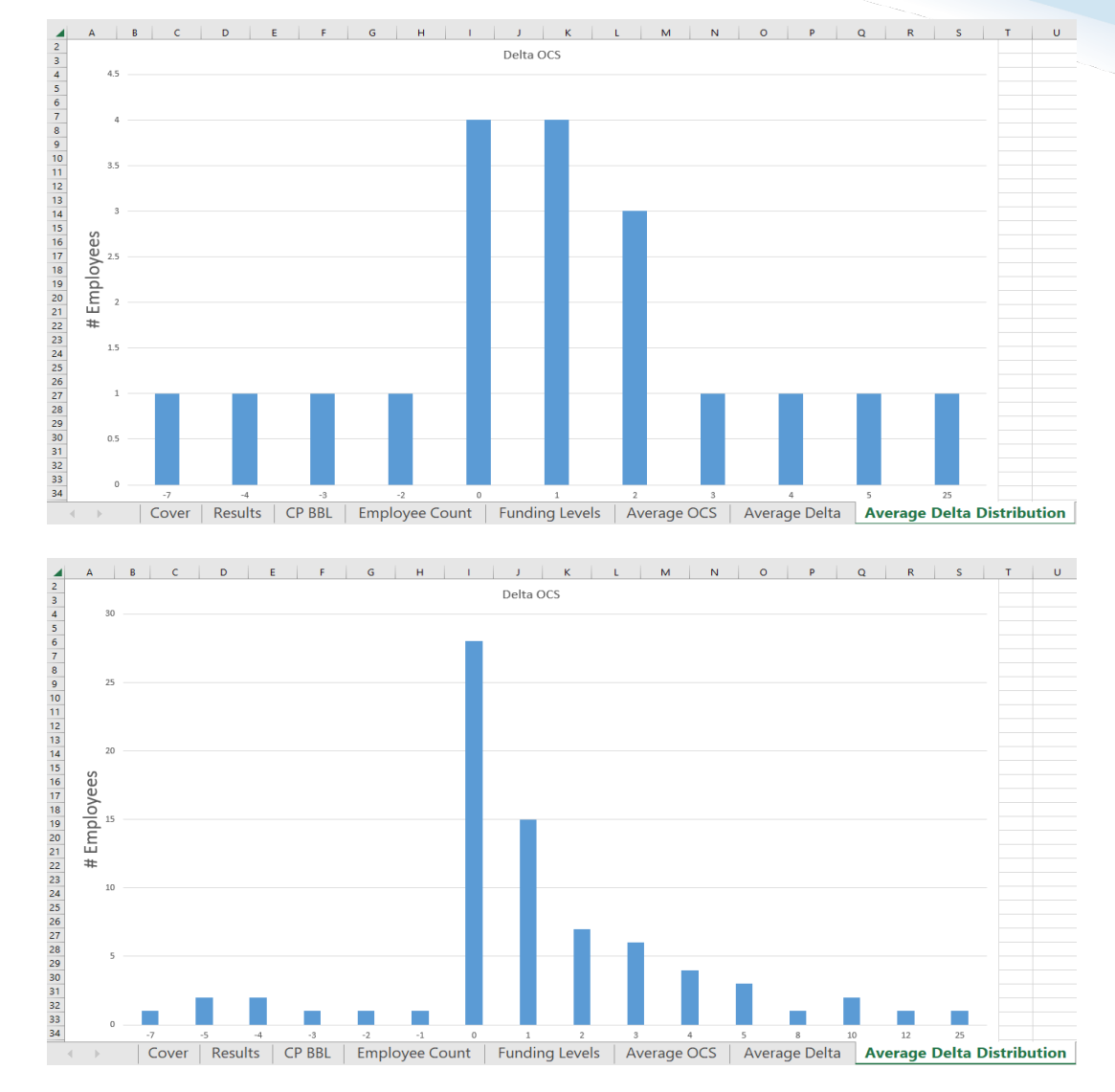

### **CAS2Net Administrator Reports – CMS Uploads**

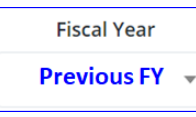

• Select Organization(s)

| Select Organization(s)                                  | ×               |
|---------------------------------------------------------|-----------------|
| Check All (None checked will run for all organizations) |                 |
| 9009 - 9009 Pay Pool                                    |                 |
| <b>Q</b> Search                                         |                 |
|                                                         | Cancel Continue |
| Continue                                                |                 |

| Downloading                        | ×      |
|------------------------------------|--------|
| Please wait for download to begin! |        |
|                                    | Cancel |

Acq

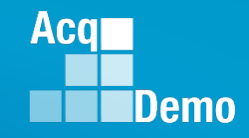

#### **CAS2Net Administrator Reports – CMS Uploads**

• All CMS upload files with upload Year, Month, Day, and Time

| 📕   🔽    =                              |                  | Extract                   | CMS_Uploads_9009 (1)            |         |                    |            |       |      |       |       | - 0 ×                         |
|-----------------------------------------|------------------|---------------------------|---------------------------------|---------|--------------------|------------|-------|------|-------|-------|-------------------------------|
| File Home                               | Share View       | Compressed Folder Tools   |                                 |         |                    |            |       |      |       |       | ~ 📀                           |
| AcaDemo                                 | 900              | 0                         | DHA                             | 1       |                    |            |       |      |       |       |                               |
| Service Now                             | Pato             | h Notifications           | Discrepancy Rpts                | 88      |                    |            |       |      |       |       |                               |
| JAN 2023                                | 202              | 2                         | ACDP                            | Extract |                    |            |       |      |       |       |                               |
|                                         |                  | Extract To                |                                 | an      |                    |            |       |      |       |       |                               |
| $\leftarrow \rightarrow \cdot \uparrow$ | 👔 > This PC > Do | ownloads > CMS_Uploads    | _9009 (1)                       |         |                    |            |       |      |       | 5 ~   | ン Search CMS_Uploads_9009 (1) |
| 📕 Noteb ^                               | Name             |                           | ^                               |         | Туре               | Compressed | Passw | Size |       | Ratio | Date modified                 |
| Record                                  | 🔊 uploaded       | 20221005114502_Training 4 | Oct 2022 pp9009_to_Master       |         | Microsoft Excel Co | 7 KB       | No    |      | 17 KB | 61%   | 4/27/2023 12:50 PM            |
| 🔳 OneDriv                               | 🔊 uploaded       | 20221005115803_Training 4 | Oct 2022 pp9009_to_Master       |         | Microsoft Excel Co | 7 KB       | No    |      | 16 KB | 62%   | 4/27/2023 12:50 PM            |
| 31 De                                   | 🛯 uploaded       | 20221005120349_Training 4 | Oct 2022 pp9009_to_Master       |         | Microsoft Excel Co | 7 KB       | No    |      | 16 KB | 62%   | 4/27/2023 12:50 PM            |
| ACDP                                    | 🛛 uploaded       | 20221015134307_pp9009_    | to_Master (10)                  |         | Microsoft Excel Co | 7 KB       | No    |      | 16 KB | 60%   | 4/27/2023 12:50 PM            |
|                                         | uploaded_        | 20221028184033_i'm        |                                 |         | File               | 7 KB       | No    |      | 16 KB | 60%   | 4/27/2023 12:50 PM            |
| Acque                                   | 🔊 uploaded       | 20221028202407_Missing 9  | Scores pp9009_to_Master         |         | Microsoft Excel Co | 7 KB       | No    |      | 16 KB | 61%   | 4/27/2023 12:50 PM            |
| CAS2r                                   | 🔊 uploaded       | 20221028203049_Missing 9  | Scores CAT NUM pp9009_to_Mas    | ter     | Microsoft Excel Co | 7 KB       | No    |      | 16 KB | 61%   | 4/27/2023 12:50 PM            |
| CCAS                                    | 🔊 uploaded       | 20221028203200_Missing \$ | Scores ALL pp9009_to_Master     |         | Microsoft Excel Co | 7 KB       | No    |      | 16 KB | 61%   | 4/27/2023 12:50 PM            |
| DoDI :                                  | 🔊 uploaded       | 20221101143814_1 Nov 20   | 22 pp9009_to_Master (13)        |         | Microsoft Excel Co | 7 KB       | No    |      | 16 KB | 61%   | 4/27/2023 12:50 PM            |
| 📜 Execut                                | 🔊 uploaded       | 20221102103649_V1 2 Nov   | pp9009_to_Master                |         | Microsoft Excel Co | 7 KB       | No    |      | 16 KB | 61%   | 4/27/2023 12:50 PM            |
| 📜 Federa                                | 🔊 uploaded       | 20221102121411_pp9009_    | to_Master (17)                  |         | Microsoft Excel Co | 7 KB       | No    |      | 16 KB | 60%   | 4/27/2023 12:50 PM            |
| 📜 Job Ai                                | 🛯 uploaded       | 20221102121653_pp9009_    | to_Master (17)                  |         | Microsoft Excel Co | 7 KB       | No    |      | 16 KB | 60%   | 4/27/2023 12:50 PM            |
| MPF F                                   | 🛛 uploaded       | 20221102145337_pp9009_    | to_Master (17.1 VALIDATED BUT F | RED)    | Microsoft Excel Co | 7 KB       | No    |      | 16 KB | 61%   | 4/27/2023 12:50 PM            |
|                                         | 🛛 uploaded       | 20221102145609_pp9009_    | to_Master (17 VALIDATED CLEARE  | D)      | Microsoft Excel Co | 7 KB       | No    |      | 16 KB | 61%   | 4/27/2023 12:50 PM            |
|                                         | 🛛 uploaded_      | 20221102145807_pp9009_    | to_Master (17 VALIDATED CLEARE  | ED)     | Microsoft Excel Co | 7 KB       | No    |      | 16 KB | 61%   | 4/27/2023 12:50 PM            |
|                                         | 🛛 uploaded       | 20221102151023_CORRECT    | ED pp9009_to_Master             |         | Microsoft Excel Co | 7 KB       | No    |      | 16 KB | 61%   | 4/27/2023 12:50 PM            |
| Service                                 | 🛛 uploaded       | 20221102151446_pp9009_    | to_Master (17 VALIDATED CLEARE  | ED)     | Microsoft Excel Co | 7 KB       | No    |      | 16 KB | 61%   | 4/27/2023 12:50 PM            |
| 📙 Trainin                               | 🛛 uploaded       | 20221102151640_1 Nov 20   | 22 pp9009_to_Master (13)        |         | Microsoft Excel Co | 7 KB       | No    |      | 16 KB | 61%   | 4/27/2023 12:50 PM            |
| , This PC                               | 🛯 uploaded       | 20221102151709_pp9009_    | to_Master (17 VALIDATED CLEARE  | D)      | Microsoft Excel Co | 7 KB       | No    |      | 16 KB | 61%   | 4/27/2023 12:50 PM            |
|                                         | 🔊 uploaded       | 20221102152404_pp9009_    | to_Master (18)                  |         | Microsoft Excel Co | 7 KB       | No    |      | 16 KB | 61%   | 4/27/2023 12:50 PM 🗸          |
| 🦃 Networl 🗸                             | <                |                           |                                 |         |                    |            |       |      |       |       | >                             |
| 39 items                                |                  |                           |                                 |         |                    |            |       |      |       |       |                               |

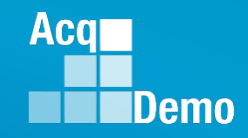

#### **CAS2Net Administrator Reports – Employee Data**

Fiscal Year
Previous FY

Select Organization(s)

Sorting Default O Pay Pool O Office Symbol O Supervisor O Employee

- Fiscal Year Based Reports Employee Data previous fiscal year(s)
- Final CMS results
- Select Employee Data Options

| Select Employee Data                                                                                                    | Options                                                                                                    | ×               |          | Select Organization(s)                                                                                                    |                                                                                                    |                       |            |           |        |        | ×        |
|----------------------------------------------------------------------------------------------------|----------------------------------------------------------------------------------------------------|-----------------|----------|----------------------------------------------------------------------------------------------------|----------------------------------------------------------------------------------------------------|-----------------------|------------|-----------|--------|--------|----------|
| Select Fields to Include Check Pay Pool EDIP Sub-Panel Manager Ist Level Supervisor Email AcqDemo Start Date Position Start Date Occ Series Control Point Salary EOCS Upper Categorical Factor Scores Pay Transaction | ck All  Employee Name CAS2Net ID# Email Address Pay Pool Manager Statewel Supervisor Ist Level Supervisor Statewel Supervisor Statewel Supervisor State Supervisor State Supervi |                 |          | Sorting         Default         Pay Pool         Off           Check All (None checked will run for all org         9009- 9009 Pay Pool         9009-1 - 9009 Sub Pan           9009-2 - 9009 Sub Pan         9009-3 - 9009 Sub Pan         9009-3 - 9009 Sub Pan           9009-3 - 9009 Sub Pan         9009-4 - 9009 Sub Pan         9009-4 - 9009 Sub Pan           9009-4 - 9009 Sub Pan         9009-4 - 9009 Sub Pan         9009-4 - 9009 Sub Pan           9009-4 - 9009 Sub Pan         9009-4 - 9009 Sub Pan         9009-4 - 9009 Sub Pan | ice Symbol (<br>anizations)<br>el - Robin<br>el - Division 2<br>el - Division 3<br>el - Admin<br>anel - HQ | Supervisor C Employee |            |           |        | Cancel | Continue |
| U Wildcard 3                                                                                                    | Wildcard 4 Wildcard 7                                                                                                    | Uildcard 5      | Continue | Select Filters or leave empty                                                                                                    |                                                                                                    | Broadband Level       | Occupation | al Series |        |        | ×        |
|                                                                                                    |                                                                                                    | Cancel Continue |          | Select Option                                                                                                    | *                                                                                                    | Select Option 🔹       | Select C   | ption     |        |        | *        |
|                                                                                                    |                                                                                                    |                 | _        | Functional Reviewer                                                                                                    | Category                                                                                                   |                       |            |           |        |        |          |
| Continuo                                                                                                    |                                                                                                    |                 |          | Select Option 👻                                                                                                    | Select Op                                                                                                  | tion -                |            |           |        |        |          |
| Continue                                                                                                    |                                                                                                    |                 |          |                                                                                                    |                                                                                                    |                       |            |           |        | Cancel | Continue |
|                                                                                                    |                                                                                                    |                 | Continue | Downloading                                                                                                    |                                                                                                    |                       |            |           | ×      |        |          |
|                                                                                                    |                                                                                                    |                 |          | Please                                                                                                    | wait fo                                                                                                    | r download to l       | begin!     |           |        |        |          |
|                                                                                                    |                                                                                                    |                 |          |                                                                                                    |                                                                                                    |                       |            |           | Cancel |        |          |

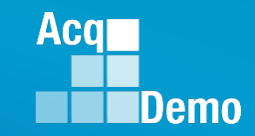

#### **CAS2Net Administrator Reports – Employee Data**

 Fiscal Year Based Reports - Employee Data - previous fiscal year(s) – 57 Columns (CMS related data)

Note: Current Settings Reports - Employee Data - 87 Columns

|       | A    |        | В      |         | С           | D      | E        | F       | G        |            | Н     |          | 1      |         | J        |          | К        |         |          | L        |            | М        | N                    | 0                 |
|-------|------|--------|--------|---------|-------------|--------|----------|---------|----------|------------|-------|----------|--------|---------|----------|----------|----------|---------|----------|----------|------------|----------|----------------------|-------------------|
|       |      |        |        |         |             |        |          |         |          |            |       |          |        |         |          |          |          |         |          |          |            |          | 1st Leve<br>Supervis | l 1st L<br>s Supe |
|       |      |        |        |         |             |        |          |         |          |            |       |          |        |         |          |          |          |         | 1st Le   | vel      |            |          | or                   | or                |
| Pay   | /    |        |        |         |             | Middle |          | CAS2Ne  |          |            |       |          | Pay F  | Pool Su | ub-Panel |          |          |         | Super    | visor 1s | t Level Su | pervisor | Organiza             | a Orga            |
| 1 Poo | ol L | ast Na | ime    | First N | Name        | Name   | Suffix t | ID#     | EDIPI    | Email      | Addre | SS       | Man    | ager  N | lanager  | 1st L    | evel Sup | ervisor | EDIPI    | En       | nail       |          | tion                 | tion              |
|       |      |        |        | _       |             |        |          |         |          |            |       |          |        |         |          |          |          |         |          |          |            | _        |                      |                   |
|       |      |        |        |         | Р           |        | Q        |         | R        | S          | Т     |          | υ      | v       | W        | X        | Y        | Z       | AA       | AB       | AC         |          |                      |                   |
|       |      |        |        |         |             |        | ~        |         |          | _          |       |          | -      |         |          |          |          |         |          |          |            |          |                      |                   |
|       |      |        |        |         |             |        |          |         |          |            |       |          |        |         |          |          |          |         |          |          |            |          |                      |                   |
|       |      |        |        |         |             |        |          |         |          |            |       | Reta     | ined   | Presun  | ar       |          |          |         |          | Control  | Control    |          |                      |                   |
|       |      |        |        |         | AcaDemo     | Hon    | пе       | Organ   | ization  | Position   | Offic | e Pav    |        | tive    | Care     | er Broad | Occ      | Localit | Base     | Point    | Point      |          |                      |                   |
|       |      |        |        | 1       | Start Dat   | e Orga | anizatio | Start   | Date     | Start Date | Symb  | ol Stati | ıs !   | Status  | Path     | band     | Series   | v       | Salary   | Salary   | Score      |          |                      |                   |
|       |      |        |        |         |             | - 10   |          |         |          |            | -     |          |        |         |          |          |          | /       | 1        |          | 1          |          |                      |                   |
|       |      |        | AD     | AF      | AF          | AG     | AH       | I       | AI       | LA         |       | AK       | AI     | A       | м        | AN       | AO       | A       | <b>b</b> | AO       | AR         | AS       | AT                   |                   |
|       |      | _      |        |         |             |        |          |         |          |            |       |          |        |         |          |          |          |         |          |          |            |          |                      |                   |
|       |      |        |        |         |             |        |          |         |          |            |       |          |        |         |          |          |          |         |          |          |            |          |                      |                   |
|       |      |        |        |         |             |        | Catego   | rical C | ategoric | al Catego  | rical | Final    | Final  | Fina    | a l      |          |          | PAOI    | Per      | formance | PAOL       | PAOL     | PAOL                 |                   |
|       |      | Pro    | evious | FOCS    | Expected    | FOCS   | Factor   | E       | actor    | Factor     |       | Factor   | Factor | r Fact  | or Fur   | ctional  | Currei   | nt Raw  | Avg Rat  | ing of   | Factor     | Factor   | Factor               |                   |
|       |      | 1 00   | ~s     | Unner   |             | Lower  | Score 1  | S       | core 2   | Score 3    |       | Score 1  | Score  | 2 500   |          | iowor    | ocs      | Ratir   | a Rec    | ord      | Score 1    | Score 2  | Score 3              |                   |
|       |      |        | ~      | opper   | 005         | Lower  | 50010 1  |         |          |            |       | Score 1  | Jocore | 2 3001  | c s net  | lewer    | 1005     | math    | 15 1100  | oru      | 150010 1   | Jocore 2 | Jocore 5             |                   |
|       |      |        |        |         |             |        |          |         |          |            |       |          |        |         |          |          |          |         |          |          |            |          |                      |                   |
|       |      |        | A      | U       | AV          | A      | W        | A       | X        | AY         |       | AZ       | -      |         | BA       |          | BB       |         | BC       |          | BD         | BE       |                      |                   |
|       |      |        |        |         |             |        |          |         |          |            |       |          |        |         |          |          |          |         |          |          |            |          |                      |                   |
|       |      |        |        |         |             |        |          |         |          |            |       |          |        |         |          |          |          |         |          |          |            |          |                      |                   |
|       |      |        |        |         |             |        |          |         |          |            |       |          |        |         |          |          |          |         |          |          |            |          |                      |                   |
|       |      |        | Differ | ential  | Differentia | Pav    |          |         |          |            |       |          |        |         |          |          |          |         |          |          |            |          |                      |                   |
|       |      | 1      | Percer | nt      | Date        | Trans  | action   | Wildcar | d 1      | Wildcard 2 | 1     | Nildcard | 13     | Wildo   | ard 4    | Wildo    | ard 5    | Wild    | card 6   | Wilde    | ard 7      | Wildcard | 8                    |                   |
|       |      |        |        |         | 0410        | 1      | accon    | acar    | ~ 1      |            |       |          |        | 1       | ara i    |          |          |         |          |          |            | acuru    |                      |                   |

# **CAS2Net Administrator Reports – Finalized CMS Download**

Select Organization(s)

Fiscal Year
Previous FY -

| Select Organization(s)                                  | ×      |
|---------------------------------------------------------|--------|
| Check All (None checked will run for all organizations) |        |
| 9009 - 9009 Pay Pool                                    |        |
| <b>Q</b> Search                                         |        |
|                                                         | Cancel |

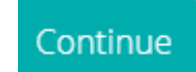

| Downloading                        | ×      |
|------------------------------------|--------|
| Please wait for download to begin! |        |
|                                    | Cancel |

Acq

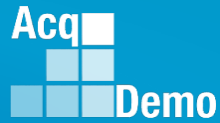

#### **CAS2Net Administrator Reports – Finalized CMS Download**

• Rows 1 - 4 Parameters Data

|   | A     | В    | С          | D    | E        | F            | G          | н       | 1           | J      | К       | L         | М         | N          | 0       | Р          | Q         | R        | S        | Т           |
|---|-------|------|------------|------|----------|--------------|------------|---------|-------------|--------|---------|-----------|-----------|------------|---------|------------|-----------|----------|----------|-------------|
| 1 | Cycle | CRI% | CRI Set-As | Awd% | Awd Set- | A Beta 1 (Cl | Beta 2 (C/ | Minimum | n Min CRI C | Min CA | ar Type | Pay Cap 2 | Pay Cap 2 | First Year | Use OCS | CtrlPtTarg | CA Prorat | TOA Plan | CCAS Awa | GPI is Fina |
| 2 | 2022  | 2.26 | 5657       | 1    | . 0      | ) 0          | 1          | 0       | 0 0         |        | 0 PAY   | 183500    | 176300    | 0          | 1       | 0          | 3         | 1        | 90       | No          |
| 3 |       |      |            |      |          |              |            |         |             |        |         |           |           |            |         |            |           |          |          |             |
| 4 | 36    |      |            |      |          |              |            |         |             |        |         |           |           |            |         |            | x         |          |          |             |

- Rows 5-7 GPI, Career Path Broadband Level Maximum Basic Pay, Locality
  - Row 6 New Year
  - Row 7 Previous Cycle

0 Р Q CLE Locality( AL BOS CIN COL DEN 77112 109908 152771 37597 57709 77112 109908 37597 52106 70190 Rate 202 19.45 23.02 17.63 19.4 31.05 18.63 21.35 21.69 2127 19 11 26 37 18 21 20 59 20.96 74074 105579 146757 36116 55430 74074 105579 36116 50050 67425 Bate 202 18.68

BE LA SAC DCB IND. LV MSP MEL PIT PHI **BCH** TU SD SF BUS CC KC. LB MI I MY PB. POR. SL SEA BU PX. RA. ΔK. HL NA. BH BN OM. VB. 18.18 20.64 18.76 34.89 21.74 26.39 17.3 20.37 27.84 24.98 28.3 19.1 18.4 32.01 44.15 29.57 32.49 17.1 17.57 24.14 36.16 21.38 16.5 21.35 2144 21.37 31.32 21.17 17.41 17.5217.94 17.67 26.95 24.34 20.64 27.330.87

- Row 8 Column Labels
- Rows 9 ... Employees

|   | A A            | в     | С       | D      | E      | F      | G      | н        | 1              | J                          | к                 | L              | м                      | N             | 0                       | P                   | Q           | B         | s              | т               | U                         | ٧              | V                        | X              | Y               | z                         | AA                          | AB                                    | AC                                 |
|---|----------------|-------|---------|--------|--------|--------|--------|----------|----------------|----------------------------|-------------------|----------------|------------------------|---------------|-------------------------|---------------------|-------------|-----------|----------------|-----------------|---------------------------|----------------|--------------------------|----------------|-----------------|---------------------------|-----------------------------|---------------------------------------|------------------------------------|
|   | Last<br>8 Name | First | Middle  | Suffix | In     | Раурос | SubPa  | Office   | WildCar<br>d 1 | Presum<br>ptive<br>Status? | Retaine<br>d Pau? | Career<br>Path | Broadb<br>and<br>Level | Occ<br>Series | Starting<br>Base<br>Pau | From<br>Temp<br>Pos | Locality F  | Previou F | Previou        | Start<br>Nate   | Position<br>Start<br>Date | CA<br>Proratio | Post-<br>Cycle<br>Action | CRI<br>Overrid | CA<br>I Overrid | Rollover<br>CRI to<br>CA? | 1st<br>Level<br>Sup<br>Name | Sub_P<br>anel<br>Manag<br>ers<br>Name | Pay<br>Pool<br>Manag<br>er<br>Name |
| L | o name         | isame | Lunviai | Contra |        |        | i i ei | - OSMDOI | 91             | orards :                   | aray:             | r avri         | Level                  | Genes         | ау                      | 1 05                | 0008 [3     | .000 3    |                | Date            | Date                      |                | Healon                   | ~              | -               | on:                       | raame                       | Tranie                                | manie                              |
|   |                |       |         |        | AD     | AE     | AF     | AG       | AH             | AL                         | AJ                | AK             | AL                     | AM            | AN                      | AO                  | AP          | AQ        | AB             | AS              | 3                         | AT             | AU                       | AV             | AV              |                           |                             |                                       |                                    |
|   |                |       |         |        |        |        |        |          |                |                            |                   |                |                        |               |                         |                     |             |           |                |                 |                           |                |                          |                |                 |                           |                             |                                       |                                    |
|   |                |       |         |        | C      |        |        |          |                |                            |                   |                |                        |               |                         |                     |             |           |                | Diese           | - 11                      |                | Discreti                 |                | Allow Ours      |                           |                             |                                       |                                    |
|   |                |       |         | 8      | nts    | e1     | e2     | e3 1     | 2              |                            | inscore<br>} F    | PAQL1          | PAQL2 F                | AQL3 V        | <u>/t1 v</u>            | 12 V                | ∧3 V        | ildCard 2 | WildCar        | d 3 onar        | eu<br>2G Wild(            | Card 4         | CRI                      | Split          | 20%             | <u>'</u>                  |                             |                                       |                                    |
|   |                |       |         |        |        |        |        |          |                |                            |                   |                |                        |               |                         |                     |             |           |                |                 |                           |                |                          |                |                 |                           |                             |                                       |                                    |
|   |                |       |         |        | A AX   | AY     | AZ     | BA       | BB             | BC                         | BD                | BE             | BF                     | BG            | BH                      | BI                  | В           | ВК        | і в            | L B             | M                         | BN             | BO                       |                | BP              |                           |                             |                                       |                                    |
|   |                |       |         |        |        |        |        | Desuise  |                |                            |                   |                |                        |               |                         |                     |             | TOA       | TOA            |                 |                           |                |                          |                |                 |                           |                             |                                       |                                    |
|   |                |       |         |        |        |        |        | sYear    | locs -         |                            | Allow             |                |                        |               | NewSu                   |                     | Discr       | eti sion  | er Lon<br>sion | ver Znd<br>Disc | reti                      |                |                          |                |                 |                           |                             |                                       |                                    |
|   |                |       |         |        | ACDF   | ACDP   | ACDP   | Contro   | Control        | Control                    | Over              | Supv/1         | SupvDi                 | if OldSup     | pvDiffP                 |                     | onary       | Facto     | or Fac         | tor ona         | у.                        |                |                          |                |                 |                           |                             |                                       |                                    |
|   |                |       |         |        | 3 [(Y] | Date   | 17     | Point    | Point          | Pt                         | Utrl Pt           | eam            | IUate                  | VDiffPol      | t ct                    | WildUa              | rd 5   Awar | d  Requ   | ies   App      | rov   Awa       | rd   Wild                 | JUard 6        | WildCard                 | a r   Wild     | dCard 8         |                           |                             |                                       |                                    |

#### **CAS2Net Administrator Reports – Salary Appraisal Form**

• Select Salary Appraisal Form

| Select Salary Appraisal Form Sections |
|---------------------------------------|
| Select Section to Include 🖾 Check All |
| Part I CCAS Salary Appraisal          |
| include Compensation Detail           |
| Part II Supervisor Assessment         |
| include Employee Assessment           |
| Midpoint Assessment                   |
| Closeout Assessment                   |
| Cancel                                |

Fiscal Year
Previous FY

#### Select Filter Criteria Sections

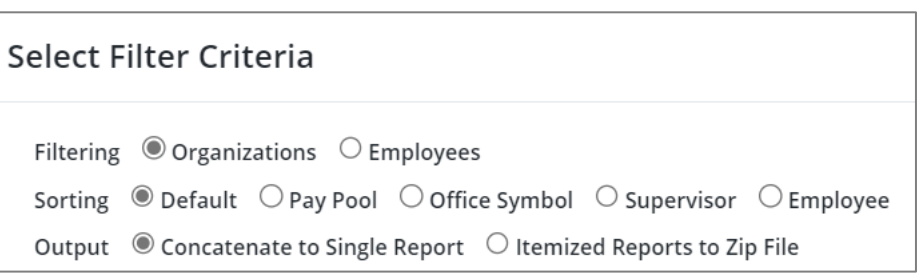

| Select Filter Criteria                                                                                                    | ×                                                                                                    |      | Select Fi                          | ter Criteria                                               |             |                              |                                      |                      |                    |              | ×                      |
|----------------------------------------------------------------------------------------------------|----------------------------------------------------------------------------------------------------|------|------------------------------------|------------------------------------------------------------|-------------|------------------------------|--------------------------------------|----------------------|--------------------|--------------|------------------------|
| Filtering  Organizations  Empl Sorting  Default  Pay Pool Output  Concatenate to Single Re Coheck All (None checked will run for al | oyees<br>Office Symbol O Supervisor O Employee<br>oort O Itemized Reports to Zip File<br>organizations) | OR   | Filtering<br>Sorting (<br>Output ( | Organizations ()<br>Default O Pay Po<br>Concatenate to Sin | Employees   | ymbol O Sup<br>Itemized Repo | ervisor O Employ<br>erts to Zip File | ee                   |                    |              |                        |
| - 9009 - 9009 Pay Pool                                                                                                    | Panel - Dohin                                                                                           |      | Select Emp                         | loyees for Report Ger                                      | neration    |                              |                                      |                      |                    |              | Đ                      |
| ☐ 9009-2 - 9009 Sub<br>☐ 9009-2 - 9009 Sub<br>☐ 9009-3 - 9009 Sub<br>☐ 9009-4 - 9009 Sub<br>☐ 9009-HQ - 9009 Su                     | ande - Notion 2<br>Panel - Division 2<br>Panel - Admin<br>b Panel - HQ                                  |      | Show 1                             | Archived/Transfer                                          |             |                              |                                      |                      |                    | Search:      |                        |
| Q Search                                                                                                    |                                                                                                    |      | Select                             | Name                                                       | Pay<br>Pool | Sub-<br>Panel                | Pay Pool<br>Manager                  | Sub-Panel<br>Manager | Supervisor 1       | Supervisor 2 | Functional<br>Reviewer |
|                                                                                                    | Cancel Continue                                                                                         |      |                                    | BUNTING,<br>INDIGO                                         | 9009        | 9009-1                       | MANAGER, PAY<br>POOL                 |                      | ROBIN,<br>AMERICAN |              |                        |
|                                                                                                    |                                                                                                    |      |                                    | CARDINAL,<br>NORTHERN                                      | 9009        | 9009-3                       | MANAGER, PAY<br>POOL                 | ,                    | USER, SUPER        |              |                        |
| Continue                                                                                                    | Downloading                                                                                             | ×    |                                    | EAGLE,                                                     | 9009        | 9009-3                       | MANAGER, PAY                         |                      | LEE, JERRY         |              |                        |
| continue                                                                                                    |                                                                                                    |      |                                    |                                                            |             |                              |                                      |                      |                    |              | Cancel Continue        |
|                                                                                                    | Please wait for download to begin!                                                                      |      |                                    |                                                            |             |                              |                                      |                      |                    |              |                        |
|                                                                                                    | Cat                                                                                                    | ncel |                                    |                                                            |             |                              |                                      |                      |                    |              |                        |

Acq

### **CAS2Net Administrator Reports – Salary Appraisal Form**

 Each generated Salary Appraisal Form Report includes a Table of Contents page listing the employees included on the report and what page their information begins on.

|   | Table of Contents                                |
|---|--------------------------------------------------|
|   | 2 - JUNCO, DARKEYED                              |
|   | 8 - EAGLE, CREASTED                              |
|   | 13 - EMPLOYEE, ACDP                              |
|   | 19 - EMPLOYEE, ACOP 2<br>25 - DI OVER, SNOWY     |
|   | 31 - ROBIN, AMERICAN                             |
|   | 41 - SUPERVISOR, ACDP                            |
|   | 51 - WOODPECKER, DEWEY                           |
|   | 61 - MACAW, HARLEQUIN                            |
|   | 64 - USER, SUPER                                 |
|   | 73 - DOVE, MOURNING                              |
|   | 88 - CAPDINAL NORTHERN                           |
|   | 94 - ICE, PIGEON                                 |
|   | 99 - KINGLET, RUBY-CROWNED                       |
|   | 105 - SPARROW, SONG                              |
|   | 111 - THRUSH, HERMIT                             |
|   | 117 - TOWHEE, CANYON                             |
|   | 123 - BUNTING, INDIGO<br>130 - FALCON, PEREGRINE |
|   | 138 - SPARROW, CHIPPING                          |
|   | 148 - STARLING, EUROPEAN                         |
|   | 154 - STRATOR, ADMIN                             |
|   | 163 - SWAN, MUTE                                 |
|   |                                                  |
|   |                                                  |
|   |                                                  |
|   |                                                  |
|   |                                                  |
|   |                                                  |
|   |                                                  |
|   |                                                  |
|   |                                                  |
|   |                                                  |
|   |                                                  |
|   |                                                  |
|   |                                                  |
|   |                                                  |
|   |                                                  |
| ļ |                                                  |
|   |                                                  |
|   |                                                  |
|   |                                                  |
|   |                                                  |
| 2 |                                                  |

- Each Salary Appraisal Form will display:
  - Signatures
  - Performance and Contribution Details

Aca

- Compensation Details
- New Expected Contribution Level
- Contribution Plan
- Employee Assessment
- Supervisor Assessment

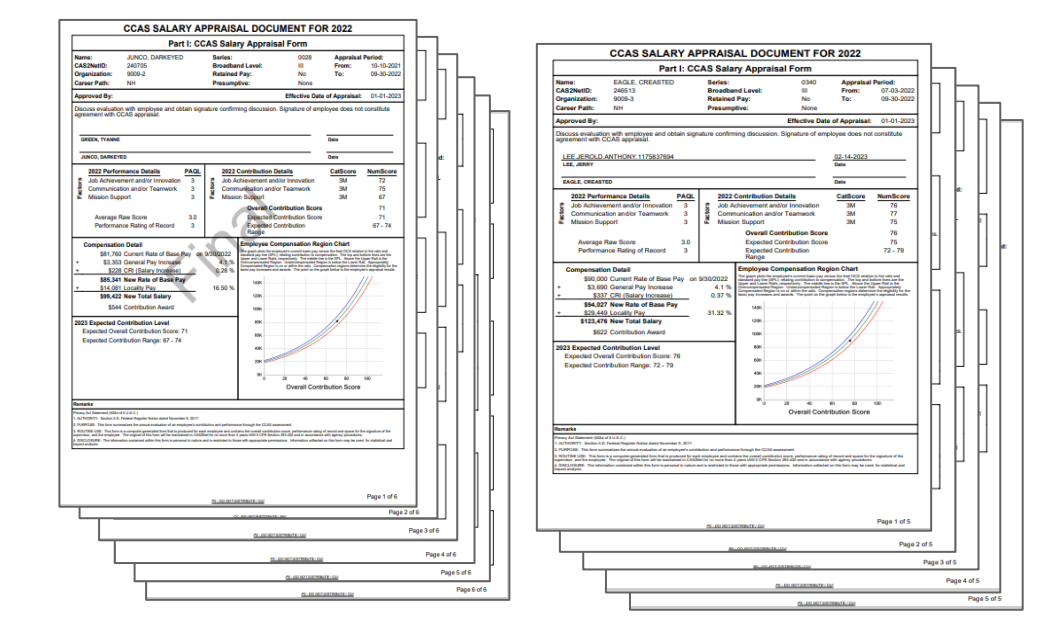

# CAS2Net Administrator Reports – Download PAT File(s)

- Select Organization(s)
- One Organization

| Select Organization(s)                                  | ×               |
|---------------------------------------------------------|-----------------|
| Check All (None checked will run for all organizations) | ]               |
| Q Search                                                |                 |
|                                                         | Cancel Continue |

#### Continue

#### One "pp####\_to\_Master" file

| Downloading                        | ×      |
|------------------------------------|--------|
| Please wait for download to begin! |        |
|                                    | Cancel |

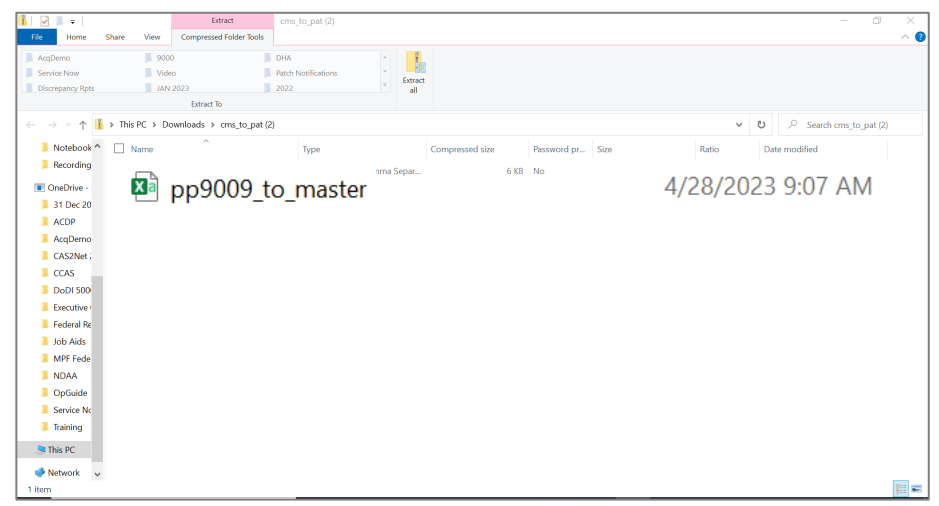

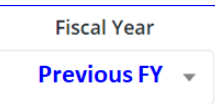

Acq

### CAS2Net Administrator Reports – Download PAT File(s)

**Fiscal Year**  Selected Previous FY -**Multiple Organizations** ۲ Select Organization(s) Check All (None checked will run for all organizations) 2210 - SP10 2220 - SP20 2240 - SPLe 2280 - SPS -SSP - Navy Strategic Systems Program 2210 - SP10 2220 - SP20 2230 - SP30 2240 - SPLe Multiple 2250 - SWFLANT ullet2260 - SWFPAC "pp####\_to\_Master" files 2270 - SPF

#### Continue

| Downloading                        | ×      |
|------------------------------------|--------|
| Please wait for download to begin! |        |
|                                    | Cancel |

| File Home        | Share View Compressed Folder Tools   |                      |           |                 |             |        |       |                     | ~ 🥑    |
|------------------|--------------------------------------|----------------------|-----------|-----------------|-------------|--------|-------|---------------------|--------|
| AcqDemo          | <b>9000</b>                          | DHA                  | · 1       |                 |             |        |       |                     |        |
| Service Now      | Video                                | Patch Notifications  | - Extract |                 |             |        |       |                     |        |
| Discrepancy Rpts | JAN 2023                             | 2022                 | all       |                 |             |        |       |                     |        |
|                  | Extract To                           |                      |           |                 |             |        |       |                     |        |
| ← → ~ ↑ 📕        | > This PC > Downloads > cms_to_pat ( | (3)                  |           |                 |             |        | ~     | ບ 🥬 Search cms_to_p | at (3) |
| 📜 Notebook ^     | Name ^                               | Туре                 |           | Compressed size | Password pr | Size   | Ratio | Date modified       |        |
| Recording        | pp2210 to master                     | Microsoft Excel Comr | na Separ  | 32 KB           | No          | 87 KB  | 65%   | 4/28/2023 9:18 AM   |        |
| OneDrive -       | pp2220 to master                     | Microsoft Excel Comr | na Separ  | 47 KB           | No          | 141 KB | 68%   | 4/28/2023 9:18 AM   |        |
| 31 Dec 20        | pp2230_to_master                     | Microsoft Excel Comm | na Separ  | 17 KB           | No          | 50 KB  | 67%   | 4/28/2023 9:18 AM   |        |
| ACDR             | pp2240_to_master                     | Microsoft Excel Comm | na Separ  | 4 KB            | No          | 9 KB   | 60%   | 4/28/2023 9:18 AM   |        |
| Acor             | pp2250_to_master                     | Microsoft Excel Comm | na Separ  | 28 KB           | No          | 85 KB  | 68%   | 4/28/2023 9:18 AM   |        |
| Acqueino         | pp2260_to_master                     | Microsoft Excel Comm | na Separ  | 25 KB           | No          | 73 KB  | 67%   | 4/28/2023 9:18 AM   |        |
| CAS2Net -        | pp2270_to_master                     | Microsoft Excel Comm | na Separ  | 17 KB           | No          | 51 KB  | 67%   | 4/28/2023 9:18 AM   |        |
| CCAS             | pp2280_to_master                     | Microsoft Excel Comm | na Separ  | 10 KB           | No          | 26 KB  | 65%   | 4/28/2023 9:18 AM   |        |
| DoDI 500         | pp2290_to_master                     | Microsoft Excel Comr | na Separ  | 12 KB           | No          | 33 KB  | 64%   | 4/28/2023 9:18 AM   |        |
| Executive •      | pp2295_to_master                     | Microsoft Excel Comr | na Separ  | 3 KB            | No          | 7 KB   | 62%   | 4/28/2023 9:18 AM   |        |
| 📜 Federal Re     | pp2299_to_master                     | Microsoft Excel Comr | na Separ  | 9 KB            | No          | 23 KB  | 63%   | 4/28/2023 9:18 AM   |        |
| 📕 Job Aids       |                                      |                      |           |                 |             |        |       |                     |        |
| 📕 MPF Fede       |                                      |                      |           |                 |             |        |       |                     |        |
| NDAA             |                                      |                      |           |                 |             |        |       |                     |        |
| OpGuide          |                                      |                      |           |                 |             |        |       |                     |        |
| Service No       |                                      |                      |           |                 |             |        |       |                     |        |
| 🣜 Training       |                                      |                      |           |                 |             |        |       |                     |        |
| .S This PC       |                                      |                      |           |                 |             |        |       |                     |        |
| 🧼 Network 🗸 🗸    |                                      |                      |           |                 |             |        |       |                     |        |
| 11 items         |                                      |                      |           |                 |             |        |       |                     |        |

Extract cms\_to\_pat (3)

×

Acq

|                                                                                                    |            | - i -         |            |                                           |             |               |                      |                      |                      |              |                        |
|----------------------------------------------------------------------------------------------------|------------|---------------|------------|-------------------------------------------|-------------|---------------|----------------------|----------------------|----------------------|--------------|------------------------|
| <ul> <li>Organization(s)</li> </ul>                                                                                                    |            | Previous F    | <b>•</b>   |                                           |             |               |                      |                      |                      |              |                        |
| – Employees                                                                                                    | Select Fi  | lter Criteria | 1          |                                           |             |               |                      |                      |                      |              |                        |
|                                                                                                    | Filtering  | Organization  | s O E      | mployee                                   | s           |               |                      |                      |                      |              |                        |
| ilter Criteria                                                                                                    |            | ×             | Select Fil | ter Criteria                              |             |               |                      |                      |                      |              |                        |
| Organizations O Employees None checked will run for all organizations)                                                                                                    |            | OR            | Filtering  | Organizations                             | Employees   |               |                      |                      |                      |              |                        |
| J 9009 - 9009 Pay Pool<br>9009 - 9009 Sub Panel - Robin<br>9009 - 2 - 9009 Sub Panel - Division 2<br>9009 - 3 - 9009 Sub Panel - Division 3<br>9009 - 4 - 9009 Sub Panel - Admin |            |               | Select Emp | loyees for Report Ge<br>Archived/Transfer | neration    |               |                      |                      |                      |              |                        |
| G 909-HQ - 9009 Sub Panel - HQ                                                                                                    |            |               | Show 10    | ✓ entries                                 |             |               |                      |                      |                      | Search:      |                        |
| Q Search                                                                                                    |            |               | Select     | Name                                      | Pay<br>Pool | Sub-<br>Panel | Pay Pool<br>Manager  | Sub-Panel<br>Manager | Supervisor 1         | Supervisor 2 | Functional<br>Reviewer |
|                                                                                                    | Cancel     | Continue      |            | BUNTING,<br>INDIGO                        | 9009        | 9009-1        | MANAGER, PAY<br>POOL |                      | WOODPECKER,<br>DEWEY |              |                        |
|                                                                                                    |            |               |            | EAGLE,<br>CRESTED                         | 9009        | 9009-3        | MANAGER, PAY<br>POOL |                      | LEE, JERRY           |              |                        |
|                                                                                                    |            |               |            | SPARROW,                                  | 9009        | 9009-2        | MANAGER, PAY         | ,                    | WOODPECKER,          |              | Cancel                 |
|                                                                                                    |            |               |            |                                           |             |               |                      |                      |                      |              |                        |
|                                                                                                    |            | Continue      | 2          |                                           |             |               |                      |                      |                      |              |                        |
|                                                                                                    | ownloading |               |            |                                           |             | ×             |                      |                      |                      |              |                        |
|                                                                                                    | ownloading |               |            |                                           |             | ×             |                      |                      |                      |              |                        |

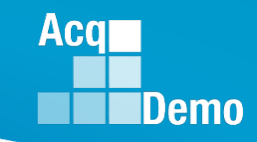

# **CAS2Net Administrator Reports – Grievance**

- Selected Organization(s)
- All grievance files

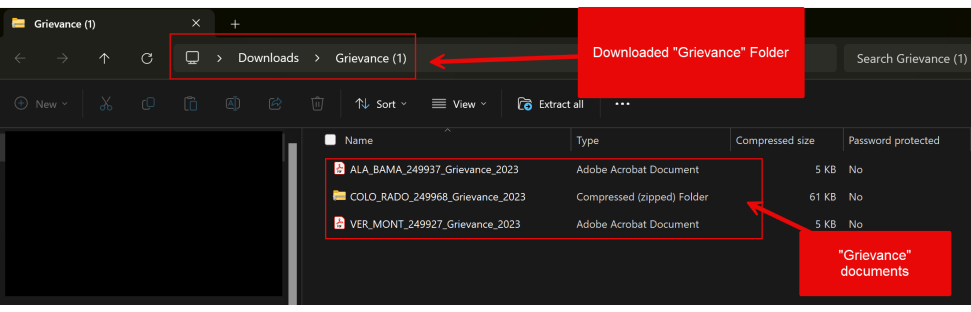

- Selected Employee
- File selected employee
- One document

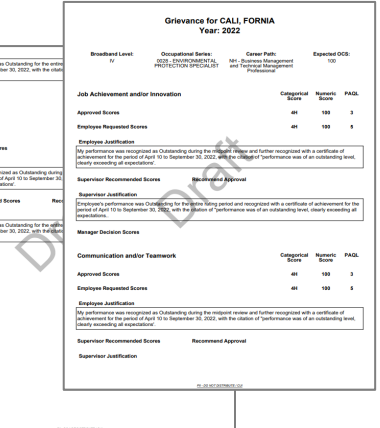

• May have multiple documents

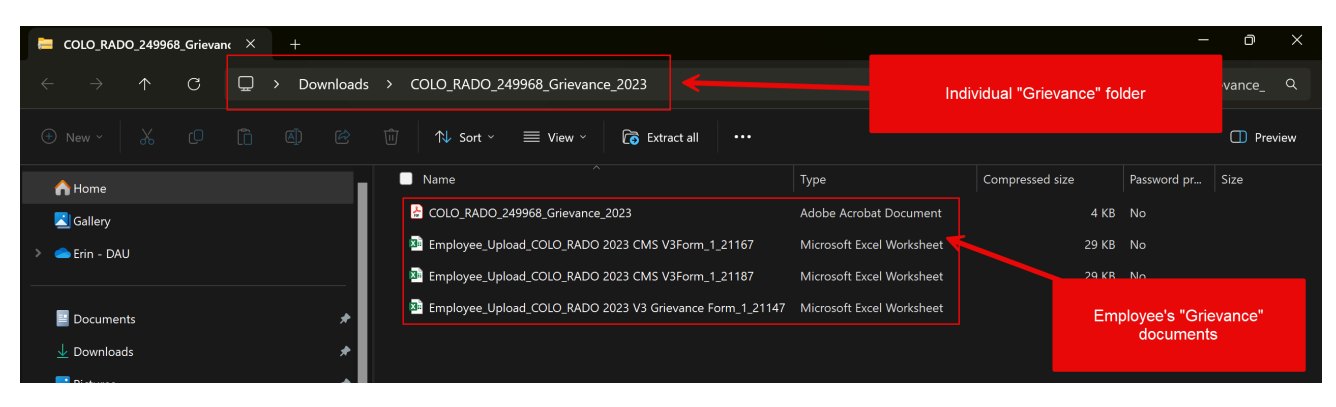

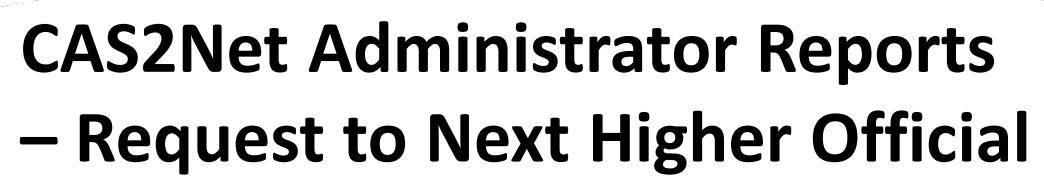

- Selected Organization(s)
- All Request to NHO files

| 📜 VER_MOI                | NT_249927_Request_1 | × +              |       |                          |                 |      | -        |      | ×      |
|--------------------------|---------------------|------------------|-------|--------------------------|-----------------|------|----------|------|--------|
| $\leftarrow \rightarrow$ | ↑ C                 | <b>□</b> → …     | VER_M | IONT_249927_Request_To_N | HO_2023 (1)     | Sear | rch VER_ | MONT | _24992 |
| + New ~                  | % O                 | i ()             | ¢     | 🗊 🛝 Sort ~ 🔳             | View ~ •••      |      |          | 📑 De | tails  |
|                          | Name                | ^                |       | Туре                     | Compressed size |      | Passwor  | d pr | Size   |
|                          | 🛃 Next Higher Off   | icial_Upload_PEN | NN_S  | Adobe Acrobat Document   |                 | 4 KB | No       |      |        |
| × 📥                      | 📴 Next Higher Off   | icial_Upload_Tes | t NH  | Microsoft Word Document  |                 | 9 KB | No       |      |        |
| >                        | VER_MONT_249        | 927_Request_To   | _NHO  | Adobe Acrobat Document   |                 | 5 KB | No       |      |        |
| >                        |                     |                  |       |                          |                 |      |          |      |        |
| 3 items                  |                     |                  |       |                          |                 |      |          |      |        |

- File of selected employee
- One document

|                                     |                                  |                               |                     |                  |                                           | _ |                                                                                                    |                                                                                   |              |                 | _   |                                                                                                    |
|-------------------------------------|----------------------------------|-------------------------------|---------------------|------------------|-------------------------------------------|---|----------------------------------------------------------------------------------------------------|-----------------------------------------------------------------------------------|--------------|-----------------|-----|----------------------------------------------------------------------------------------------------|
|                                     |                                  |                               |                     |                  |                                           |   |                                                                                                    |                                                                                   |              |                 | 1   |                                                                                                    |
| Requ                                | uest to Next Highe<br>Year       | r Official for VE<br>2023     | R, MON              | 6                |                                           |   | After a review of your annual assessment, grievance, and discussion with the p<br>request with adjustment to the supervisor assessment.                                                                                                    | y pool manager, I decide                                                          | ed to grant  | lon.            |     | By approved performance score was 3-Fully Successful. I was not counseled during the appraisal cycle that my contributions<br>were insdequate of overcompensaled. |
|                                     |                                  |                               |                     |                  |                                           |   | MMC Advantages to Manuface                                                                                                    |                                                                                   |              |                 | I . | Employee Adjustment to Nervalize                                                                                                    |
| for the second second               | Concentration of Audion          | 6                             |                     |                  | ~                                         |   | We view and the desired results beyond exteriors that resulted in a size                                                                                                    | and and considered w                                                              | in one co    | oniance.        | I . | NONE                                                                                                    |
| III CONTRACTOR                      | 8332 - COMPUTER                  | NJ - Technical Mana           | perment             | 12               |                                           |   | in less than the needed timeframe, through the use of her extensive knowledge                                                                                                    | skils, abilities and unde                                                         | standing d   | the last        | I . |                                                                                                    |
|                                     | OPERATION                        | support                       |                     |                  |                                           |   | qualifications necessary to assume and execute key acquisition and support re                                                                                                    | urements. Demonstrate                                                             | 1 ekiled of  | Scal            | I . | Next Higher Official Decision Scores Granted Request                                                                                                    |
|                                     |                                  |                               |                     |                  |                                           |   | thinking that identified, analyzed, and solved complex issues. Took and display<br>towards and provides and provides provides and provide within assigned this                                                                               | d personal accountability                                                         | in leading   |                 | I . |                                                                                                    |
| Employee Submit Date                | Employee Due Date                | Supervisor Received           | Dute Si             | spervisor Dae    | e Date                                    |   |                                                                                                    |                                                                                   |              |                 | I . | NTO ASSISTANT                                                                                                    |
| AL 14 3034                          | AT 18 1914                       | AL 34 3034                    |                     | A3 34 343        |                                           |   |                                                                                                    |                                                                                   |              |                 | I . | not.                                                                                                    |
|                                     | ALCO-LINE A                      |                               |                     |                  |                                           |   | Communication and/or Teamwork                                                                                                    | Calegorical                                                                       | Numeria      | PAGE            | I . | NHO Adjustment to Narrative                                                                                                    |
| Supervisor Submit Date              | Manager Recieved Date            | Manager Dae Date              | Man                 | ager Complet     | end Date                                  |   |                                                                                                    |                                                                                   |              |                 | I . | NONE                                                                                                    |
| 01-31-2024                          | 01-01-2824                       |                               |                     |                  |                                           |   | Approved Scores                                                                                                    | 3M                                                                                | 67           | 3               | I . |                                                                                                    |
| Grievance Decision<br>Released Date | Employee NHO Dae Date            | Employee NHO Submit           | Date N              | HO Received      | Date                                      |   | Employee Requested Scores                                                                                                    | 244                                                                               | 62           | 9               |     |                                                                                                    |
|                                     |                                  |                               |                     |                  |                                           |   | Employee Justification                                                                                                    |                                                                                   |              |                 | I . |                                                                                                    |
|                                     |                                  | 03-05-2024                    |                     | 03-06-2024       |                                           |   | My approved performance score was 3 Fully Successful, I was not counseled o<br>were inadequate or overcompensated.                                                                                                    | ring the appraisal cycle                                                          | that my ser  | Abutors         | I . |                                                                                                    |
| NHO Dae Date                        | NHO Completed Date               | NHO Decision Relea<br>Date    | ued .               |                  |                                           |   |                                                                                                    |                                                                                   |              |                 | I . |                                                                                                    |
|                                     | AD 44 1991                       |                               |                     |                  |                                           |   | Employee Adjustment to Natizove                                                                                                    |                                                                                   |              |                 | I . |                                                                                                    |
| 0000000                             |                                  | 07-12-2020                    |                     |                  |                                           |   | 6,68                                                                                                    |                                                                                   |              |                 | I . |                                                                                                    |
| lob Achievement and/or              | r Innovation                     |                               | Categories<br>Beare | Numeric<br>Soore | PAGE                                      |   | Next Higher Official Decision Scores Granted Request with Adj                                                                                                    | MC freedo                                                                         | 61           | 3               |     |                                                                                                    |
| Approved Scores                     |                                  |                               | 2H                  | 62               | 2                                         |   | NHO JattRiation                                                                                                    |                                                                                   |              |                 | I . |                                                                                                    |
| imployee Requested Sources          |                                  |                               |                     |                  |                                           |   | After a review of your annual assessment, privance, and discussion with the p<br>request with adjustment to the numeric score for Communication and/or Yearn<br>the supervise measurement for Joh Advisorment and/or Instruction from "young | y pool manager, I decide<br>off, I had adjusted your i<br>fon with 100% compliant | equested of  | nor<br>Nange to | I . |                                                                                                    |
| Employee Justification              |                                  |                               |                     |                  |                                           |   | with OPN compliance" because of my repeated effort for you to better coordinal<br>instituted first fills causes I desided to credit any security to the complete score                                                                       | and synchronize the pla                                                           | n with all t | e teama         | I . |                                                                                                    |
| The manager's revised supervi       | sor namative did not clearly ref | Next my true contribution an  | d I request a       | modification to  | 0.94                                      |   |                                                                                                    | and a second states of the                                                        |              |                 | 1   |                                                                                                    |
| ranagers decision.                  |                                  |                               |                     |                  |                                           |   | NHO Adjustment to Narrative                                                                                                    |                                                                                   |              |                 | 1   |                                                                                                    |
| Employee Adjustment to Na           | mative                           |                               |                     |                  |                                           |   | NONE                                                                                                    |                                                                                   |              |                 | 1   |                                                                                                    |
| Is. Ver produced the desired in     | results beyond expectation that  | resulted in a six-month ea    | ty completion       | with 100% or     | ompliance.                                |   |                                                                                                    |                                                                                   |              |                 | I . |                                                                                                    |
| ass than the needed timeframe       | e, through the use of her exten  | aive knowledge, skills, abili | fee and unde        | ratending of th  | Ne al la la la la la la la la la la la la |   | Minutes down on                                                                                                    |                                                                                   |              |                 | I . |                                                                                                    |
| ualifications necessary to ass      | ume and execute key acquisit     | on and support requirement    | ts. Demonstra       | ced skilled crit | tical                                     |   | Wission Support                                                                                                    | Score                                                                             | Score        | rings.          | I . |                                                                                                    |
| verseeing, guiding, and mana        | iging programs and projects wi   | Pin assigned this project's   | areas of resp       | onability.       | ·                                         |   | ferrored from                                                                                                    | 194                                                                               |              |                 | I . |                                                                                                    |
| and Mather Official Decision        | Second Granted B                 | increase with Articonterport  |                     |                  |                                           |   | Employee Bacauted Second                                                                                                    | 241                                                                               |              |                 | I . |                                                                                                    |
|                                     |                                  |                               |                     |                  |                                           |   |                                                                                                    |                                                                                   |              |                 | I . |                                                                                                    |
| N10 Justification                   |                                  |                               |                     |                  |                                           |   | Employee Autification                                                                                                    |                                                                                   |              |                 | 1   |                                                                                                    |
|                                     |                                  |                               |                     |                  |                                           |   |                                                                                                    |                                                                                   |              |                 | 1   |                                                                                                    |
|                                     | 8-20 Ki                          | DOTABLE CO                    |                     |                  |                                           |   | Ph. DC WET DR THRUTE / Cur                                                                                                    |                                                                                   |              |                 |     | IT 30 KC DEPARTE OF                                                                                                    |

#### May have multiple documents

| =            | LAST.F        | IRSTNAME   | _CAS2N    | NET ID_  | +          |           |           |                 |            |         |          |        |           | -      |          | ×     |
|--------------|---------------|------------|-----------|----------|------------|-----------|-----------|-----------------|------------|---------|----------|--------|-----------|--------|----------|-------|
| $\leftarrow$ | $\rightarrow$ | $\uparrow$ | С         |          | › ···      | LAST.FI   | RSTNAME   | CAS2            | NET ID_Req | ūest_To | _NHO_20  | 23.pdf | Search    | LAST.  | FIRSTNAI | ME    |
| +            | New ~         | *          |           | Ô        |            | Ċ         | Û         | ∕↓              | Sort ~     | =       | View ~   |        |           |        | 📑 De     | tails |
| ~ (          | <b>_</b> .    | Nam        | e         |          | ~          |           |           |                 | Туре       |         |          |        | Compresse | d size |          | Passw |
| >            |               | 🛃 LAS      | T.FIRSTNA | ME_CAS   | 2NET ID_Re | quest_To_ | NHO_202   | 23.pdf)         | . Adobe    | Acrob   | at Docum | nent   |           |        | 10 KB    | No    |
| >            | ٠U.           | 🛃 Em       | ployee_U  | pload_CC | OS Email_6 | 9.pdf     |           |                 | Adobe      | Acrob   | at Docum | nent   |           |        | 135 KB   | No    |
| >            | •             | 🛃 Em       | ployee_U  | pload_CC | OS MS Tear | ms_70.pd  | f         |                 | Adobe      | Acrob   | at Docum | nent   |           |        | 184 KB   | No    |
| >            | •             | 🛃 Em       | ployee_U  | pload_LA | ST Grievan | ce_86.pdf | r         |                 | Adobe      | Acrob   | at Docum | nent   |           |        | 10 KB    | No    |
| >            | •             | 🛃 🛃        | plovee_L  | lpload_E | maloveeS   | alaryApp  | oraisal 2 | 0 <u>23 L</u> / | ST.,obe    | Acrob   | at Docum | nent   |           |        | 110 KB   | No    |
| >            | ÷.            |            |           |          |            |           |           |                 |            |         |          |        |           |        |          |       |
| 5 ite        | ms            |            |           |          |            |           |           |                 |            |         |          |        |           |        |          |       |

Acq

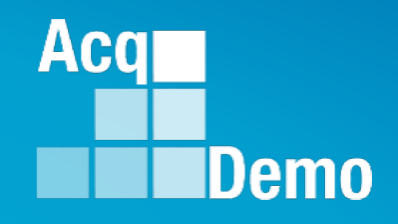

Previous Cycle vs Current Profile

Quarterly ACDP Report

CCAS Results for Previous Years

Employee Data

**Employee Roster** 

Supervisor Roster

Organization Roster

Organization Role Roster

User Roles

Post Cycle Activity

Loss Report

# **Current Settings Reports**

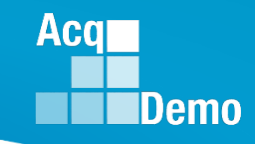

# CAS2Net Administrator Reports – Previous Cycle vs Current Profile

| Cı | irrent Settings Reports           |  |
|----|-----------------------------------|--|
|    | Previous Cycle vs Current Profile |  |
|    | Provious Cyclovs Current Profile  |  |

- Report differences between employee data in Previous Cycle to the Current User Profiles
- Activate on 1 October with other end-of-cycle modules:
  - Appraisal Status,
  - Offline Interface,
  - Previous Cycle Data,
  - Sub-Panel Meeting, and
  - CMS Online

| Select Filter Criteria                                  | >   |
|---------------------------------------------------------|-----|
| Filtering      Organizations      C Employees           |     |
| Check All (None checked will run for all organizations) |     |
| 🗕 🗹 9000 - 9000 Macro-Free Pay Pool                     |     |
| 0000 - 9000                                             |     |
| 🗹 9000-SP Friday - 9000-SP Friday                       |     |
| 🗹 9000-SP Monday - 9000-SP Monday                       |     |
| 🗹 9000-SP PPP Members - 9000-SP PPP Members             |     |
| 🗹 9000-SP Thursday - 9000-SP Thursday                   |     |
| 🗹 9000-SP Tuesday - 9000-SP Tuesday                     |     |
| 🖾 9000-SP Wednesday - 9000-SP Wednesday                 |     |
| Q Search                                                |     |
|                                                         |     |
| Cancel Cont                                             | nue |

| Continue                          |        |
|-----------------------------------|--------|
| Downloading                       | ×      |
| Please wait for download to begir | n!     |
|                                   | Cancel |

#### PII - DO NOT DISTRIBUTE / CUI

# CAS2Net Administrator Reports – Previous Cycle vs Current Profile

- Previous Cycle vs Current Profile
- 28 columns
- Column Label: User ID, EDIPI, Employee Name (*Prev Cycle vs Profile*), Pay Pool Code (*Prev Cycle vs Profile*), Presumptive Status (*Prev Cycle vs Profile*), Career Path (*Prev Cycle vs Profile*), Broadband Level (*Prev Cycle vs Profile*), Basic Pay (*Prev Cycle vs Profile*), Locality (*Prev Cycle vs Profile*), Control Point Salary (*Prev Cycle vs Profile*), Control Point OCS (*Prev Cycle vs Profile*), Differential Date (*Prev Cycle vs Profile*), Differential Percent (*Prev Cycle vs Profile*), Differential Situation (*Prev Cycle vs Profile*)

|   | А       | В          | С          | D         | E          | F       | G          | н       | I          | J          | К          | L       | М          | N        |
|---|---------|------------|------------|-----------|------------|---------|------------|---------|------------|------------|------------|---------|------------|----------|
| 2 | User Id | Edipi      | Employe    | e Name    | Pay Poo    | ol Code | Sub Pan    | el Code | Presumpt   | ive Status | Career     | r Path  | Broadba    | nd Level |
| 3 |         |            | Prev Cycle | Profile   | Prev Cycle | Profile | Prev Cycle | Profile | Prev Cycle | Profile    | Prev Cycle | Profile | Prev Cycle | Profile  |
| 4 | 245937  | 9000900004 | GEOR, GIA  | GEOR, GIA |            |         |            |         | 4          |            |            |         |            |          |
| 5 | 232657  | 9999999009 | BIRD, BLU  | BIRD, BLU |            |         |            |         | 3          |            |            |         | IV         |          |

|   | 0          | Р       | Q          | R       | S          | Т           | U          | V         | W          | Х         | Y          | Z          | AA          | AB          |
|---|------------|---------|------------|---------|------------|-------------|------------|-----------|------------|-----------|------------|------------|-------------|-------------|
| 2 | Basic      | : Pay   | Loca       | ality   | Control Po | oint Salary | Control F  | Point Ocs | Differen   | tial Date | Differenti | al Percent | Differentia | l Situation |
| 3 | Prev Cycle | Profile | Prev Cycle | Profile | Prev Cycle | Profile     | Prev Cycle | Profile   | Prev Cycle | Profile   | Prev Cycle | Profile    | Prev Cycle  | Profile     |
| 4 |            |         |            |         | 149920     | 138343      |            |           |            |           |            |            |             |             |
| 5 | 95973      | 93000   |            |         |            |             |            |           |            |           |            |            |             |             |

Aca

#### **CAS2Net Administrator Reports – Quarterly ACDP Report**

| Qı             | uarterly ACDP Report        |   |
|----------------|-----------------------------|---|
| CCAS F         | Results for Previous Years  |   |
| Select Options |                             | × |
| Fiscal Year    | Quarter                     |   |
| 2023 👻         | Quarter 1                   | - |
| 2023           | Quarter 1                   |   |
| 2022           | Quarter 2                   |   |
| 2021           | Quarter 3                   |   |
| 2020           | Quarter 4                   |   |
| 2019           |                             |   |
|                | Use Roles                   |   |
| Downloading    | ×                           | 1 |
| Please         | wait for download to begin! | 2 |
|                |                             | 3 |
|                | Cancel                      | 5 |
|                |                             | 6 |
|                |                             | 8 |

- The Quarterly ACDP Report provides the information for ACDP employees' Assessment by Fiscal Year and Quarter.
- The Report provides the employee's name, Pay Pool, Status, Increase percent, locality, and start and end date of the assessment.

|   |    | А         | В                 | С        | D        | Е        | F        | G        | Н          | I.         |
|---|----|-----------|-------------------|----------|----------|----------|----------|----------|------------|------------|
|   |    |           |                   | Middle   |          |          |          |          |            |            |
|   | 1  | Last Name | First Name        | Name     | Pay Pool | Status   | Increase | Locality | Start Date | End Date   |
|   | 2  | WASHING   | TON               |          | 9000     | Released | 10       | 16.2     | 4/10/2022  | 10/10/2022 |
|   | 3  | ORE       | GON               |          | 9000     | Released | 10       | 16.2     | 4/10/2022  | 10/10/2022 |
| ÷ | 4  |           |                   |          |          |          |          |          |            |            |
|   | 5  |           |                   |          |          |          |          |          |            |            |
|   | 6  |           |                   |          |          |          |          |          |            |            |
|   | 7  |           |                   |          |          |          |          |          |            |            |
|   | 8  |           |                   |          |          |          |          |          |            |            |
|   | 9  |           |                   |          |          |          |          |          |            |            |
|   | 10 |           |                   |          |          |          |          |          |            |            |
|   | 11 |           |                   |          |          |          |          |          |            |            |
|   | 12 |           |                   |          |          |          |          |          |            |            |
|   | 13 |           |                   |          |          |          |          |          |            |            |
|   | 14 |           |                   |          |          |          |          |          |            |            |
|   | -  | Administ  | ratorAcdpCompleti | onRepo ( | +)       |          |          |          | : •        |            |

Acq

#### CAS2Net Administrator Reports – CCAS Results for Previous Years

| Quarterly ACDP Report         CCAS Results for Previous Years         Employee Data         Employee Roster         Supervisor Roster         Organization Roster         Organization Role Roster         User Roles         Post Cycle Activity | urrent Settings Reports         | • |
|----------------------------------------------------------------------------------------------------|---------------------------------|---|
| CCAS Results for Previous Years<br>Employee Data<br>Employee Roster<br>Supervisor Roster<br>Organization Roster<br>Organization Role Roster<br>User Roles<br>Post Cycle Activity                                                                  | Quarterly ACDP Report           |   |
| Employee Data<br>Employee Roster<br>Supervisor Roster<br>Organization Roster<br>Organization Role Roster<br>User Roles<br>Post Cycle Activity                                                                                                    | CCAS Results for Previous Years |   |
| Employee Roster Supervisor Roster Organization Roster Organization Role Roster User Roles Post Cycle Activity                                                                                                    | Employee Data                   |   |
| Supervisor Roster<br>Organization Roster<br>Organization Role Roster<br>User Roles<br>Post Cycle Activity                                                                                                    | Employee Roster                 |   |
| Organization Roster<br>Organization Role Roster<br>User Roles<br>Post Cycle Activity                                                                                                    | Supervisor Roster               |   |
| Organization Role Roster<br>User Roles<br>Post Cycle Activity                                                                                                    | Organization Roster             |   |
| User Roles<br>Post Cycle Activity                                                                                                    | Organization Role Roster        |   |
| Post Cycle Activity                                                                                                    | User Roles                      |   |
|                                                                                                    | Post Cycle Activity             |   |
| Loss Report                                                                                                    | Loss Report                     | • |
|                                                                                                    |                                 |   |
|                                                                                                    |                                 |   |

- The CCAS Results for Previous Years Report provides the Administrator with the ability to access CCAS results from previous years.
  - Included in the report is:
    - Requested and Approved TOA
    - Expected OCS and (approved) OCS
    - Delta OCS
    - PAQL per factor & ROR
    - Additional fields selected from the available list

| Select Fields to Include 🔽 ( |                       |                         |
|------------------------------|-----------------------|-------------------------|
| Pay Pool                     | Employee Name         | EDIPI                   |
| Is Supervisor                | Is ACDP               | Career Path             |
| Broadband Level              | Occupational Series   | Retained Pay            |
| 🗹 Rollover Cri To Ca         | 🗹 Acq Demo Start Date | Organization Start Date |
| 🗹 Sub Panel Name             | Office Symbol         | 2023 scores             |
| 2022 scores                  | 2021 scores           | 2020 scores             |
| 2019 scores                  |                       |                         |

Acq
#### CAS2Net Administrator Reports – CCAS Results for Previous Years

|                                 | Select Organization(s) ×                                                                                                    |
|---------------------------------|----------------------------------------------------------------------------------------------------|
| Current Settings Reports        | Check All (None checked will run for all organizations)                                                                                                    |
| Quarterly ACDP Report           | Sourcesp-Friday - 9000 Sub-Panel Monday     Sourcesp-PPP Members - 9000 Sub-Panel Monday     Sourcesp-PPP Members - 9000 Sub-Panel Managers     Sourcesp-PPP Members - 9000 Sub-Panel Thursday |
| CCAS Results for Previous Years | Ø 9000-Sp-Tuesday - 9000 Sub-Panel Tuesday<br>Ø 9000-Sp-Wednesday - 9000 Sub-Panel Wednesday                                                                                                   |
| Employee Data                   | Cancel Continue                                                                                                    |
| Employee Roster                 | <ul> <li>Employees assigned to the</li> </ul>                                                                                                    |
| Supervisor Roster               | selected Pay Pool and/or Sub Pay                                                                                                    |
| Organization Roster             | Pool for the chosen year will                                                                                                    |
| Organization Role Roster        | snow on the report.                                                                                                    |
| User Roles                      | Downloading ×                                                                                                    |
| Post Cycle Activity             | Please wait for download to begin!                                                                                                    |
| Loss Report                     | Cancel                                                                                                    |

- The last 4 years of historical rating information is available in the report.
- Currently 2023-2020 results are available

Acq

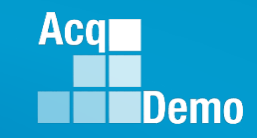

#### **CAS2Net Administrator Reports – CCAS Results for Previous Years**

- The last 4 years of historical rating information is available in the report.
- Currently with 2023-2020 results are available (56 columns)

|   | А          | В           | C        | D           |       | E             | F             |       | G             | Н        |        | I        | J           | K                 | L         |              | Μ              |           | N          |
|---|------------|-------------|----------|-------------|-------|---------------|---------------|-------|---------------|----------|--------|----------|-------------|-------------------|-----------|--------------|----------------|-----------|------------|
|   |            |             |          |             |       |               |               |       |               |          | Bro    | ad       |             |                   |           |              |                |           |            |
|   |            | Last F      | irst     | Middle      |       |               | ls            |       |               | Career   | bar    | nd Oc    | cupatio     | Retaine           | ed Rollov | ver A        | cq Dem         | o Org     | ganization |
| 1 | Pay Pool   | Name N      | lame     | Name        | EDIP  | I             | Supervis      | or Is | S ACDP        | Path     | Lev    | vel nal  | Series      | Pay               | Cri To    | Ca S         | tart Date      | e Sta     | rt Date    |
| 2 | 9000       | ALA E       | AMA      |             | 9000  | 900022        | No            | N     | lo            | NK       | Ш      |          | 335         | No                | No        |              | 4/10/2         | 022       | 4/10/202   |
| 3 | 9000       | ALAS K      | A        |             | 9000  | 900049        | No            | N     | lo            | NH       | Ш      |          | 23          | No                | No        |              | 4/10/2         | 022       | 4/10/202   |
|   | 0          | Р           | 1        | R           | 5     | S             | Т             | U     | V             | W        | Х      |          | Y           | Z                 | 2         |              | AB             | AC        |            |
|   | Sub Done   | L Office    | 2022 TO  | 0000 TO A   | 2022  | 2023          | tod           | :     | 2023<br>Dalta |          | 2023 P | AQL 2023 | PAQL 2      | 2023 PAQL         | 2022 TOA  | 2020         | 2104           | 2022 TO A |            |
|   | 1 Name     | Symbol      | Requeste | ed Approved | Hours | OCS           | 202           | BOCS  | OCS           | 2023 ROR | Score  | Score    | rz F<br>s S | -actor 3<br>Score | Requested | 2022<br>Appr | z TOA<br>roved | Hours     |            |
|   | 2 9000-Sp- | Th SP-4-Thu | r 10     | 00 10       | 0     | 40            | 61            | 61    | 0             | 3        |        | 3        | 3           | 3                 |           | 50           |                |           | 0          |
|   | 3 9000-Sp- | McSP-1-Mo   | nday     |             |       | 0             | 83            | 83    | 0             | 3        |        | 3        | 3           | 3                 |           |              |                |           | 0          |
|   |            | AD          | AE       | A           | F     | AG            | AH            |       | AI            | AJ       |        |          | 3           | AL                | AM        |              | AN             | AO        | AP         |
|   |            |             |          |             |       |               |               | 20    | )22           |          |        |          |             |                   |           |              |                |           |            |
|   | 20         | 122<br>     |          | 0000 5      |       |               | 2022 PAQ      | L PA  | AQL           | 2022 PA  | QL     | 0001 TO  |             |                   | 0001 T    | 202          | 21             |           | 2021       |
|   | 1 O(       | pected      | 2022.0   | 2022 L      | Jeita | 2022 000      | Factor 1      | Fa    | actor 2       | Factor 3 |        | 2021 TO  | A Z         | 021 TUA           |           |              | s              | 2021 009  |            |
|   | 2          | 53          | 2022.0   | 55          | 3     | 2022 NON<br>3 | 30016         | 3     | .016          | Score    | 3      | nequest  | eu A        | pproved           | Tiours    | 000          | <b>.</b>       | 2021000   | 5003       |
|   | 3          | 83          | -<br>3   | 83          | 0     | 5             |               | 5     | 5             |          | 3      |          |             |                   |           |              |                |           |            |
|   |            |             | - 1      |             | - 1   | -             |               |       | _             |          |        | I        |             |                   |           | 1            | 1              |           |            |
|   |            | AQ          | A        | AR          | AS    | A             | Г             | 4     | A۷            | / A'     | W      | AX       | AY          | AZ                | BA        | BE           | В              | BC        | BD         |
|   |            |             | 2021     |             |       | 2021 P        |               |       |               |          |        | 2020     |             | 2020              |           | 2020 0/      | 101 20         |           | 2020 8401  |
|   |            |             | Factor   | 1 Fac       | tor 2 | Eactor        | -QL<br>3 2020 | TOA   | 2020 T        | OA 2020  |        | Expected |             | Delta             |           | Factor 1     | AQL 20<br>1 Fa | ctor 2    | Eactor 3   |
|   |            | 1 2021 RG   | DR Score | Sco         | ore   | Score         | Requ          | ested | Approv        | red Hour | rs (   | CS       | 2020 00     | CS OCS            | 2020 ROR  | Score        | Sc             | ore       | Score      |
|   |            | 2           |          |             |       |               |               |       |               |          |        |          |             |                   |           |              |                |           |            |
|   |            | 3           |          |             |       |               |               |       |               |          |        |          |             |                   |           |              |                |           |            |

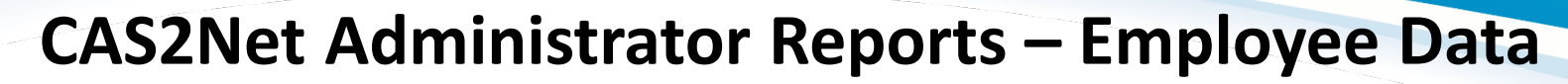

| Current Se | ettings Reports                                                                                                    |                                                                                              |                                                                                                    |
|------------|----------------------------------------------------------------------------------------------------|----------------------------------------------------------------------------------------------|----------------------------------------------------------------------------------------------------|
|            | Quarter                                                                                                    | ly ACDP Report                                                                               |                                                                                                    |
|            | CCAS Result                                                                                                    | s for Previous Years                                                                         |                                                                                                    |
|            | Emj                                                                                                    | ployee Data                                                                                  |                                                                                                    |
|            | Emp                                                                                                    | loyee Roster                                                                                 |                                                                                                    |
|            | Select Employee Dat                                                                                                    | a Options                                                                                    |                                                                                                    |
|            | Include Only Demo Employee     Select Fields to Include      Chee                                                                       | es (otherwise, all users)<br>ck All                                                          |                                                                                                    |
|            | <ul> <li>Pay Pool</li> <li>CAS2Net ID#</li> <li>Email Address</li> <li>Sub-Panel Manager</li> <li>1st Level Supervisor Email</li> </ul> | Employee Name EDIPI Can Be Supervisor 1st Level Supervisor 1st Level Supervisor Organization | Employee Phone     Title     Pay Pool Manager     1st Level Supervisor EDIPI     1st Level Supervisor     Organization Id |
|            | 2nd Level Supervisor     2nd Level Supervisor     Organization                                                                          | 2nd Level Supervisor EDIPI<br>2nd Level Supervisor<br>Organization Id                        | 2nd Level Supervisor Email<br>Functional Reviewer<br>AcqDemo Start Date                                                   |
|            | Start Date in Organization DCPDS Last Promoted Date Presumptive Status Career Path                                                      | Position Start Date DCPDS Opt-Out Office Symbol HRSO Code Broadband                          | DCPDS Position Start Date     Home Organization     Retained Pay Status     Career Field     Occ Series                   |

- The Employee Data report allows the Administrator to run a customizable report with data pulled from CAS2Net user profiles that are assigned to the selected Pay Pool(s).
- 87 data fields

| all                                         | data options                                             |                                                    |
|---------------------------------------------|----------------------------------------------------------|----------------------------------------------------|
|                                             |                                                          |                                                    |
| Can Be ACDP Approver                        | Can Be Functional Reviewer                               | □ Can Be Guest Rater<br>□ Acquisition Career Field |
| Certification Level Required                | Certification Level<br>Completed                         | Locality Code Locality Rate                        |
| Base Salary<br>EOCS Upper                   | Control Point Salary Expected OCS                        | Control Point Score EOCS Lower                     |
| □ Guest Rater<br>□ ACDP Start Date          | ☐ Mandatory Objectives ☐ ACDP Target Career Path         | □ IS ACDP<br>□ ACDP Max Broadband<br>Level         |
| ACDP Target Occupational<br>Series          | ACDP Developmental<br>Program                            | ACDP Associated PRD<br>Numbers                     |
| □ ACDP PRD Number<br>□ Differential Percent | ACDP Approving Official Differential Situation           | Is Team Lead Differential Date                     |
| □ Wildcard 1<br>□ Wildcard 4                | Wildcard 2 Wildcard 5                                    | Wildcard 3 Wildcard 6                              |
| □ Wildcard 7<br>□ Previous Cycle Data<br>□  | <ul> <li>Wildcard 8</li> <li>Is Demo Employee</li> </ul> | Post Cycle Activity     Can Access CAS2Net         |
| Is Regional Pay Manager                     | Is System Owner                                          | Can Impersonate<br>Restricted Users                |

Scroll down to see

Acq

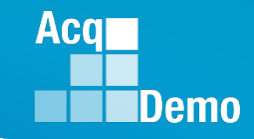

## **CAS2Net Administrator Reports – Employee Data**

#### Select Employee Data Options

#### □ Include Only Demo Employees (otherwise, all users)

#### Select Fields to Include 🗹 Check All

Can Edit History

| 🗹 Pay Pool                                                                                                    | Employee Name                                                                                                    |
|----------------------------------------------------------------------------------------------------|----------------------------------------------------------------------------------------------------|
| CAS2Net ID#                                                                                                    | EDIPI                                                                                                    |
| 🗹 Email Address                                                                                                    | 🗹 Can Be Supervisor                                                                                                    |
| 🗹 Sub-Panel Manager                                                                                                    | 🗹 1st Level Supervisor                                                                                                    |
| 1st Level Supervisor Email                                                                                                    | 1st Level Supervisor<br>Organization                                                                                                    |
| 2nd Level Supervisor                                                                                                    | 2nd Level Supervisor EDIPI                                                                                                    |
| 2nd Level Supervisor<br>Organization                                                                                                    | 2nd Level Supervisor<br>Organization Id                                                                                                    |
| Start Date in Organization                                                                                                    | Position Start Date                                                                                                    |
| DCPDS Last Promoted                                                                                                    | DCPDS Opt-Out                                                                                                    |
| Date                                                                                                    | Office Symbol                                                                                                    |
| Presumptive Status                                                                                                    | HRSO Code                                                                                                    |
| 🗹 Career Path                                                                                                    | Broadband                                                                                                    |
| 🗹 Can Be ACDP Approver                                                                                                    | Can Be Functional                                                                                                    |
|                                                                                                    | Reviewer                                                                                                    |
| Cortification Loval                                                                                                    | Certification Level                                                                                                    |
| Required                                                                                                    | Completed                                                                                                    |
| Required<br>Base Salary                                                                                                    | Completed Control Point Salary                                                                                                    |
| Certification Level     Required     Base Salary     EOCS Upper                                                                                                    | Completed Control Point Salary Expected OCS                                                                                                    |
| Required<br>Base Salary<br>EOCS Upper<br>Guest Rater                                                                                                    | Completed<br>Control Point Salary<br>Expected OCS<br>Mandatory Objectives                                                                                                    |
| <ul> <li>Generation Level</li> <li>Required</li> <li>Base Salary</li> <li>EOCS Upper</li> <li>Guest Rater</li> <li>ACDP Start Date</li> </ul>                                                                                                    | Completed<br>Control Point Salary<br>Expected OCS<br>Mandatory Objectives<br>ACDP Target Career Path                                                                                                    |
| Certification Level     Required     Base Salary     EOCS Upper     Guest Rater     ACDP Start Date     ACDP Target Occupational     Series                                                                                                    | Completed<br>Control Point Salary<br>Expected OCS<br>Mandatory Objectives<br>ACDP Target Career Path<br>ACDP Developmental<br>Program                                                                                                |
| ACDP Target Occupational     Series     ACDP RD Number                                                                                                    | Completed<br>Control Point Salary<br>Expected OCS<br>Mandatory Objectives<br>ACDP Target Career Path<br>ACDP Developmental<br>Program<br>ACDP Approving Official                                                                     |
| <ul> <li>Certification Level</li> <li>Required</li> <li>Base Salary</li> <li>EOCS Upper</li> <li>Guest Rater</li> <li>ACDP Start Date</li> <li>ACDP Target Occupational<br/>Series</li> <li>ACDP PRD Number</li> <li>Differential Percent</li> </ul>                                                            | Completed<br>Control Point Salary<br>Expected OCS<br>Mandatory Objectives<br>ACDP Target Career Path<br>ACDP Developmental<br>Program<br>ACDP Approving Official<br>Differential Situation                                           |
| <ul> <li>A CERTIFICATION LEVEL</li> <li>Required</li> <li>Base Salary</li> <li>EOCS Upper</li> <li>Guest Rater</li> <li>ACDP Start Date</li> <li>ACDP Target Occupational<br/>Series</li> <li>ACDP PRD Number</li> <li>Differential Percent</li> <li>Wildcard 1</li> </ul>                                      | Completed<br>Control Point Salary<br>Expected OCS<br>Mandatory Objectives<br>ACDP Target Career Path<br>ACDP Developmental<br>Program<br>ACDP Approving Official<br>Differential Situation<br>Wildcard 2                             |
| <ul> <li>Accentication Level</li> <li>Required</li> <li>Base Salary</li> <li>EOCS Upper</li> <li>Guest Rater</li> <li>ACDP Start Date</li> <li>ACDP Target Occupational<br/>Series</li> <li>ACDP PRD Number</li> <li>Differential Percent</li> <li>Wildcard 1</li> <li>Wildcard 4</li> </ul>                    | Completed<br>Control Point Salary<br>Expected OCS<br>Mandatory Objectives<br>ACDP Target Career Path<br>ACDP Developmental<br>Program<br>ACDP Approving Official<br>Differential Situation<br>Wildcard 2<br>Wildcard 5               |
| <ul> <li>Actinitation Level</li> <li>Required</li> <li>Base Salary</li> <li>EOCS Upper</li> <li>Guest Rater</li> <li>ACDP Start Date</li> <li>ACDP Target Occupational<br/>Series</li> <li>ACDP PRD Number</li> <li>Differential Percent</li> <li>Wildcard 1</li> <li>Wildcard 4</li> <li>Wildcard 7</li> </ul> | Completed<br>Control Point Salary<br>Expected OCS<br>Mandatory Objectives<br>ACDP Target Career Path<br>ACDP Developmental<br>Program<br>ACDP Approving Official<br>Differential Situation<br>Wildcard 2<br>Wildcard 5<br>Wildcard 8 |

Is BUE

|    | Employee Phone                          |
|----|-----------------------------------------|
|    | ✓ Title                                 |
|    | Pay Pool Manager                        |
|    | 1st Level Supervisor EDIPI              |
|    | Ist Level Supervisor<br>Organization Id |
| PI | 2nd Level Supervisor Email              |
|    | Functional Reviewer                     |
|    | 🗹 AcqDemo Start Date                    |
|    | DCPDS Position Start Date               |
|    | Home Organization                       |
|    | Retained Pay Status                     |
|    | Career Field                            |
|    | Occ Series                              |
|    | 🗹 Can Be Guest Rater                    |
|    | Acquisition Career Field                |
|    | Locality Code                           |
|    | Locality Rate                           |
|    | Control Point Score                     |
|    | EOCS Lower                              |
|    | Is ACDP                                 |
|    | ACDP Max Broadband                      |
|    | Level                                   |
|    | ACDP Associated PRD<br>Numbers          |
|    | Is Team Lead                            |
|    | Differential Date                       |
|    | Wildcard 3                              |
|    | Wildcard 6                              |
|    | Post Cycle Activity                     |
|    |                                         |
|    |                                         |

Midpoint Target Date

 After selecting the desired data options, you will be prompted to select the Pay Pool/Sub Pay Pool and additional filters for the report.

| Sorting                                                                   | nbol OSupervisor OEm  | nployee                           |          |
|---------------------------------------------------------------------------|-----------------------|-----------------------------------|----------|
| Check All (None checked will run for all organization                     | ons)                  |                                   |          |
| – D PMO - AcqDemo Pgrm Office                                             |                       |                                   |          |
| 🛨 🗆 AcqDemo - AcqDemo-PMO                                                 |                       |                                   |          |
| + 🗆 AF - All Air Force                                                    |                       |                                   |          |
| + 🗆 AR - All Army (1000 Series)                                           |                       |                                   |          |
| 🕂 🗆 MC - Marine Corps                                                     |                       |                                   |          |
| + 🗆 NV - Navy                                                             |                       |                                   |          |
| ➡ □ OSD - Office of the Secretary                                         | of Defense            |                                   |          |
| C Courth                                                                  |                       |                                   |          |
| <u>Search</u>                                                             |                       |                                   |          |
|                                                                           |                       |                                   | _        |
|                                                                           |                       |                                   | Cano     |
|                                                                           |                       |                                   |          |
| Select Option                                                             | Broadband Level       | Occupational Series               |          |
| Career Path Select Option                                                 | Select Option 🔹       | Occupational Series Select Option |          |
| Career Path Select Option Functional Reviewer Select Option               | Select Option 💌       | Select Option                     |          |
| Career Path Select Option  Functional Reviewer Select Option              | Broadband Level       | Occupational Series Select Option |          |
| Career Path Select Option  Functional Reviewer Select Option              | Select Option 🔻       | Occupational Series Select Option | Can      |
| Career Path Select Option                                                 | Broadband Level       | Occupational Series Select Option | Can      |
| Career Path Select Option                                                 | Broadband Level       | Occupational Series Select Option | Can      |
| Career Path Select Option                                                 | Select Option    Cont | Select Option                     | Can      |
| Career Path Select Option                                                 | Select Option         | Select Option                     | Can      |
| Career Path Select Option  Functional Reviewer Select Option  Downloading | Select Option -       | Select Option                     | Can      |
| Career Path Select Option Functional Reviewer Select Option Downloading   | Please wait for d     | Select Option                     | Can<br>X |
| Career Path Select Option Functional Reviewer Select Option Downloading   | Please wait for de    | Select Option                     | Can<br>X |

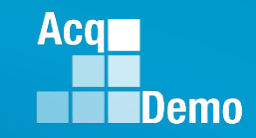

# **CAS2Net Administrator Reports – Employee Data**

Q

1st Level

1st Leve

0

 Current Settings Reports -Employee Data – 87 Columns

|   | Α        | В    | С     | D      | E      | F      | G         | н       | I.    | J     | К       | L          |
|---|----------|------|-------|--------|--------|--------|-----------|---------|-------|-------|---------|------------|
|   |          |      |       |        |        |        |           |         |       |       |         |            |
|   |          |      |       |        |        |        |           |         |       |       |         |            |
|   |          | Last | First | Middle |        | Phone  |           | CAS2Net |       |       | Email   | Can Be     |
| 1 | Pay Pool | Name | Name  | Name   | Suffix | Number | Phone Ext | ID#     | EDIPI | Title | Address | Supervisor |

U

۷

W

2nd Level

2nd Level

Note: Fiscal Year Based Reports - Employee Data previous fiscal year(s) – 57 Columns

| ar       | (s)    | -<br>-                    | 1                 | Pay Pool<br>Manager          | Sub-<br>Panel<br>Manager | 1st Level<br>Supervis        | 1st Le<br>Super<br>or EDIPI        | evel 1<br>rvisor Si<br>Ei           | st Level<br>upervisor<br>nail | Supervi<br>Organiz<br>n     | sor Su<br>atio Or<br>n I | pervis<br>ganiza<br>d | or<br>itio 2nd<br>Sup         | d Level<br>Dervisor            | 2nd<br>Sup<br>EDI    | Level<br>ervisor<br>Pl   | 2nd Lev<br>Supervi<br>Email | vel S<br>isor C<br>n  | uperviso<br>)rganizat | r Supe<br>io Orga<br>n Id | rvisor<br>nizatio   | Functional<br>Reviewer     |
|----------|--------|---------------------------|-------------------|------------------------------|--------------------------|------------------------------|------------------------------------|-------------------------------------|-------------------------------|-----------------------------|--------------------------|-----------------------|-------------------------------|--------------------------------|----------------------|--------------------------|-----------------------------|-----------------------|-----------------------|---------------------------|---------------------|----------------------------|
|          |        |                           |                   | Z                            | AA                       |                              | AB                                 | AC                                  | AD                            | AE                          | AF                       | :                     | AG                            | A                              | Н                    | AI                       |                             | AJ                    | AK                    | AL                        | AN                  | AN AN                      |
|          |        |                           | Ас<br>1 <u>St</u> | :qDemo<br>art Date           | Start Date<br>Organizat  | Pos<br>e in Star<br>tion Dat | DCF<br>ition Pos<br>t Sta<br>e Dat | PDS DC<br>ition La<br>rt Pr<br>e Da | PDS<br>st<br>omoted<br>te     | DCPDS<br>Opt-Out            | Home<br>Organiz          | ation                 | Office<br>Symbol              | Reta<br>Pay<br>Statu           | ined<br>JS           | Presum;<br>Status        | otive HRS<br>Cod            | SO<br>le              | Career<br>Field       | Career<br>Path            | Broa                | ad Occ<br>d Series         |
|          |        | AO                        |                   | АР                           | AQ                       | AR                           | A                                  | 5                                   | AT                            | AU                          | AV                       |                       | AW                            | AX                             |                      | AY                       | AZ                          | BA                    | E                     | B                         | BC                  | BD                         |
|          | 1      | Can Be<br>ACDP<br>Approve | Ca<br>Fu<br>er Re | in Be<br>inctional<br>wiewer | Can Be<br>Guest<br>Rater | Acquisiti<br>Career<br>Field | on Certific<br>n Level<br>Requir   | atio Cer<br>n Li<br>ed Cor          | tificatio<br>evel<br>npleted  | Locality<br>Code            | Locality<br>Rate         | / Ba<br>Sa            | se<br>lary                    | Control<br>Point<br>Salary     | Cor<br>Poi<br>Sco    | ntrol<br>Int E           | OCS<br>Jpper                | Expect                | ted EOC               | 6 Gi<br>er Ri             | uest<br>ater        | Mandatory<br>Objectives    |
|          |        |                           |                   |                              | BE                       | BF                           | BG                                 | BH                                  |                               | BI                          |                          | BJ                    |                               | BK                             | BL                   | 6                        | BM                          | BN                    | BO                    |                           | BP                  | BQ                         |
|          |        |                           |                   | 1                            | Is ACDP                  | ACDP<br>Start<br>Date        | ACDP<br>Target<br>Career<br>Path   | ACDP M<br>Broadba<br>Level          | ax ACD<br>and Occ<br>Serie    | P Target<br>upational<br>es | ACDP<br>Develo<br>Progra | pment<br>m            | ACD<br>Asso<br>al d PR<br>Num | P<br>Dociate<br>D I<br>Ibers I | ACDP<br>PRD<br>Numbe | ACD<br>Appr<br>er Offic  | p<br>roving Is<br>cial Le   | Team                  | Differen<br>Percent   | tial Dif                  | ferential<br>Jation | Differential<br>Date       |
|          | BR     | B                         | s                 | BT                           | BU                       | BV                           | BW                                 | BX                                  | BY                            | BZ                          | CA                       | <b>V</b>              | СВ                            |                                |                      | CD                       | CE                          |                       | CF                    | CG                        | СН                  | CI                         |
| v<br>1 1 | Vildca | rd Wild                   | lcard             | Wildcard<br>3                | Wildcard<br>4            | Wildcard<br>5                | Wildcard<br>6                      | Wildcard<br>7                       | Wildca                        | Post<br>Cycle<br>Activity   | Previo<br>Cycle<br>Data  | ous<br>Is<br>Er       | Demo<br>nployee               | Can<br>Acces<br>CAS2N          | s P                  | egional<br>ay<br>Ianager | ls Syster<br>Owner          | Can<br>Imper<br>Restr | rsonate<br>icted C    | an Edit<br>listory        | Is BUE              | Midpoint<br>Target<br>Date |
|          |        | •                         |                   |                              | PII                      | - D(                         | D NC                               | DT D                                | ISTE                          | RIBU                        | TE /                     | / C                   | UI                            | •                              |                      | -                        |                             | •                     |                       |                           | •                   |                            |

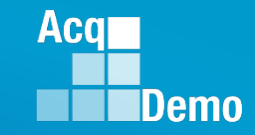

 $\times$ 

#### **CAS2Net Administrator Reports – Employee Data**

#### Select Employee Data Options

| Presumptive Status            | HRSO Code                     | Career Field                     |
|-------------------------------|-------------------------------|----------------------------------|
| Career Path                   | Broadband                     | Occ Series                       |
| C Acquisition Functional Area | Acquisition Category Required | Acquisition Category Completed   |
| Can Be ACDP Approver          | Can Be Functional Reviewer    | Can Be Guest Rater               |
| Acquisition Corect Field      | Certification Eevel Required  | Certification Level Completed    |
| Locality Code                 | Locality Rate                 | Base Salary                      |
| Control Point Salary          | Control Point Score           | EOCS Upper                       |
| Expected OCS                  | EOCS Lower                    | Guest Rater                      |
| Mandatory Objectives          | Is ACDP                       | ACDP Start Date                  |
| ACDP Target Career Path       | ACDP Max Broadband Level      | ACDP Target Occupational Series  |
| ACDP Developmental Program    | ACDP Associated PRD Numbers   | ACDP PRD Number                  |
| ACDP Approving Official       | 🗌 Is Team Lead                | Differential Amount              |
| Differential Percent          | Differential Situation        | Differential Date                |
| Wildcard 1                    | 🗌 Wildcard 2                  | 🗆 Wildcard 3                     |
| Wildcard 4                    | Wildcard 5                    | Wildcard 6                       |
| Wildcard 7                    | 🗌 Wildcard 8                  | Post Cycle Activity              |
| Previous Cycle Data           | 🗌 Is Demo Employee            | Can Access CAS2Net               |
| 🗆 Is Regional Pay Manager     | 🗌 Is System Owner             | Can Impersonate Restricted Users |
| Can Edit History              | Is BUE                        | Midpoint Emp Target Date         |

Cancel Continue

| Update | Acquisition Functional Area    |  |  |  |  |  |
|--------|--------------------------------|--|--|--|--|--|
| Add    | Acquisition Category Required  |  |  |  |  |  |
|        | Acquisition Category Completed |  |  |  |  |  |
| Remove | Acquisition Career Field       |  |  |  |  |  |
|        | Certification Level Required   |  |  |  |  |  |
|        | Certification Level Completed  |  |  |  |  |  |

#### **CAS2Net Administrator Reports – Roster Reports**

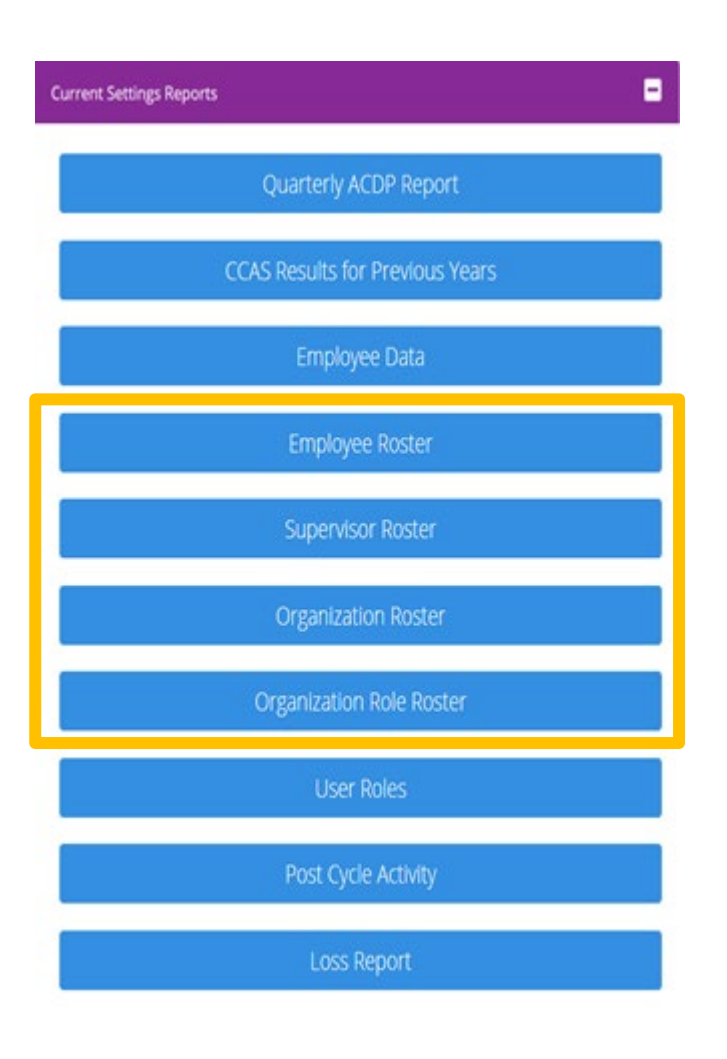

These reports are standard and cannot be customized:

- <u>Employee Roster</u> Provides the user profile data including CAS2Net ID, Last Name, First Name, Pay Pool, Office Symbol, Presumptive Status, Base Salary, Locality Code, etc.
- <u>Supervisor Roster</u> Provides the Employee Name and Email, Pay Pool, Office Symbol, and the name and email of their assigned Supervisor 1, Supervisor 2, Manager, and Sub-Panel Manager.
- Organization Roster This report provides the Organization Name, Pay Pool Id, Organization Id, CAS2Net Id, AcqDemo User Count, and Non-AcqDemo User Count.
- Organization Role Roster This report provides the users associated with the roles in the organization: administrator(s), super user(s), secondary manager(s) and manager(s).

Aca

#### **CAS2Net Administrator Reports – Employee Roster**

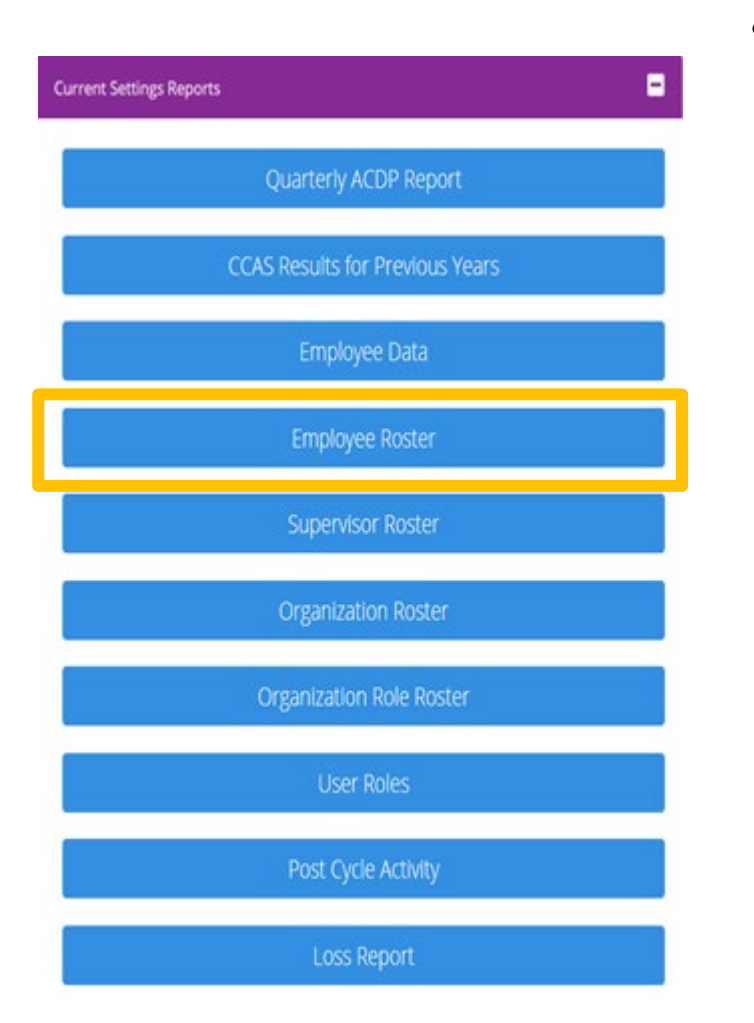

 <u>Employee Roster</u> - Provides the user profile data including CAS2Net ID, Last Name, First Name, Pay Pool, Office Symbol, Presumptive Status, Base Salary, Locality Code, etc.

| ● Default ○ Pay Pool ○ Office Symbol ○ Supervisor ○ Employee |                                                                                                    |
|--------------------------------------------------------------|----------------------------------------------------------------------------------------------------|
| II (None checked will run for all organizations)             |                                                                                                    |
| = 12 9000 - 9000 Macro Free Pay Pool                         |                                                                                                    |
| M 9000-Sp-Friday - 9000 Sub-Panel Friday                     |                                                                                                    |
| 9000-Sp-Monday - 9009 Sub-Panel Monday                       |                                                                                                    |
| M 9000-Sp-PPP Members - 9000 Sub-Panel Managers              |                                                                                                    |
| M 9000-Sp-Thursday - 9000 Sub-Panel Thursday                 |                                                                                                    |
| 9000-Sp-Tuesday - 9000 Sub-Panel Tuesday                     |                                                                                                    |
| 🗹 9000-Sp-Wednesday - 9000 Sub-Panel Wednesday               |                                                                                                    |
| O Search                                                     |                                                                                                    |
|                                                              |                                                                                                    |
|                                                              |                                                                                                    |
|                                                              | Cancel                                                                                                    |
| Continue                                                     |                                                                                                    |
| Downloading                                                  | ×                                                                                                    |
| Please wait for download to begin!                           |                                                                                                    |
|                                                              | Cancel                                                                                                    |
|                                                              |                                                                                                    |
|                                                              | Default O Pay Pool Office Symbol Supervisor Employee 20 None checked will run for all organizations) 20 900 59-Monday - 9000 Sub-Panel Friday 3000 59-Monday - 9000 Sub-Panel Managers 3000 59-Thursday - 9000 Sub-Panel Managers 3000 59-Thursday - 9000 Sub-Panel Managers 3000 59-Tueday - 9000 Sub-Panel Tursday 3000 59-Tueday - 9000 Sub-Panel Tursday 3000 500 500 500 500 500 500 500 500 500 |

#### PII - DO NOT DISTRIBUTE / CUI

Acq

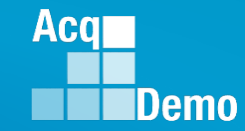

#### **CAS2Net Administrator Reports – Employee Roster**

- Employee Roster 18 columns
- CAS2Net ID, Last Name, First Name, Middle Name, Suffix, EDIPI, Pay Pool, Office Symbol, Presumptive Status, Retain Pay, Career Path, Broadband Level, Occ Series, Base Salary (Basic Pay),Locality Code, HRSO Code, Previous OCS, Start Date

|    | А      | В               | С          | D           | E      | F          | G             | Н                | I. I.                 | J             | K              | L           | М             | N              | 0                | Р            | Q           | R             | Ē |
|----|--------|-----------------|------------|-------------|--------|------------|---------------|------------------|-----------------------|---------------|----------------|-------------|---------------|----------------|------------------|--------------|-------------|---------------|---|
| 1  | ID     | Last Name       | First Name | Middle Name | Suffix | EDIPI      | Pay<br>Pool   | Office<br>Symbol | Presumptive<br>Status | Retain<br>Pay | Career<br>Path | BB<br>Level | Occ<br>Series | Base<br>Salary | Locality<br>Code | HRSO<br>Code | Prev<br>OCS | Start<br>Date |   |
| 2  | 249937 | ALA             | BAMA       |             |        | 9000900022 | 9000          | SP-4-Thursday    | None                  | Ν             | NK             | 3           | 0335          | \$60,114       | RUS              |              |             | 4/10/2022     |   |
| 3  | 249942 | ALAS            | KA         |             |        | 9000900049 | 9000          | SP-1-Monday      | None                  | N             | NH             | 3           | 0023          | \$109,908      | RUS              |              |             | 4/10/2022     |   |
| 4  | 249982 | AR              | KANSAS     |             |        | 9000900025 | 9000          | SP-3-Wednesday   | None                  | Y             | NK             | 2           | 0303          | \$64,273       | RUS              |              |             | 4/10/2022     |   |
| 5  | 249949 | ARI             | ZONA       |             |        | 9000900048 | 9000          | SP-1-Monday      | None                  | N             | NK             | 2           | 0029          | \$38,000       | RUS              |              |             | 4/10/2022     |   |
| 6  | 232657 | BIRD            | BLU        |             |        | 9999999009 | 9000          | SP-2-Tuesday     | None                  | Ν             | NH             | 3           | 0346          | \$108,452      | RUS              |              |             | 9/25/2022     |   |
| 7  | 249946 | CALI            | FORNIA     |             |        | 9000900031 | 9000          | Supervisors      | None                  | Ν             | NH             | 4           | 0028          | \$152,771      | RUS              |              |             | 4/10/2022     |   |
| 8  | 232658 | CHICKADEE       | CAPPED     |             |        | 9999999010 | 9000          | SP-3-Wednesday   | None                  | N             | NH             | 3           | 1102          | \$105,579      | RUS              |              |             | 9/25/2022     |   |
| 9  | 249968 | COLO            | RADO       |             |        | 9000900038 | 9000          | SP-2-Tuesday     | None                  | Ν             | NH             | 3           | 1102          | \$83,791       | RUS              |              |             | 4/10/2022     |   |
| 10 | 249770 | CON             | NECTICUT   |             |        | 9000900005 | 9000          | SP-5-Friday      | None                  | Ν             | NH             | 4           | 2210          | \$140,801      | RUS              |              |             | 5/8/2022      | L |
| 11 | 249761 | DELA            | WARE       |             |        | 9000900001 | 9000          | Supervisors      | None                  | Y             | NH             | 4           | 0343          | \$179,255      | RUS              |              |             | 5/8/2022      |   |
| 12 | 232654 | FINCH           | GOLD       |             |        | 9999999006 | 9000          | SP-1-Monday      | None                  | Y             | NH             | 3           | 0301          | \$128,680      | RUS              |              |             | 9/25/2022     |   |
| 13 | 249938 | FLOR            | IDA        |             |        | 9000900027 | 9000          | SP-4-Thursday    | None                  | Y             | NH             | 4           | 0854          | \$180,023      | RUS              |              |             | 4/10/2022     |   |
| 14 | 249769 | GEOR            | GIA        |             |        | 9000900004 | 9000          | SP-4-Thursday    | None                  | N             | NH             | 4           | 1102          | \$129,880      | RUS              |              |             | 5/8/2022      |   |
| 15 | 236535 | GRACKLE         | COMMON     |             |        | 9999999988 | 9000          | SP-1-Monday      | None                  | Ν             | NH             | 3           | 0854          | \$109,908      | RUS              |              |             | 9/25/2022     |   |
| 16 | 249943 | HAWA            | 11         |             |        | 9000900050 | 9000          | SP-1-Monday      | None                  | Ν             | NH             | 3           | 0025          | \$107,090      | RUS              |              |             | 7/17/2022     |   |
| 17 | 249947 | IDA             | HO         |             |        | 9000900043 | 9000          | SP-1-Monday      | None                  | Y             | NJ             | 3           | 0021          | \$131,988      | RUS              |              |             | 7/17/2022     |   |
| 18 | 249986 | ILLI            | NOIS       |             |        | 9000900021 | 9000          | SP-3-Wednesday   | None                  | Y             | NH             | 2           | 0855          | \$97,955       | RUS              |              |             | 4/10/2022     |   |
| 19 | 249935 | IN              | DIANA      |             |        | 9000900019 | 9000          | SP-4-Thursday    | None                  | Y             | NH             | 3           | 0854          | \$135,363      | RUS              |              |             | 4/10/2022     |   |
| 20 | 249980 | ю               | WA         |             |        | 9000900029 | 9000          | SP-3-Wednesday   | None                  | Y             | NJ             | 4           | 0802          | \$135,373      | RUS              |              |             | 9/25/2022     |   |
| 21 | 249974 | KAN             | SAS        |             |        | 9000900034 | 9000          | SP-2-Tuesday     | None                  | Y             | NK             | 3           | 1106          | \$82,712       | RUS              |              |             | 7/17/2022     |   |
| 22 | 249987 | KEN             | TUCKY      |             |        | 9000900015 | 9000          | SP-3-Wednesday   | None                  | N             | NH             | 2           | 0861          | \$58,867       | RUS              |              |             | 4/10/2022     |   |
| 23 | 249978 | LOUISI          | ANA        |             |        | 9000900018 | 9000          | Supervisors      | None                  | N             | NH             | 4           | 0801          | \$118,014      | RUS              |              |             | 4/10/2022     |   |
| 24 | 249926 | MA              | INE        |             |        | 9000900023 | 9000          | SP-5-Friday      | None                  | Y             | NH             | 2           | 0136          | \$96,955       | RUS              |              |             | 4/10/2022     | Ē |
|    | •      | ClassificationL | evel Emplo | yeeRoster   | +      |            | <b>F</b> 0000 | - · ·            | ••                    |               | •              |             |               | A.F.A. C.A.A.  | <b>B</b> 110     |              |             | • /• • •      | - |

#### **CAS2Net Administrator Reports – Supervisor Roster**

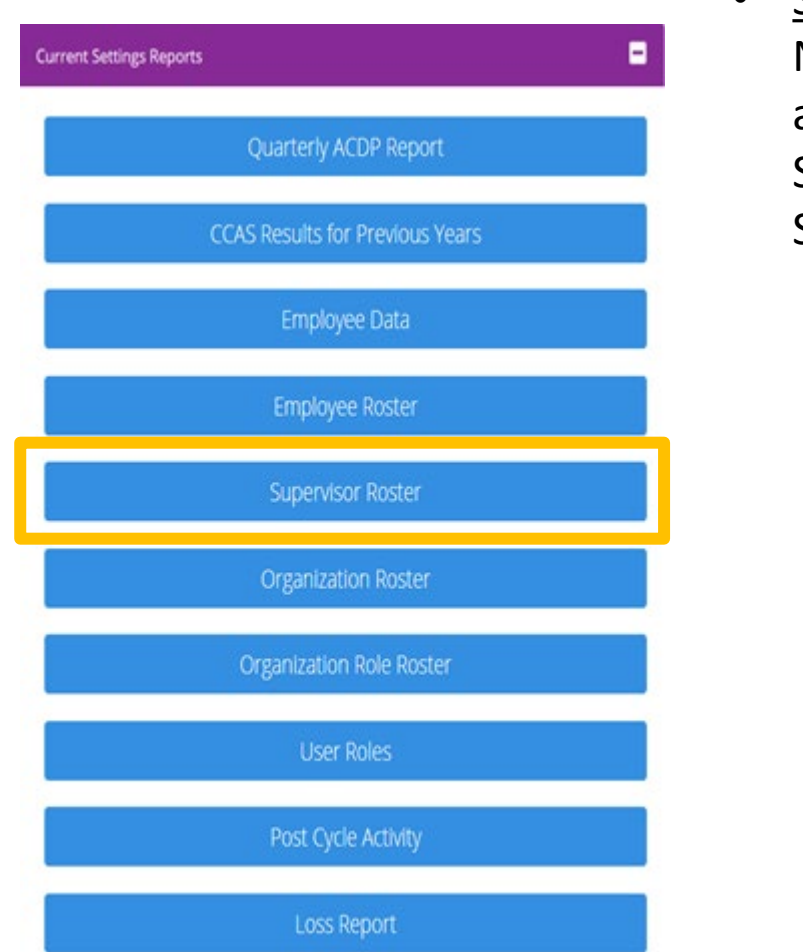

 <u>Supervisor Roster</u> - Provides the Employee Name and Email, Pay Pool, Office Symbol, and the name and email of their assigned Supervisor 1, Supervisor 2, Manager, and Sub-Panel Manager.

| I <sup>I</sup> Default O Pay Pool Office Symbol O Supervisor O Employee<br>Kone checked will run for all organizations)<br>I 9000 - 9000 Macro Free Pay Pool |                                                                                                    |    |
|----------------------------------------------------------------------------------------------------|----------------------------------------------------------------------------------------------------|----|
| kone checked will run for all organizations)<br>Î 9000 - 9000 Macro Free Pay Pool<br>—                                                                       |                                                                                                    |    |
| 9000 - 9000 Macro Free Pay Pool                                                                                                    |                                                                                                    |    |
| -                                                                                                    |                                                                                                    |    |
| 🖾 9000-Sp-Friday - 9000 Sub-Panel Friday                                                                                                    |                                                                                                    |    |
| 🖾 9000-Sp-Monday - 9009 Sub-Panel Monday                                                                                                    |                                                                                                    |    |
| 🖾 9000-Sp-PPP Members - 9000 Sub-Panel Managers                                                                                                    |                                                                                                    |    |
| 🖾 9000-Sp-Thursday - 9000 Sub-Panel Thursday                                                                                                    |                                                                                                    |    |
| 🖾 9000-Sp-Tuesday - 9000 Sub-Panel Tuesday                                                                                                    |                                                                                                    |    |
| 🗹 9000-Sp-Wednesday - 9000 Sub-Panel Wednesday                                                                                                    |                                                                                                    |    |
| Q Search                                                                                                    |                                                                                                    |    |
|                                                                                                    |                                                                                                    |    |
|                                                                                                    | Cancel                                                                                                    | Co |
| Continue                                                                                                    |                                                                                                    |    |
| Downloading                                                                                                    | ×                                                                                                    |    |
| Please wait for download to begin!                                                                                                    |                                                                                                    |    |
|                                                                                                    | Cancel                                                                                                    |    |
| 1                                                                                                    |                                                                                                    |    |
|                                                                                                    | Sours-priority - 9000 Sub-Panel Managers Sours-private Managers Sours-private Managers Sou |    |

Acq

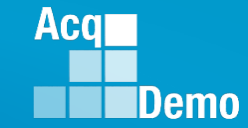

#### **CAS2Net Administrator Reports – Supervisor Roster**

- Supervisor Roster 12 columns
- Column Labels: Employee Name, Employee Email, Pay Pool, Office Symbol, Supervisor 1, Supervisor 1 Email, Supervisor 2, Supervisor 2 Email, Pay Pool Manager, Pay Pool Manager Email, Sub-Panel Manager, Sub-Panel Manager Email

|    | А                 | В                 | С         | D              | E           | F                 | G           | Н                 | I. I.                 | J                                       | К                     | L                       |
|----|-------------------|-------------------|-----------|----------------|-------------|-------------------|-------------|-------------------|-----------------------|-----------------------------------------|-----------------------|-------------------------|
| 1  | Employee Name     | Employee Email    | Pay Pool  | Office Symbol  | Supervisor1 | Supervisor1 Email | Supervisor2 | Supervisor2 Email | Paypool Manager       | Paypool Manager Email                   | Sub-Panel Manager     | Sub-Panel Manager Email |
| 2  | ALA, BAMA         | JERRY.LEE@DAU.EDU | 9000      | SP-4-Thursday  | LEE, JERRY  | JERRY.LEE@DAU.EDU |             |                   | DISTRICT, OF COLUMBIA | JERRY.LEE@DAU.EDU                       | MARY, LAND            | JERRY.LEE@DAU.EDU       |
| 3  | ALAS, KA          | JERRY.LEE@DAU.EDU | 9000      | SP-1-Monday    | LEE, JERRY  | JERRY.LEE@DAU.EDU |             |                   | DISTRICT, OF COLUMBIA | JERRY.LEE@DAU.EDU                       | CALI, FORNIA          | JERRY.LEE@DAU.EDU       |
| 4  | AR, KANSAS        | JERRY.LEE@DAU.EDU | 9000      | SP-3-Wednesday | LEE, JERRY  | JERRY.LEE@DAU.EDU |             |                   | DISTRICT, OF COLUMBIA | JERRY.LEE@DAU.EDU                       | LOUISI, ANA           | JERRY.LEE@DAU.EDU       |
| 5  | ARI, ZONA         | JERRY.LEE@DAU.EDU | 9000      | SP-1-Monday    | LEE, JERRY  | JERRY.LEE@DAU.EDU |             |                   | DISTRICT, OF COLUMBIA | JERRY.LEE@DAU.EDU                       | CALI, FORNIA          | JERRY.LEE@DAU.EDU       |
| 6  | BIRD, BLU         | JERRY.LEE@DAU.EDU | 9000      | SP-2-Tuesday   | LEE, JERRY  | JERRY.LEE@DAU.EDU |             |                   | DISTRICT, OF COLUMBIA | JERRY.LEE@DAU.EDU                       | NE, BRASKA            | JERRY.LEE@DAU.EDU       |
| 7  | CALI, FORNIA      | JERRY.LEE@DAU.EDU | 9000      | Supervisors    | LEE, JERRY  | JERRY.LEE@DAU.EDU |             |                   | DISTRICT, OF COLUMBIA | JERRY.LEE@DAU.EDU                       | DISTRICT, OF COLUMBIA | JERRY.LEE@DAU.EDU       |
| 8  | CHICKADEE, CAPPED | JERRY.LEE@DAU.EDU | 9000      | SP-3-Wednesday | LEE, JERRY  | JERRY.LEE@DAU.EDU |             |                   | DISTRICT, OF COLUMBIA | JERRY.LEE@DAU.EDU                       | LOUISI, ANA           | JERRY.LEE@DAU.EDU       |
| 9  | COLO, RADO        | JERRY.LEE@DAU.EDU | 9000      | SP-2-Tuesday   | LEE, JERRY  | JERRY.LEE@DAU.EDU |             |                   | DISTRICT, OF COLUMBIA | JERRY.LEE@DAU.EDU                       | NE, BRASKA            | JERRY.LEE@DAU.EDU       |
| 10 | CON, NECTICUT     | JERRY.LEE@DAU.EDU | 9000      | SP-5-Friday    | LEE, JERRY  | JERRY.LEE@DAU.EDU |             |                   | DISTRICT, OF COLUMBIA | JERRY.LEE@DAU.EDU                       | DELA, WARE            | JERRY.LEE@DAU.EDU       |
| 11 | DELA, WARE        | JERRY.LEE@DAU.EDU | 9000      | Supervisors    | LEE, JERRY  | JERRY.LEE@DAU.EDU |             |                   | DISTRICT, OF COLUMBIA | JERRY.LEE@DAU.EDU                       | DISTRICT, OF COLUMBIA | JERRY.LEE@DAU.EDU       |
| 12 | FINCH, GOLD       | JERRY.LEE@DAU.EDU | 9000      | SP-1-Monday    | LEE, JERRY  | JERRY.LEE@DAU.EDU |             |                   | DISTRICT, OF COLUMBIA | JERRY.LEE@DAU.EDU                       | CALI, FORNIA          | JERRY.LEE@DAU.EDU       |
| 13 | FLOR, IDA         | JERRY.LEE@DAU.EDU | 9000      | SP-4-Thursday  | LEE, JERRY  | JERRY.LEE@DAU.EDU |             |                   | DISTRICT, OF COLUMBIA | JERRY.LEE@DAU.EDU                       | MARY, LAND            | JERRY.LEE@DAU.EDU       |
| 14 | GEOR, GIA         | JERRY.LEE@DAU.EDU | 9000      | SP-4-Thursday  | LEE, JERRY  | JERRY.LEE@DAU.EDU |             |                   | DISTRICT, OF COLUMBIA | JERRY.LEE@DAU.EDU                       | MARY, LAND            | JERRY.LEE@DAU.EDU       |
| 15 | GRACKLE, COMMON   | JERRY.LEE@DAU.EDU | 9000      | SP-1-Monday    | LEE, JERRY  | JERRY.LEE@DAU.EDU |             |                   | DISTRICT, OF COLUMBIA | JERRY.LEE@DAU.EDU                       | CALI, FORNIA          | JERRY.LEE@DAU.EDU       |
| 16 | HAWA, I'I         | JERRY.LEE@DAU.EDU | 9000      | SP-1-Monday    | LEE, JERRY  | JERRY.LEE@DAU.EDU |             |                   | DISTRICT, OF COLUMBIA | JERRY.LEE@DAU.EDU                       | CALI, FORNIA          | JERRY.LEE@DAU.EDU       |
| 17 | IDA, HO           | JERRY.LEE@DAU.EDU | 9000      | SP-1-Monday    | LEE, JERRY  | JERRY.LEE@DAU.EDU |             |                   | DISTRICT, OF COLUMBIA | JERRY.LEE@DAU.EDU                       | CALI, FORNIA          | JERRY.LEE@DAU.EDU       |
| 18 | ILLI, NOIS        | JERRY.LEE@DAU.EDU | 9000      | SP-3-Wednesday | LEE, JERRY  | JERRY.LEE@DAU.EDU |             |                   | DISTRICT, OF COLUMBIA | JERRY.LEE@DAU.EDU                       | LOUISI, ANA           | JERRY.LEE@DAU.EDU       |
| 19 | IN, DIANA         | JERRY.LEE@DAU.EDU | 9000      | SP-4-Thursday  | LEE, JERRY  | JERRY.LEE@DAU.EDU |             |                   | DISTRICT, OF COLUMBIA | JERRY.LEE@DAU.EDU                       | MARY, LAND            | JERRY.LEE@DAU.EDU       |
| 20 | IO, WA            | JERRY.LEE@DAU.EDU | 9000      | SP-3-Wednesday | LEE, JERRY  | JERRY.LEE@DAU.EDU |             |                   | DISTRICT, OF COLUMBIA | JERRY.LEE@DAU.EDU                       | LOUISI, ANA           | JERRY.LEE@DAU.EDU       |
| 21 | KAN, SAS          | JERRY.LEE@DAU.EDU | 9000      | SP-2-Tuesday   | LEE, JERRY  | JERRY.LEE@DAU.EDU |             |                   | DISTRICT, OF COLUMBIA | JERRY.LEE@DAU.EDU                       | NE, BRASKA            | JERRY.LEE@DAU.EDU       |
| 22 | KEN, TUCKY        | JERRY.LEE@DAU.EDU | 9000      | SP-3-Wednesday | LEE, JERRY  | JERRY.LEE@DAU.EDU |             |                   | DISTRICT, OF COLUMBIA | JERRY.LEE@DAU.EDU                       | LOUISI, ANA           | JERRY.LEE@DAU.EDU       |
| 23 | LOUISI, ANA       | JERRY.LEE@DAU.EDU | 9000      | Supervisors    | LEE, JERRY  | JERRY.LEE@DAU.EDU |             |                   | DISTRICT, OF COLUMBIA | JERRY.LEE@DAU.EDU                       | DISTRICT, OF COLUMBIA | JERRY.LEE@DAU.EDU       |
| 24 | MA, INE           | JERRY.LEE@DAU.EDU | 9000      | SP-5-Friday    | LEE, JERRY  | JERRY.LEE@DAU.EDU |             |                   | DISTRICT, OF COLUMBIA | JERRY.LEE@DAU.EDU                       | DELA, WARE            | JERRY.LEE@DAU.EDU       |
| 25 | MARY, LAND        | JERRY.LEE@DAU.EDU | 9000      | Supervisors    | LEE, JERRY  | JERRY.LEE@DAU.EDU |             |                   | DISTRICT, OF COLUMBIA | JERRY.LEE@DAU.EDU                       | DISTRICT, OF COLUMBIA | JERRY.LEE@DAU.EDU       |
| 26 | MASSA, CHUSETTS   | JERRY.LEE@DAU.EDU | 9000      | SP-5-Friday    | LEE, JERRY  | JERRY.LEE@DAU.EDU |             |                   | DISTRICT, OF COLUMBIA | JERRY.LEE@DAU.EDU                       | DELA, WARE            | JERRY.LEE@DAU.EDU       |
| 27 | MICHI, GAN        | JERRY.LEE@DAU.EDU | 9000      | SP-4-Thursday  | LEE, JERRY  | JERRY.LEE@DAU.EDU |             |                   | DISTRICT, OF COLUMBIA | JERRY.LEE@DAU.EDU                       | MARY, LAND            | JERRY.LEE@DAU.EDU       |
| 28 | MINNI, SOTA       | JERRY.LEE@DAU.EDU | 9000      | SP-2-Tuesday   | LEE, JERRY  | JERRY.LEE@DAU.EDU |             |                   | DISTRICT, OF COLUMBIA | JERRY.LEE@DAU.EDU                       | NE, BRASKA            | JERRY.LEE@DAU.EDU       |
| 29 | MIS, SOURI        | JERRY.LEE@DAU.EDU | 9000      | SP-3-Wednesday | LEE, JERRY  | JERRY.LEE@DAU.EDU |             |                   | DISTRICT, OF COLUMBIA | JERRY.LEE@DAU.EDU                       | LOUISI, ANA           | JERRY.LEE@DAU.EDU       |
| 30 | MISSI, SSIPPI     | JERRY.LEE@DAU.EDU | 9000      | SP-3-Wednesday | LEE, JERRY  | JERRY.LEE@DAU.EDU |             |                   | DISTRICT, OF COLUMBIA | JERRY.LEE@DAU.EDU                       | LOUISI, ANA           | JERRY.LEE@DAU.EDU       |
| 31 | MON, TANA         | JERRY.LEE@DAU.EDU | 9000      | SP-1-Monday    | LEE, JERRY  | JERRY.LEE@DAU.EDU |             |                   | DISTRICT, OF COLUMBIA | JERRY.LEE@DAU.EDU                       | CALI, FORNIA          | JERRY.LEE@DAU.EDU       |
| 22 | Class             | Continue Cont     | ·         |                |             | 1000010000000000  |             |                   |                       | 10000 100 00 00 00 00 00 00 00 00 00 00 | DISTRICT OF SOUTHING  |                         |
| -  | Class             | Sup               | ervisorRo | oster (+)      |             |                   |             |                   |                       |                                         |                       |                         |

# CAS2Net Administrator Reports – Organization Roster

| Current Settings Reports        |
|---------------------------------|
| Quarterly ACDP Report           |
| CCAS Results for Previous Years |
| Employee Data                   |
| Employee Roster                 |
| Supervisor Roster               |
| Organization Roster             |
| Organization Role Roster        |
| User Roles                      |
| Post Cycle Activity             |
| Loss Report                     |

Organization Roster - This report provides the Organization Name, Pay Pool Id, Organization Id, CAS2Net Id, AcqDemo User Count, and Non-AcqDemo User Count.

| Please wait for download to begin | !      |
|-----------------------------------|--------|
|                                   | Cancel |
|                                   |        |

• Unable to create report. There may not be valid data for the selected criteria.

Acq

## **CAS2Net Administrator Reports – Organization Roster**

- Organization Roster 7 columns
- Column Labels: Organization, Pay Pool ID, Organization ID, CAS2Net ID, AcqDemo User Count, Non-AcqDemo User Count

|    | В                                             | С           | D                   | E          | F                  | G                      | Н | I. | J | К |   |
|----|-----------------------------------------------|-------------|---------------------|------------|--------------------|------------------------|---|----|---|---|---|
| 1  | Organization                                  | Pay Pool Id | Organization Id     | CAS2Net Id | AcqDemo User Count | Non-AcqDemo User Count |   |    |   |   |   |
| 2  | 9000-Sp-Friday - 9000 Sub-Panel Friday        |             | 9000-Sp-Friday      | 2858       | 10                 | 0                      |   |    |   |   |   |
| 3  | 9000-Sp-Monday - 9009 Sub-Panel Monday        |             | 9000-Sp-Monday      | 2854       | 11                 | 0                      |   |    |   |   |   |
| 4  | 9000-Sp-PPP Members - 9000 Sub-Panel Managers |             | 9000-Sp-PPP Members | 2859       | 4                  | 0                      |   |    |   |   |   |
| 5  | 9000-Sp-Thursday - 9000 Sub-Panel Thursday    |             | 9000-Sp-Thursday    | 2857       | 10                 | 0                      |   |    |   |   |   |
| 6  | 9000-Sp-Tuesday - 9000 Sub-Panel Tuesday      |             | 9000-Sp-Tuesday     | 2855       | 10                 | 0                      |   |    |   |   |   |
| 7  | 9000-Sp-Wednesday - 9000 Sub-Panel Wednesday  |             | 9000-Sp-Wednesday   | 2856       | 10                 | 0                      |   |    |   |   |   |
| 8  | 9000 - 9000 Macro Free Pay Pool               | 9000        |                     | 2851       | 56                 | 2                      |   |    |   |   |   |
| 9  |                                               |             |                     |            |                    |                        |   |    |   |   |   |
| 10 |                                               |             |                     |            |                    |                        |   |    |   |   |   |
| 11 |                                               |             |                     |            |                    |                        |   |    |   |   |   |
| 12 |                                               |             |                     |            |                    |                        |   |    |   |   |   |
| 13 |                                               |             |                     |            |                    |                        |   |    |   |   |   |
| 14 |                                               |             |                     |            |                    |                        |   |    |   |   |   |
| 15 |                                               |             |                     |            |                    |                        |   |    |   |   |   |
| 16 |                                               |             |                     |            |                    |                        |   |    |   |   |   |
| 17 |                                               |             |                     |            |                    |                        |   |    |   |   | _ |
| 18 |                                               |             |                     |            |                    |                        |   |    |   |   | _ |
| 19 |                                               |             |                     |            |                    |                        |   |    |   |   | _ |
| 20 |                                               |             |                     |            |                    |                        |   |    |   |   | _ |
| 21 |                                               |             |                     |            |                    |                        |   |    |   |   |   |
|    | ClassificationLevel OrganizationRoster        | (+)         |                     | 1          |                    |                        | 1 | I  |   |   | ] |

Aca

# CAS2Net Administrator Reports – Organization Role Roster

| Current Settings Reports |                                | • |
|--------------------------|--------------------------------|---|
|                          | Quarterly ACDP Report          |   |
| C                        | CAS Results for Previous Years |   |
|                          | Employee Data                  |   |
|                          | Employee Roster                |   |
|                          | Supervisor Roster              |   |
|                          | Organization Roster            |   |
|                          | Organization Role Roster       |   |
|                          | User Roles                     |   |
|                          | Post Cycle Activity            |   |
|                          | Loss Report                    |   |

Organization Role Roster - This report provides the users associated with the roles in the organization: administrator(s), super user(s), secondary manager(s) and manager(s).

| Downloading                        | ×      |
|------------------------------------|--------|
| Please wait for download to begin! |        |
|                                    | Cancel |
|                                    |        |
| <b>PII - DO NOT DISTRIBUTE</b>     | / CUI  |

Aca

# **CAS2Net Administrator Reports – Organization Role Roster**

- Organization Role Roster 8 columns
- Column Labels: Parent, Organization, Role, User Name, Phone Number, Extension, DSN, Email

|    | А                               | В                                             | С                 | D                      | E            | F         | G   | Н                 |   |
|----|---------------------------------|-----------------------------------------------|-------------------|------------------------|--------------|-----------|-----|-------------------|---|
| 1  | Parent                          | Organization                                  | Role              | User Name              | Phone Number | Extension | DSN | Email             |   |
| 2  | 9000 - 9000 Macro Free Pay Pool | 9000-Sp-Friday - 9000 Sub-Panel Friday        | Manager           | DELA, WARE             |              |           |     | JERRY.LEE@DAU.EDU |   |
| 3  | 9000 - 9000 Macro Free Pay Pool | 9000-Sp-Monday - 9009 Sub-Panel Monday        | Manager           | CALI, FORNIA           |              |           |     | JERRY.LEE@DAU.EDU |   |
| 4  | 9000 - 9000 Macro Free Pay Pool | 9000-Sp-PPP Members - 9000 Sub-Panel Managers | Manager           | DISTRICT, OF COLUMBIA  |              |           |     | JERRY.LEE@DAU.EDU |   |
| 5  | 9000 - 9000 Macro Free Pay Pool | 9000-Sp-Thursday - 9000 Sub-Panel Thursday    | Manager           | MARY, LAND             |              |           |     | JERRY.LEE@DAU.EDU |   |
| 6  | 9000 - 9000 Macro Free Pay Pool | 9000-Sp-Tuesday - 9000 Sub-Panel Tuesday      | Manager           | NE, BRASKA             |              |           |     | JERRY.LEE@DAU.EDU |   |
| 7  | 9000 - 9000 Macro Free Pay Pool | 9000-Sp-Wednesday - 9000 Sub-Panel Wednesday  | Manager           | LOUISI, ANA            |              |           |     | JERRY.LEE@DAU.EDU |   |
| 8  | AcqDemo - AcqDemo-PMO           | 9000 - 9000 Macro Free Pay Pool               | Manager           | DISTRICT, OF COLUMBIA  |              |           |     | JERRY.LEE@DAU.EDU |   |
| 9  | AcqDemo - AcqDemo-PMO           | 9000 - 9000 Macro Free Pay Pool               | Secondary Manager | LEE, JERRY             | 703-805-4421 |           |     | JERRY.LEE@DAU.EDU |   |
| 10 | AcqDemo - AcqDemo-PMO           | 9000 - 9000 Macro Free Pay Pool               | Super User        | SUPER, USER MACRO-FREE |              |           |     | JERRY.LEE@DAU.EDU |   |
| 11 |                                 |                                               |                   |                        |              |           |     |                   | _ |
| 12 |                                 |                                               |                   |                        |              |           |     |                   | _ |
| 13 |                                 |                                               |                   |                        |              |           |     |                   | _ |
| 14 |                                 |                                               |                   |                        |              |           |     |                   | _ |
| 15 |                                 |                                               |                   |                        |              |           |     |                   | _ |
| 16 |                                 |                                               |                   |                        |              |           |     |                   | _ |
| 17 |                                 |                                               |                   |                        |              |           |     |                   | _ |
| 18 |                                 |                                               |                   |                        |              |           |     |                   | _ |
| 19 |                                 |                                               |                   |                        |              |           |     |                   | _ |
| 20 |                                 |                                               |                   |                        |              |           |     |                   |   |
| 21 |                                 |                                               |                   |                        |              |           |     |                   |   |
|    | ClassificationLevel Org         | anizationRoleRoster (+)                       |                   |                        |              | 1         |     |                   | ▶ |

Acq

#### **CAS2Net Administrator Reports – User Role Report**

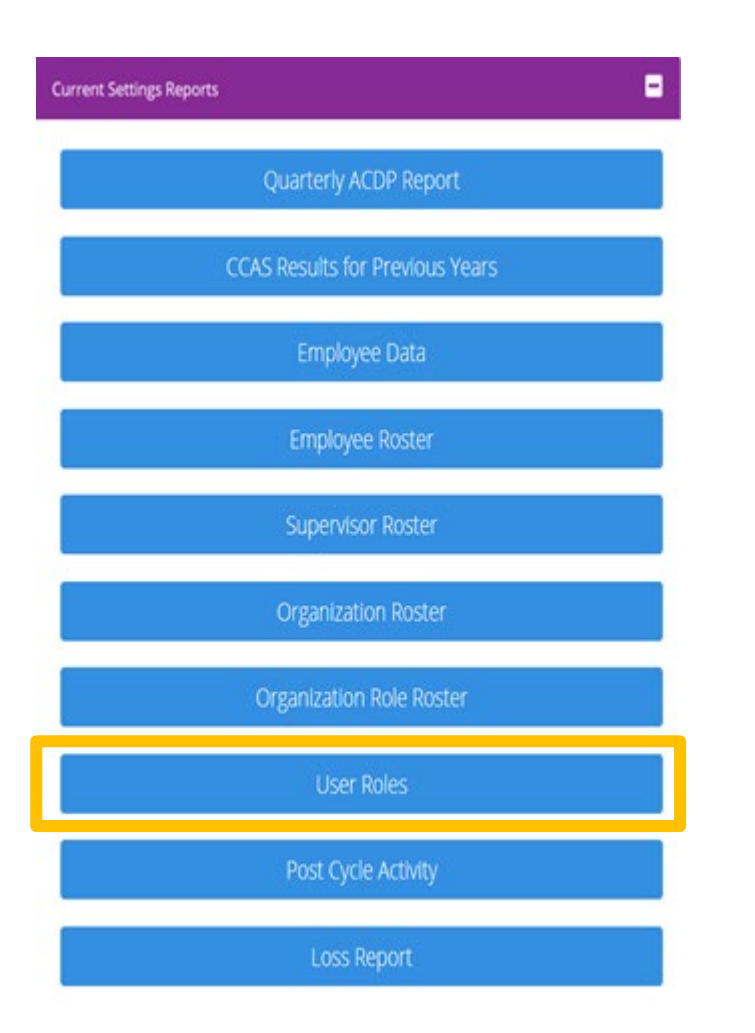

 The User Role Report provides the User Role Assignments for the selected Pay Pool and/or Sub Pay Pool.

| Select Organization(s)                                                               | × |
|--------------------------------------------------------------------------------------|---|
| Sorting      Operault      Pay Pool      Office Symbol      Supervisor      Employee |   |
| Check All (None checked will run for all organizations)                              |   |
| - 🖾 9000 - 9000 Macro Free Pay Pool                                                  |   |
| 🖾 9000-Sp-Friday - 9000 Sub-Panel Friday                                             |   |
| 🖬 9000-Sp-Monday - 9009 Sub-Panel Monday                                             |   |
| 🖬 9000-Sp-PPP Members - 9000 Sub-Panel Managers                                      |   |
| 🖾 9000-Sp-Thursday - 9000 Sub-Panel Thursday                                         |   |
| 🖾 9000-Sp-Tuesday - 9000 Sub-Panel Tuesday                                           |   |
| 🖾 9000-Sp-Wednesday - 9000 Sub-Panel Wednesday                                       |   |
| Q Search                                                                             |   |
| Cancel Contan                                                                        | e |
| Continue                                                                             |   |
| Downloading ×                                                                        |   |
| Please wait for download to begin!                                                   |   |
| Cancel                                                                               |   |
| PII - DO NOT DISTRIBUTE / CUI                                                        |   |

Acq

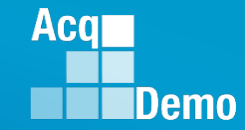

#### **CAS2Net Administrator Reports – User Role Report**

- User Role Report 13 columns
- Column Labels: Last Name, First Name, Middle Name, Organization Code, Demo Employee, Supervisor, Team Lead, Regional Pay Manager, Functional Reviewer, ACDP Employee, ACDP Approver, Guest Rater, Additional Roles (Administrator, Super User, Primary Manager, Secondary Manager)

|    | A         | В                   | С           | D                   | E        | F          | G         | Н            | 1          | J        | К        | L     | M                                                           |  |
|----|-----------|---------------------|-------------|---------------------|----------|------------|-----------|--------------|------------|----------|----------|-------|-------------------------------------------------------------|--|
|    |           |                     |             |                     | Demo     |            |           | Regional Pay | Functional | ACDP     | ACDP     | Guest |                                                             |  |
| 1  | Last Name | First Name          | Middle Name | Org Code            | Employee | Supervisor | Team Lead | Manager      | Reviewer   | Employee | Approver | Rater | Roles                                                       |  |
| 2  | DELA      | WARE                |             | 9000                | Yes      | Yes        | No        | No           | No         | No       | No       | No    | 9000-Sp-Friday- Primary Manager                             |  |
| 3  | MARY      | LAND                |             | 9000-Sp-PPP Members | Yes      | Yes        | No        | No           | No         | No       | No       | No    | 9000-Sp-Thursday- Primary Manager                           |  |
| 4  | CALI      | FORNIA              |             | 9000-Sp-PPP Members | Yes      | Yes        | No        | No           | No         | No       | No       | No    | 9000-Sp-Monday- Primary Manager                             |  |
| 5  | NE        | BRASKA              |             | 9000-Sp-PPP Members | Yes      | Yes        | No        | No           | No         | No       | No       | No    | 9000-Sp-Tuesday- Primary Manager                            |  |
| 6  | LOUISI    | ANA                 |             | 9000-Sp-PPP Members | Yes      | Yes        | No        | No           | No         | No       | No       | No    | 9000-Sp-Wednesday- Primary Manager                          |  |
| 7  | SUPER     | USER                | MACRO-FREE  | 9000                | No       | No         | No        | No           | No         | No       | No       | No    | 9000- Superuser                                             |  |
| 8  | DISTRICT  | OF COLUMBIA         |             | 9000                | No       | No         | No        | No           | No         | No       | No       | No    | 9000- Primary Manager, 9000-Sp-PPP Members- Primary Manager |  |
| 9  | ILLI      | NOIS                |             | 9000-Sp-Wednesday   | Yes      | No         | No        | No           | No         | No       | No       | No    |                                                             |  |
| 10 | SOUTH     | CAROLINA            |             | 9000-Sp-Thursday    | Yes      | No         | No        | No           | No         | No       | No       | No    |                                                             |  |
| 11 | NEW       | HAMPSHIRE           |             | 9000-Sp-Friday      | Yes      | No         | No        | No           | No         | No       | No       | No    |                                                             |  |
| 12 | KAN       | SAS                 |             | 9000-Sp-Tuesday     | Yes      | No         | No        | No           | No         | No       | No       | No    |                                                             |  |
| 13 | MICHI     | GAN                 |             | 9000-Sp-Thursday    | Yes      | No         | No        | No           | No         | No       | No       | No    |                                                             |  |
| 14 | OKLA      | HOMA                |             | 9000-Sp-Tuesday     | Yes      | No         | No        | No           | No         | No       | No       | No    |                                                             |  |
| 15 | TEX       | AS                  |             | 9000-Sp-Tuesday     | Yes      | No         | No        | No           | No         | No       | No       | No    |                                                             |  |
| 16 | ю         | WA                  |             | 9000-Sp-Wednesday   | Yes      | No         | No        | No           | No         | No       | No       | No    |                                                             |  |
| 17 | NEV       | ADA                 |             | 9000-Sp-Monday      | Yes      | No         | No        | No           | No         | No       | No       | No    |                                                             |  |
| 18 | BIRD      | BLU                 |             | 9000-Sp-Tuesday     | Yes      | No         | No        | No           | No         | No       | No       | No    |                                                             |  |
| 19 | WYO       | MING                |             | 9000-Sp-Tuesday     | Yes      | No         | No        | No           | No         | No       | No       | No    |                                                             |  |
| 20 | COLO      | RADO                |             | 9000-Sp-Tuesday     | Yes      | No         | No        | No           | No         | No       | No       | No    |                                                             |  |
| 21 | NORTH     | DAKOTA              |             | 9000-Sp-Tuesday     | Yes      | No         | No        | No           | No         | No       | No       | No    |                                                             |  |
| 22 | TEN       | NESSEE              |             | 9000-Sp-Wednesday   | Yes      | No         | No        | No           | No         | No       | No       | No    |                                                             |  |
| 23 | WREN      | CAROLINA            |             | 9000-Sp-Thursday    | Yes      | No         | No        | No           | No         | No       | No       | No    |                                                             |  |
| 24 | WARBLER   | RUMPED              |             | 9000-Sp-Friday      | Yes      | No         | No        | No           | No         | No       | No       | No    |                                                             |  |
| 25 | ORE       | GON                 |             | 9000-Sp-Monday      | Yes      | No         | No        | No           | No         | Yes      | No       | No    |                                                             |  |
| 26 | MINNI     | SOTA                |             | 9000-Sp-Tuesday     | Yes      | No         | No        | No           | No         | No       | No       | No    |                                                             |  |
|    | < >       | ClassificationLevel | UserRoles   | +                   |          |            |           |              | ·          |          |          |       |                                                             |  |

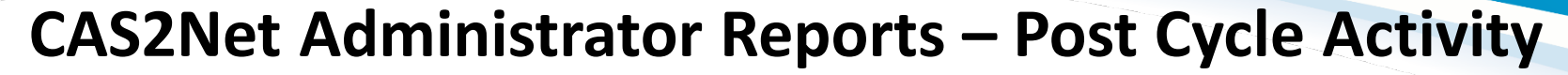

| Current Settings Repo | rts                             | • |
|-----------------------|---------------------------------|---|
|                       | Quarterly ACDP Report           |   |
|                       | CCAS Results for Previous Years |   |
|                       | Employee Data                   |   |
|                       | Employee Roster                 |   |
|                       | Supervisor Roster               |   |
|                       | Organization Roster             |   |
|                       | Organization Role Roster        |   |
|                       | User Roles                      |   |
|                       | Post Cycle Activity             |   |
|                       | Loss Report                     |   |
|                       |                                 |   |

- The Post Cycle Activity report provides recap of all user profiles with post cycle activities.
- Post Cycle activities are changes to the User Profiles after the end of the rating period to the last day of the final pay period for the calendar year, e.g., 1 Oct 2023 to 13 Jan 2024.

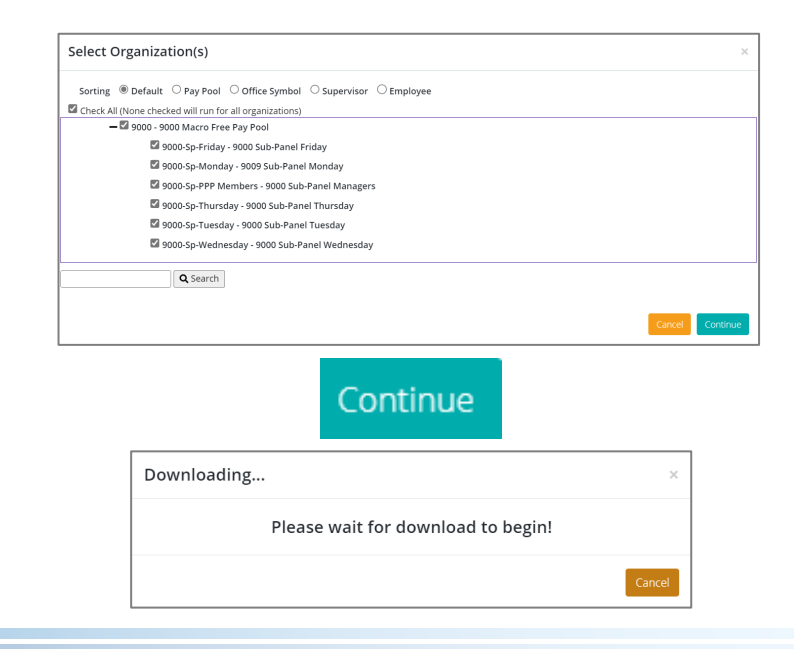

Aca

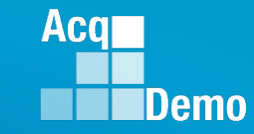

#### **CAS2Net Administrator Reports – Post Cycle Activity Report**

- Post Cycle Activity report
- Six reports in the Post Cycle Activity Report

|       | ClassificationLevel | PostCycleActivity | Rateable Temp | Perm Position | ACDP | ACDP_Increase | RetOrSep | + |
|-------|---------------------|-------------------|---------------|---------------|------|---------------|----------|---|
| Class | sification          | PII - DO NO       | DT DISTRIBU   | TE / CUI      |      |               |          |   |

• Post Cycle Activity (summary of all post cycle activities)

|   | А     | В      | С        | D         | E          | F      | G      | Н           |
|---|-------|--------|----------|-----------|------------|--------|--------|-------------|
| 1 | Edipi | Userld | LastName | FirstName | MiddleName | IsGain | IsLoss | HasTempProm |
| 2 |       |        |          |           |            |        |        |             |
| 3 |       |        |          |           |            |        |        |             |

|   | I       | J       | К           | L                    | М       | Ν               | 0             | Р             |
|---|---------|---------|-------------|----------------------|---------|-----------------|---------------|---------------|
| 1 | TempPay | HasProm | HasDemotion | PromotionDemotionPay | HasACDP | HasACDPIncrease | HasRetirement | HasSeparation |
| 2 |         |         |             |                      |         |                 |               |               |
| 3 |         |         |             |                      |         |                 |               |               |

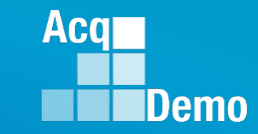

#### **CAS2Net Administrator Reports – Post Cycle Activity Report**

| Rateable Temp   |        | А        | В            | С            | D              | E                | F         | G        |         |       |     |
|-----------------|--------|----------|--------------|--------------|----------------|------------------|-----------|----------|---------|-------|-----|
| •               |        |          |              |              | <b>F</b> 1 (1) |                  | HasTemp   |          |         |       |     |
|                 | 1      | Edipi    | UserId       | LastName     | FirstName      | MiddleName       | Prom      | TempPay  |         |       |     |
|                 | 3      |          |              |              |                |                  |           |          |         |       |     |
| Dorm Docition   |        |          |              |              |                |                  |           |          |         |       |     |
|                 |        | Α        | В            | С            | D              | E                | F         | G        | Н       |       |     |
|                 |        |          |              |              |                |                  |           |          | Promoti | on    |     |
|                 | 1      | T altant | L La a m Lal | La athlana a | Circt Nie weie | N 4: - I - I - N |           | HasDemo  | Demotic | n     |     |
|                 | 1<br>2 | Еагрі    | Useria       | Lastivame    | Firstivame     | wiiddiename      | Hasprom   | tion     | Рау     |       |     |
|                 | 2      |          |              |              |                |                  |           |          |         |       |     |
|                 | -      |          |              |              |                |                  | 1         |          |         |       |     |
| • ACDP          |        | А        | В            | С            | D              | E                |           |          |         |       |     |
|                 |        |          |              |              |                |                  |           |          |         |       |     |
|                 | 1      | Edipi    | UserId       | LastName     | FirstName      | MiddleName       |           |          |         |       |     |
|                 | 2      |          |              |              |                |                  |           |          |         |       |     |
|                 | 5      |          |              |              |                |                  | ]         |          |         |       |     |
| • ACDP Increase |        | Α        | В            | С            | D              | E                | F         | G        | Н       | 1     | J   |
|                 |        |          |              |              |                |                  |           | NewBasic | Career  | Broad |     |
|                 | 1      | Edipi    | UserId       | LastName     | FirstName      | MiddleName       | StartDate | Pay      | Path    | band  | Occ |
|                 | 2      |          |              |              |                |                  |           |          |         |       |     |
|                 | 3      |          |              |              |                |                  |           |          |         |       |     |
| RetOrSep        |        | А        | В            | С            | D              | E                | F         | G        |         |       |     |
| -               |        |          |              |              |                |                  | Effective |          |         |       |     |
|                 | 1      | Edipi    | UserId       | LastName     | FirstName      | MiddleName       | Date      | RetOrSe  | D       |       |     |
|                 | 2      |          |              |              |                |                  |           |          |         |       |     |
|                 | 3      |          |              |              |                |                  |           |          |         |       |     |
|                 |        |          |              |              |                |                  |           |          |         |       | 92  |

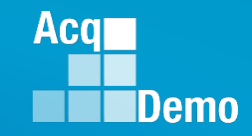

#### **CAS2Net Administrator Reports – Loss Report**

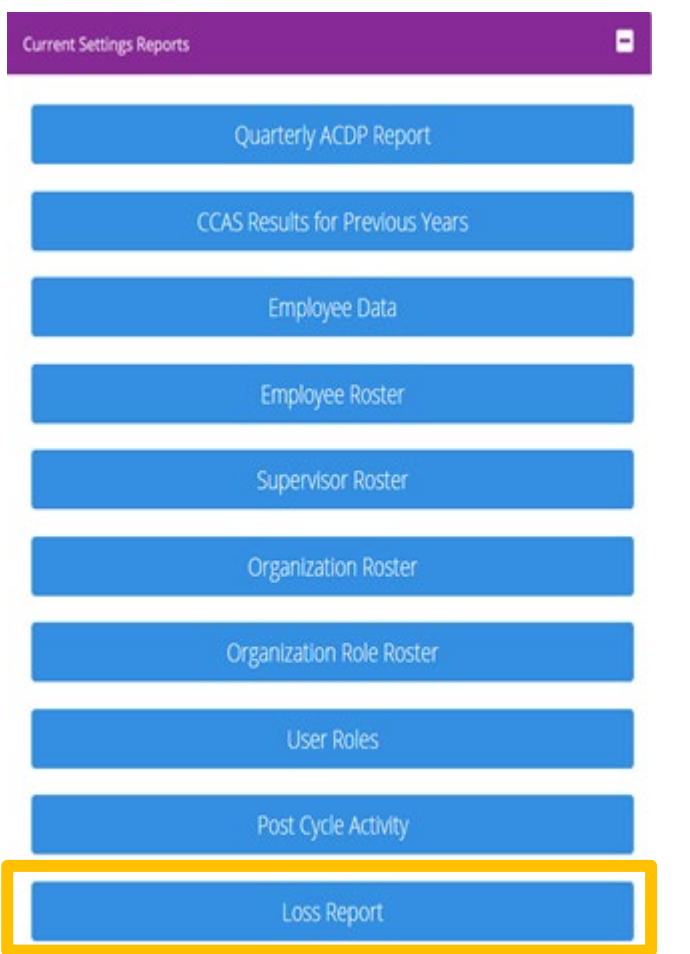

- The Loss Report provides user profiles that were archived after a selected date.
- Administrator must either select a date from the calendar icon enter a date in the Archived After box.

| _OS  | s Re  | epo   | rt     |     |    |    |                 |     |
|------|-------|-------|--------|-----|----|----|-----------------|-----|
| rchi | ved A | fter  |        |     |    |    | -1              |     |
|      |       | 09    | -30-20 | )23 |    |    |                 |     |
| «    | s     | Septe | mbei   | 202 | 3  | »  |                 | _   |
| Su   | Мо    | Tu    | We     | Th  | Fr | Sa | Cancel          | Cor |
| 27   | 28    | 29    | 30     | 31  | 1  | 2  |                 |     |
| 3    | 4     | 5     | 6      | 7   | 8  | 9  |                 |     |
| 10   | 11    | 12    | 13     | 14  | 15 | 16 |                 |     |
| 17   | 18    | 19    | 20     | 21  | 22 | 2  | Employee Roster |     |
| 24   | 25    | 26    | 27     | 28  | 29 | 30 |                 |     |
| 1    | 2     | 3     | 4      | 5   | 6  | 7  |                 |     |

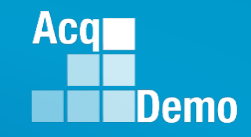

94

## **CAS2Net Administrator Reports – Loss Report**

• For example, Archived After 09-30-2022 (listed lowest to highest in Column E Pay Pool)

| Loss Report                         | ×                                                                                                    |                |                                        |                                                          |
|-------------------------------------|----------------------------------------------------------------------------------------------------|----------------|----------------------------------------|----------------------------------------------------------|
| Archived After                      |                                                                                                    |                | Downloading                            | ×                                                        |
| 05-30-2023                          |                                                                                                    |                | Please wa                              | ait for download to begin!                               |
| Can                                 | Continue Cont                                                                                                    | inue           |                                        | Cancel                                                   |
| Column C Loss Reason and Colum      | nn D Loss D                                                                                                    | Date           | PII - DO NO                            | DT DISTRIBUTE / CUI                                      |
| A B<br>1 Name EDIPI                 | C<br>Loss Reason                                                                                                    | D<br>Loss Date | E<br>PayPool                           | F<br>SubPanel                                            |
| 2                                   | Other                                                                                                    | 02/08/2024     | 1001 - ASAALT                          | 1001-SP6 - SAAL-ZP                                       |
| 3                                   | Reassigned to a non-AcqDemo position                                                                                                    | 10/20/2023     | 1001 - ASAALT                          | 1001-SP1 - SAAL-ZS                                       |
| 4                                   | Reassigned to a non-AcqDemo position                                                                                                    | 04/16/2024     | 1001 - ASAALT                          | 1001-SP7 - SAAL-ZL                                       |
| 5                                   | Other                                                                                                    | 02/23/2024     | 1001 - ASAALT                          | 1001-SP1 - SAAL-ZS                                       |
| 6                                   | Reassigned to a non-AcqDemo position                                                                                                    | 12/13/2023     | 1001 - ASAALT                          | 1001-SP1 - SAAL-ZS                                       |
| 7                                   | Retirement                                                                                                    | 01/30/2024     | 1001 - ASAALT                          | 1001 - ASAALT                                            |
| 8                                   | Reassigned to a non-AcqDemo position                                                                                                    | 04/16/2024     | 1001 - ASAALT                          | 1001-SP2 - SAAL-ZN                                       |
| 9                                   | Retirement                                                                                                    | 01/31/2024     | 1001 - ASAALT                          | 1001-SP6 - SAAL-ZP                                       |
| 10                                  | Retirement                                                                                                    | 10/31/2023     | د ASAALT                               | 1001-SP6 - SAAL-ZP                                       |
| 11                                  | Resigned from Federal civilian service                                                                                                    | 12/01/2023     | 1001 - ASAALT                          | 1001-SP5 - SAAL-ZR                                       |
| <sup>12</sup> Names and EDIPIs have | Reassigned to a non-AcqDemo position                                                                                                    | 10/10/2023     | 1001 - ASAALT                          | 1001-SP1 - SAAL-ZS                                       |
|                                     | Reassigned to a non-AcqDemo position                                                                                                    | 04/05/2024     | 1001 - ASAALT                          | 1001-SP5 - SAAL-ZR                                       |
| 14 Deen deleted                     | Retirement                                                                                                    | 10/27/2023     | 1001 - ASAALT                          | 1001-SP6 - SAAL-ZP                                       |
| 15                                  | Retirement                                                                                                    | 10/30/2023     | 1001 - ASAALT                          | 1001-SP9 - SAAL-ZE                                       |
| 16                                  | Retirement                                                                                                    | 11/18/2023     | 1001 - ASAALT                          | 1001-SP1 - SAAL-ZS                                       |
| 17                                  | Retirement                                                                                                    | 10/07/2023     | 1001 - ASAALT                          | 1001-SP9 - SAAL-ZE                                       |
| 18                                  | Resigned from Federal civilian service                                                                                                    | 02/14/2024     | 1001 - ASAALT                          | 1001-SP5 - SAAL-ZR                                       |
| 19                                  | Reassigned to a non-AcqDemo position                                                                                                    | 10/08/2023     | 1001 - ASAALT                          | 1001-SP6 - SAAL-ZP                                       |
| 20                                  | Reassigned to a non-AcqDemo position                                                                                                    | 03/09/2024     | 1001 - ASAALT                          | 1001-SP5 - SAAL-ZR                                       |
| 21                                  | Reassigned to a non-AcqDemo position                                                                                                    | 01/27/2024     | 1001 - ASAALT                          | 1001-SP5 - SAAL-ZR                                       |
| 22                                  | Reassigned to a non-AcqDemo position                                                                                                    | 11/18/2023     | 1001 - ASAALT                          | 1001-SP9 - SAAL-ZE                                       |
| 23                                  | Retirement                                                                                                    | 01/31/2024 10  | 003 - Office of Small Business Program | 1003 - Office of Small Business Program                  |
| 24                                  | Retirement                                                                                                    | 01/26/2024 10  | 003 - Office of Small Business Program | 1003 - Office of Small Business Program                  |
| 25                                  | Reassigned to a non-AcqDemo position                                                                                                    | 12/28/2023     | 1010 - USAASC HQ                       | FO - FO Sub Pay Pool Panel                               |
| 26                                  | Reassigned to a non-AcqDemo position                                                                                                    | 04/19/2024     | 1010 - USAASC HQ                       | 1010 - USAASC HQ                                         |
|                                     | Description of the second second seco | 40/40/2022     | 4040 UC4466 UO                         | A MUDRA A ANN DESCRIPTION & Application Cold Development |

Count: 1050

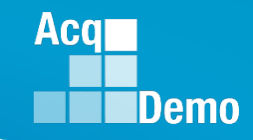

## **CAS2Net Administrator Reports – Loss Report**

• Another example, Archived After 04-30-2023

| Loss Report    | ×               |          |                                    |
|----------------|-----------------|----------|------------------------------------|
| Archived After |                 |          | Downloading ×                      |
| 05-02-2024     |                 |          | Please wait for download to begin! |
|                | Cancel Continue | Continue | Cancel                             |
|                |                 |          | PII - DO NOT DISTRIBUTE / CUI      |

- If there were no user profile(s) archived after the selected date, CAS2Net will report
- Unable to create report. There may not be valid data for the selected criteria.

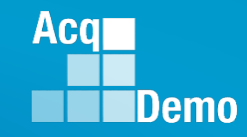

96

#### **CAS2Net Administrator Reports – Loss Report**

Select Organization(s)

#### System Owners

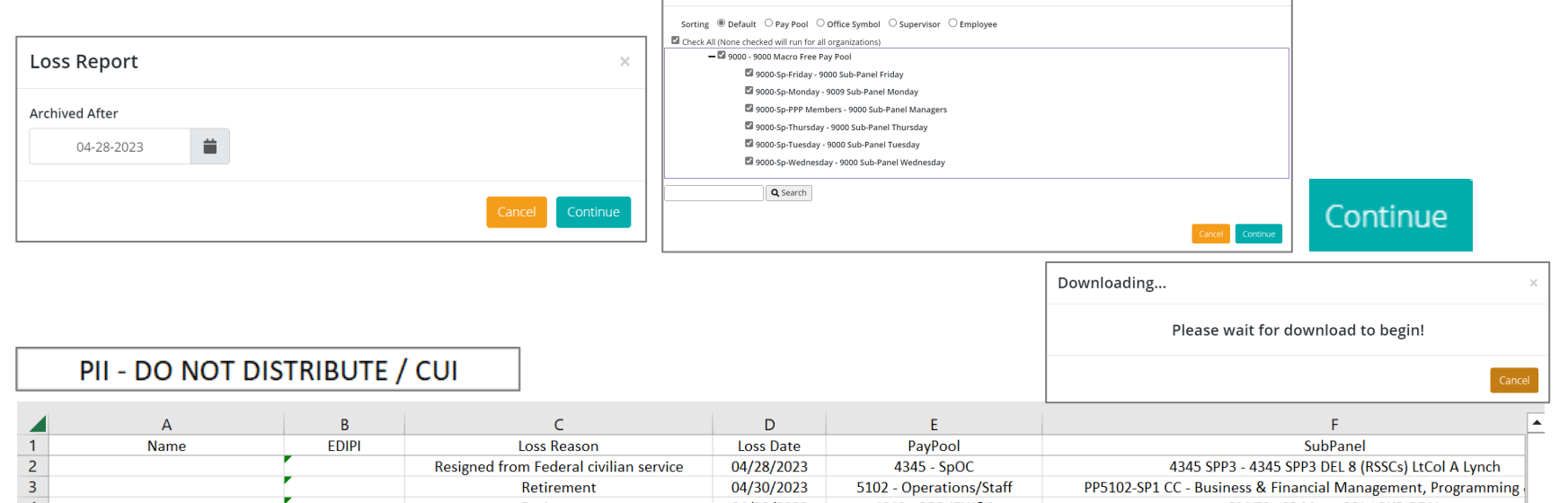

|    |                               |                                        |            | · · · · · · · · · · · · · · · · · · · |                                                 |
|----|-------------------------------|----------------------------------------|------------|---------------------------------------|-------------------------------------------------|
| 4  |                               | Retirement                             | 04/28/2023 | 1019 - PEO IEW&S                      | PM TS - SP Mngr-COL LOYD BEAL                   |
| 5  |                               | Retirement                             | 04/28/2023 | 1010 - USAASC HQ                      | FO - FO Sub Pay Pool Panel                      |
| 6  | Names and FDIPI               | Other                                  | 04/28/2023 | 1021 - PEO STRI                       | 1021 - SP Mngr-P08-PL SE                        |
| 7  | Names and EDITIS              | Resigned from Federal civilian service | 04/28/2023 | 4098 - AFNWC GBSD (4098)              | 4098 - AFNWC GBSD (4098)                        |
| 8  | Deverenced                    | Reassigned to a non-AcqDemo position   | 04/29/2023 | 1229 - CECOM ILSC                     | 1229 - CECOM ILSC                               |
| 9  | Removed                       | Retirement                             | 04/28/2023 | 1021 - PEO STRI                       | 1021 - SP Mngr-P04-HQ Staff                     |
| 10 |                               | Retirement                             | 04/28/2023 | 1312 - ACC-RSA                        | 1312 - Eustis                                   |
| 11 |                               | Retirement                             | 04/30/2023 | 5404 - PEO SD                         | 5404 - PEO SD                                   |
| 12 |                               | Retirement                             | 04/30/2023 | 4100 - HQ AFMC A-Staff                | PP4100-SP5 - SP Mngr- Charles Parada            |
| 13 |                               | Retirement                             | 04/28/2023 | 1015 - PEO CSCSS-BU                   | PP1015-SP2 - SP Mngr-SHON SEVERNS               |
| 14 |                               | Retirement                             | 04/30/2023 | 2154 - SURFMEPP                       | PP2154-SP4 - Availability Planning Sub Pay Pool |
| 15 |                               |                                        |            |                                       |                                                 |
| 16 |                               |                                        |            |                                       |                                                 |
| 17 |                               |                                        |            |                                       |                                                 |
| 18 |                               |                                        |            |                                       |                                                 |
| 19 |                               |                                        |            |                                       |                                                 |
| 20 |                               |                                        |            |                                       |                                                 |
| 21 |                               |                                        |            |                                       |                                                 |
| 22 |                               |                                        |            |                                       |                                                 |
| 23 |                               |                                        |            |                                       |                                                 |
| 24 |                               |                                        |            |                                       |                                                 |
| 4  | ClassificationLevel Employees | (+)                                    |            | •                                     |                                                 |

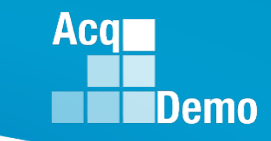

# 2024 Open Forum Schedule

- ✓ 04 January, 1pm 2:30pm ET: CCAS Pay Transactions
- ✓ 01 February, 1pm 2:30pm ET: CCAS Grievance, (T) Next Higher Official Process, and Archive/Transfer
- ✓ 07 March, 1pm 2:30pm ET: Assigning Mandatory Objectives, Mid-Point Review, Additional Feedback, and Closeout Assessment
- ✓ 04 April, 1pm 2:30pm ET: Communicating with AcqDemo Program Office on CAS2Net and CCAS Issues
- ✓ 02 May, 1pm 2:30pm ET: Reports FY-based Reports & Current Settings Reports
- 06 June, 1pm 2:30pm ET: Creating Sub-Organization Levels and Assigning Sub-Panel Managers, and User Role Assignments
- 11 July, 1pm 2:30pm ET: Macro Free Sub Panel Spreadsheet and Compensation Management Spreadsheet (CMS) Introduction
- 01 August, 1pm 2:30pm ET: CCAS Spreadsheet Test Schedule (Offline Sub-Panel Meeting Spreadsheet, Offline CMS, Macro Free versions, and CAS2Net Online versions)
- 05 September, 1pm 2:30pm ET: Post Cycle Modules (Appraisal Status, Offline Interface, Previous Cycle Data, Sub-Panel Meeting, CMS Online, and Macro-Free CMS)
- 12 September, 1pm 2:30pm ET: Transfer, Archive and Post Cycle Activities
- 19 September, 1pm-2:30pm ET End of Cycle Checklist
- 26 September, 1pm-2:30pm ET: Sub Panel Spreadsheet and CMS (Offline, Online, and Macro-Free)
- 03 October, 1pm-2:30pm ET: Discrepancy Reports
- 10 October, 1pm-2:30pm ET: Lock/Unlock Supervisor 1, Sub-Pay Pool and Pay Pool
- 17 October, 1pm-2:30pm ET: Pay Pool Analysis Tool (PPAT)
- 07 November, 1pm-2:30pm ET: Initial and Final Upload
- 21 November, 1pm-2:30pm ET: Not Final Reports and Data Complete Reports
- 05 December, 1pm-2:30pm ET: Grievance/Grievance Window

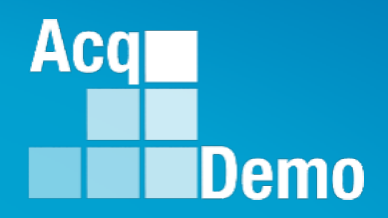

# Open Forum Questions?

AcqDemo.Contact@dau.edu

Erin.Murray@dau.edu

Jerry.lee@dau.edu